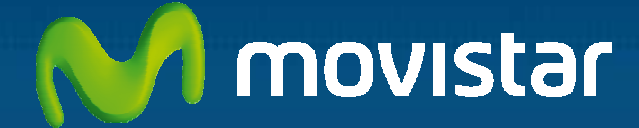

# Manual de **Videosupervisión**

Guía del administrador

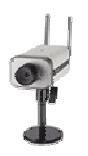

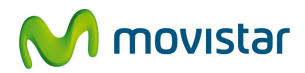

# Índice

| 1 | Int  | roducción                                                     | 4                          |
|---|------|---------------------------------------------------------------|----------------------------|
| 2 | Ac   | ceso al Portal de Administrador                               | 5                          |
| 3 | Со   | nfiguración                                                   |                            |
|   | 3.1  | Nombrar líneas y cámaras                                      | 10                         |
|   | 3.2  | Almacenamiento y Política de Borrado de Grabaciones           | 11                         |
|   | 3.3  | Aviso Sensor SMS/ e mail (Configuración de SMS y Correo elect | rónico)12                  |
| 4 | Us   | uarios                                                        | 15                         |
|   | 4.1  | Crear Usuario                                                 | 15                         |
|   | 4.2  | Editar Usuario                                                | 17                         |
|   | 4.3  | Cambio de c ontraseña de Usuarios                             |                            |
| 5 | Cá   | maras                                                         | 22                         |
|   | 5.1  | Usuarios autorizados (por Cámara)                             | 22                         |
|   | 5.2  | Configurar Imagen                                             | 23                         |
|   | 5.3  | Activar / Desactivar el Sensor                                | 32                         |
|   | 5.4  | Programar Activación automática del Sensor                    |                            |
| 6 | Gra  | abaciones                                                     |                            |
|   | 6.1  | Grabar en tiempo real                                         | 37                         |
|   | 6.2  | Ver Grabaciones (Vídeo)                                       |                            |
|   | 6.3  | Ver Eventos                                                   | 43                         |
|   | 6.4  | Programar Grabaciones                                         | 45                         |
|   | 6.5  | Cuadro de Programación                                        | 49                         |
|   | 6.6  | Información de interes sobre las grabaciones                  | 51                         |
|   | 6.7  | Guardar una grabación (30 días).                              | 53                         |
|   | 6.8  | Conservar bloqueada una grabación (1 año)                     | 54                         |
|   | 6.9  | Guardar un evento (30 días)                                   | 60                         |
|   | 6.10 | Conservar bloqueado un evento (1 año)                         | 60                         |
|   |      | VIDEOSUPERVISIÓN EI                                           | nero de 2011   página 1/83 |
|   |      | GUIA DE ADMINISTRACIÓN                                        |                            |

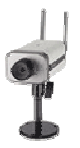

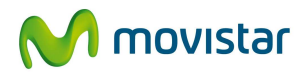

| 7  | Vic                                                                        | leowall                                                                                                    | .63                                                |
|----|----------------------------------------------------------------------------|----------------------------------------------------------------------------------------------------|----------------------------------------------------|
|    | 7.1                                                                        | Configurar Videowall                                                                                                    | 63                                                 |
|    | 7.2                                                                        | Ver Videowall                                                                                                    | 66                                                 |
| 8  | <b>CO</b>                                                                  | NTRASEÑA (DEL ADMINISTRADOR)                                                                                                    | . 69                                               |
|    | 8.1                                                                        | Cambiar contraseña                                                                                                    | 69                                                 |
|    | 8.2                                                                        | Recordar contraseña                                                                                                    | .70                                                |
| 9  | zo                                                                         | NA DE INFORMACIÓN                                                                                                    | . 72                                               |
|    |                                                                            |                                                                                                    |                                                    |
| 10 | ) CA                                                                       | RACTERÍSTICAS GENERALES DE LAS CÁMARAS                                                                                                    | . 73                                               |
| 10 | <b>) CA</b><br>10.1                                                        | RACTERÍSTICAS GENERALES DE LAS CÁMARAS<br>Características Principales de la Cámara de Red Vivotek 5331                                                                                                    | <b>. 73</b><br>75                                  |
| 10 | <b>CA</b><br>10.1<br>10.2                                                  | RACTERÍSTICAS GENERALES DE LAS CÁMARAS<br>Características Principales de la Cámara de Red Vivotek 5331<br>Características Principales de la Cámara de Red Vivotek 7127                                                                                 | <b>.73</b><br>75<br>77                             |
| 10 | <ul> <li>CA</li> <li>10.1</li> <li>10.2</li> <li>CA</li> </ul>             | RACTERÍSTICAS GENERALES DE LAS CÁMARAS<br>Características Principales de la Cámara de Red Vivotek 5331<br>Características Principales de la Cámara de Red Vivotek 7127<br>RACTERÍSTICAS DE LOS SENSORES                                                | <b>. 73</b><br>75<br>77<br><b>. 79</b>             |
| 10 | <ul> <li>CA</li> <li>10.1</li> <li>10.2</li> <li>CA</li> <li>CA</li> </ul> | RACTERÍSTICAS GENERALES DE LAS CÁMARAS<br>Características Principales de la Cámara de Red Vivotek 5331<br>Características Principales de la Cámara de Red Vivotek 7127<br>RACTERÍSTICAS DE LOS SENSORES<br>Sensor de Contacto                          | <b>. 73</b><br>75<br>77<br><b>. 79</b><br>79       |
| 10 | 10.1<br>10.2<br><b>CA</b><br>10.2<br><b>CA</b><br>11.1                     | RACTERÍSTICAS GENERALES DE LAS CÁMARAS<br>Características Principales de la Cámara de Red Vivotek 5331<br>Características Principales de la Cámara de Red Vivotek 7127<br>RACTERÍSTICAS DE LOS SENSORES.<br>Sensor de Contacto<br>Sensor de Movimiento | <b>. 73</b><br>75<br>77<br><b>. 79</b><br>79<br>79 |

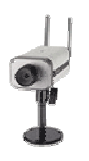

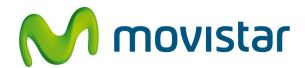

## 1 Introducción

El Servicio de **VideoSupervisión** permite a los clientes que desde cualquier posición remota conectada a Internet, uno o varios usuarios puedan ver simultáneamente mediante imágenes **fijas** (fotogramas generados por "disparo" del sensor) o **dinámicas** (streaming de vídeo en tiempo real) su lugar de interés. El servicio permite, además, grabar y descargar a su ordenador las imágenes captadas por la cámara, configurar sus cámaras (color, brillo, resolución, etc), activar/desactivar los sensores, etc.

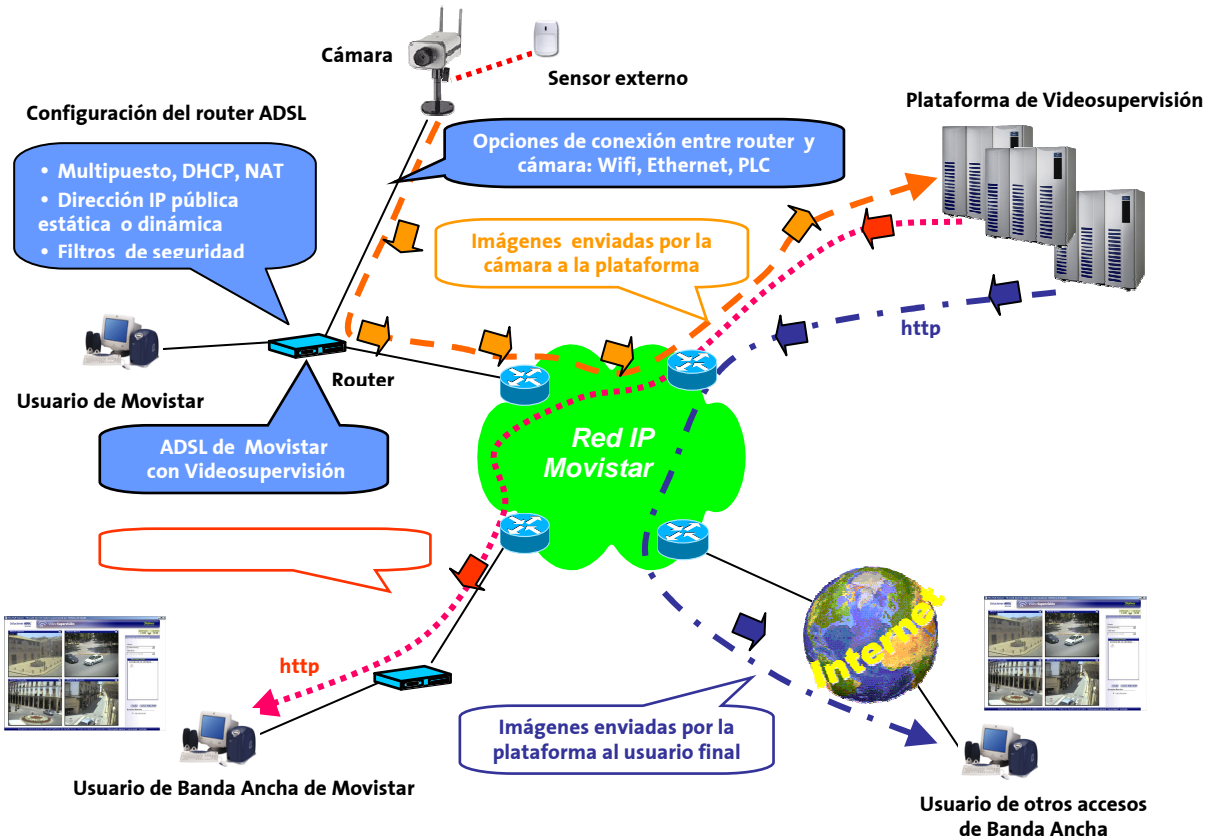

Las cámaras transmiten sus imágenes por la red IP de Movistar hasta una plataforma centralizada a la que usted puede acceder de forma segura para ver dichas imágenes desde el portal del servicio. Para disfrutar del servicio, es necesario disponer como mínimo de una cámara de alguno de los modelos que MoviStar comercializa, así como de una conexión ADSL en la que MoviStar le realiza una configuración específica del router para adaptarlo al servicio.

**Videosupervisión** dispone de una granja de servidores de vídeo en red para capturar, procesar y publicar las imágenes. El usuario accede a dicho servidor de forma segura (https) mediante un Portal de cliente desde su navegador (<u>www.movistar.es/negocios/clientevideosupervision</u>), pudiendo ver en su ordenador las imágenes en tiempo real captadas por la cámara.

VIDEOSUPERVISIÓN

Enero de 2011 | página 3/83

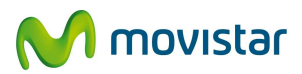

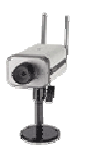

## 2 Acceso al Portal de Administrador

Para acceder al Portal de Administrador del servicio Videosupervisión, en primer lugar, navegue a la web: <u>www.movistar.es.</u> En el apartado Aplicaciones y Servicios verá un enlace directo a la página del servicio Videosupervisión (Figuras 1 y 2).

| Particulares         | Autónomos                       |                                     |                         |                   | E           | j Correo Icastellar | no 🗸   🛛 buscar ( | en movistar            | 9              |
|----------------------|---------------------------------|-------------------------------------|-------------------------|-------------------|-------------|---------------------|-------------------|------------------------|----------------|
| ŵ fijo               | ∽ móvil∙                        | <ul> <li>banda<br/>ancha</li> </ul> | aplicacion              | les - iyuda -     | mi movisl   | tar v 📢             | <b>v</b> m        | ovistar                |                |
| Inau<br>con<br>ficha | igure la<br>Gol Bar<br>aje para | tempo<br>y haga<br>ı su loca        | rada<br>el mejor<br>al. | Dos primeras cuot | as al       | American            |                   |                        | 2              |
|                      |                                 |                                     | Figura 1.               | Acceso al port    | al del serv | icio                |                   | A Constant of the Case | Same of Second |

| ភ | } fijo∽                                                                   | móvil~                                                                | banda ~<br>ancha                            | <u>aplicaciones</u> ~ ayuda<br>y <u>servicios</u>                                                                                                    | <ul> <li>mi movistar </li> </ul>                                                                               | M movistar                                            |
|---|---------------------------------------------------------------------------|-----------------------------------------------------------------------|---------------------------------------------|----------------------------------------------------------------------------------------------------|----------------------------------------------------------------------------------------------------|-------------------------------------------------------|
|   | Movi<br>Ahora<br>de cua<br>gratui<br><sup>Contrátelo</sup><br>del 31 de o | star Al<br>las llama<br>alquier o<br>tas los fi<br>oantes<br>octubre. | DSL 10<br>adas a m<br>perador,<br>nes de se | Tienda de aplicaciones:<br>Aplicateca<br>Seguridad y mantenimiento<br>Servicios para su móvil<br>Utilidades<br>Redes<br>Servicios sectoriales<br>y transversales<br>Servicios web<br>Movistar Imagenio<br>Emoción<br>Gestión de aplicaciones | Activación de<br>escritorio<br>Portore nymerioca<br>Videosupervisión<br>Itore<br>Roaming<br>Videos y teledemos |                                                       |
| < | 3                                                                         |                                                                       | Fig                                         | Daritua ariteria<br>ADSL<br>Puesto Informático<br>Banda Ancha móvil<br>Ayuda y Soporte<br>más<br>gura 2. Acceso al porta                                                                                                    | su iPad 3G<br>Si tiene Tarifa Plana<br>iPhone Plus o iPhone<br>Premium<br>infórmese<br>al del servicio         | navegue<br>desde<br>su iPad<br>sin coste<br>adicional |

En dicha página encontrará la información comercial más relevante del servicio. Pulse en el texto '**Acceso al servicio'** para ir al Portal del servicio (Figura 3)

VIDEOSUPERVISIÓN

Enero de 2011 | página 4/83

| Y                                                                                                    |                                                                                                    | (                                                                                                    | M movistar                                                                 |
|----------------------------------------------------------------------------------------------------|----------------------------------------------------------------------------------------------------|----------------------------------------------------------------------------------------------------|----------------------------------------------------------------------------|
| Banda Ancha<br>Fijo+Móvil<br>Servicios<br>• Banda Ancha Móvil<br>• Seguridad y<br>mantenimiento<br>• Servicios web |                                                                                                    | Visualice su negocio en tiempo real<br>Sólo con conectarse a internet podrá ver lo que<br>está ocurriendo en su negocio. | desde<br>14 eurosines<br>sin IVA<br>contratar (S)                          |
| momaticos                                                                                                    | Mantenimiento<br>Videosupervisión 12<br>GRATIS<br><sup>1</sup> El primer año, GRATIS: Manteni                  | h <sup>1</sup><br>imiento Videosupervisión 12 h ( ahorro de 186 € ).                                                     |                                                                            |
|                                                                                                    | Qué es y para qué sirve                                                                                        | Información avanzada Precios Ayuda y soporte                                                                             | ¿NECESITAS AYUDA?                                                          |
|                                                                                                    | QUÉES                                                                                                    | sub- 🔦                                                                                                    | Preguntas mas frecuente                                                    |
|                                                                                                    | <ul> <li>Es un servicio de grabació<br/>visualizar su negocio en tor<br/>Grabación en tiempo real y</li> </ul> | in por câmaras y control remoto desde internet que le permite<br>lo momento,<br>programade                               | <ul> <li>Videodemo</li> <li>Demostración</li> <li>personalizada</li> </ul> |
| F                                                                                                    | igura 3. Acceso al                                                                                             | portal del servicio                                                                                                    | manuales, quías y<br>descargas<br>Acceso al servicio                       |

Proceda a identificarse mediante su nombre de Usuario Administrador y Contraseña específicos del servicio **VideoSupervisión**. <u>El servicio solamente es compatible con el navegador Internet</u> <u>Explorer</u>

| a https://videosupervision.negoc | cios.movistar.es/vge/jsp/autenticacion.jsp - Microsoft Internet Explorer provided by Hewlett-Pac                                                                                                    | ka                                                                                                    |                       |
|----------------------------------|----------------------------------------------------------------------------------------------------|----------------------------------------------------------------------------------------------------|-----------------------|
| Back • O • D O O                 | Hep<br>Search 🕹 Expositives 🖉 🖓 - 🚴 🔟 - 🗔 🔯 🚓 🛱 🖪 🖨 🍕                                                                                                    |                                                                                                    |                       |
| Address Address Address          | sees yr revenue 😴 📴 ta y y 💟 t 🥌 📴 🐨 📾 🖉 🖤 🐲                                                                                                    | 🖌 🗗 Go Unis 🎽 🖸                                                                                                    | FireShot • 🔗 McAfee • |
|                                  | VideoSupervisión                                                                                                    | M movistar                                                                                                    |                       |
|                                  | Estás en: Bienvenido > Acceso al servicio                                                                                                    |                                                                                                    |                       |
|                                  | Acceso al servicio                                                                                                    |                                                                                                    |                       |
|                                  | Para acceder al servico procede a identificarse mediante el usuario y la contraseña.<br>Por útmo puise el boldo "Aceptar"<br>Usuario:<br>Contraseña:<br>Aceptar<br>Si aún no dispone de los datos de ac<br>Empresarios<br>Si no puede acceder al servico puise aquí. | atuto 900-50-20-10 desde el teléfono en el que tiene contratada la<br>en el aguiente teléfono gratuto: 900-10-10-10 (Respuesta |                       |
|                                  | Información general   Aviso Iegal   Contrato                                                                                                    | Telefônica                                                                                                    |                       |
|                                  |                                                                                                    | © telefonica.es                                                                                                    |                       |
|                                  | Figura 4. Acceso al Portal de Administr                                                                                                    | ador de VideoSupervisión                                                                                                    | 20                    |
| Done                             |                                                                                                    |                                                                                                    | 🔏 🔒 🔮 Internet        |

El usuario **Administrador** y **Contraseña** los recibirá por carta, así como el código identificador de Videosupervisión (CIV), cuyas 9 últimas cifras forman el Usuario Administrador.

VIDEOSUPERVISIÓN

Enero de 2011 | página 5/83

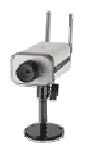

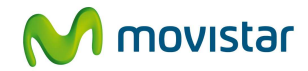

También puede obtener os datos de acceso al servicio llamando al teléfono gratuito 900-50-20-10 desde un teléfono conectado en la línea en la que tiene contratada la línea ADSL o bien, poniéndose en contacto con el Centro de Asistencia Técnica ADSL en el teléfono gratuito: 900-10-10-10 (Respuesta Empresarios)

Al pulsar el botón '*Aceptar*' (o la tecla Intro), se le mostrará un mensaje informativo del software que su ordenador necesita instalar para poder utilizar el servicio. Pulse sobre los enlaces de texto correspondientes para descargar el software necesario (figura 5). A continuación, pulse el botón '*Aceptar'* para continuar navegando por el portal del servicio (Fig. 5).

Le recomendamos descargar el documento pdf adjunto de recomendaciones legales y leerlo detenidamente.

|                                                                                                    | File Download - Security Warning                                                                                                    |
|----------------------------------------------------------------------------------------------------|----------------------------------------------------------------------------------------------------|
| /ideoSupervisió                                                                                                    | Do you want to run or save this file? Name: setupTelefonicaReaPlayerSP.exe Type: Application From: localhost                                                                                                    |
| tás en: Bienvenido > <b>Diagnóstico y Aviso Legal</b>                                                                                                    | Run Save C                                                                                                    |
| Diagnósticos                                                                                                    | While files from the Internet can be useful, this file type ca<br>potentially harm your computer. If you do not trust the sour                                                                                                    |
| Identificación del navegador                                                                                                    | Software complementar lugins/Ad                                                                                                    |
| Navegador: Microsoft Internet Explorer<br>Versión: 6.0<br>Sistema: Windows XP                                                                                      | <ul> <li>Plugin 'MJPEG Control of Vivotek Inc.' para Videowall correctamente instalado.</li> <li>Para ver las cómpares Vivotek necesita descargar e instalar el software RealPayce Pulse aqui</li> <li>Plugin Video Cante y religér correctamente instalado.</li> <li>Plugin Windowski AaPlayer correctamente instalado.</li> <li>Plugin de Adobe / pobat Reader correctamente instalado.</li> <li>Plugin de Adobe / pobat Reader correctamente instalado.</li> <li>Configuración person lizada del navegador</li> <li>Cookies habilitads</li> <li>Ventanas emergentes (popup's) habilitadas.</li> </ul> |
| Aviso legal<br>VIDEOSUPERVISION NO ES UN SERVICIO DE SEGURIDAD NI DEB<br>APLICACIONES.<br>MOVISTAR ESPAÑA NO ASUME RESPONSABILIDAD ALGUNA R<br>TRAVÉS DEL SERVICIO | E USARSE COMO TAL. ES UN SERVICIO DE TELECOMUNICACIONES CON MULTIPLES<br>RESPECTO A LA DIFUSIÓN Y UTILIZACIÓN DE LAS IMÁGENES Y CONTENIDOS ALOJADOS A                                                                                                    |
| CUALQUIER RECLAMACIÓN DEBERÁ INTERPONERSE CONTRA E<br>CONTENIDOS EN SUS SERVIDORES.                                                                                | EL TITULAR DEL MISMO, SIENDO MOVISTAR ESPAÑA MERO ALOJADOR DE LAS IMÁGENES Y                                                                                                    |
| PARA CONOCER LAS RECOMENDACIONES LEGALES PARA EL                                                                                                    | USO DE VIDEOSUPERVISION, CONSULTE LA GUIA                                                                                                    |
|                                                                                                    | Descargar PDF                                                                                                    |
| Figura 5. Pantal                                                                                                    | la inicial de acceso al Portal de Administrador                                                                                                    |
| ormación general   Aviso legal   Contrato                                                                                                    | Telefònica                                                                                                    |
|                                                                                                    | © telefonica.es                                                                                                    |

La primera página que aparece en el portal será siempre la web de "**Avisos y Novedades**" (que forma parte de la '*Zona de Información y Descarga*'). En ella le informaremos de los aspectos más relevantes para un mejor aprovechamiento del servicio (Fig. 6)

VIDEOSUPERVISIÓN

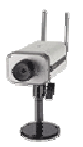

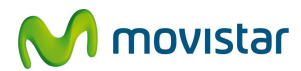

| nfiguración 🗸                                                             | Usuarios                              | ✓ Grabaciones ✓                                  | Cámara                                              | is Videowall Contraseña Acceso Móvil                                                     | 10:12 Oct                                                                                                    |
|---------------------------------------------------------------------------|---------------------------------------|--------------------------------------------------|-----------------------------------------------------|------------------------------------------------------------------------------------------|----------------------------------------------------------------------------------------------------|
| Estás en: Zona de<br>risos y Novedade                                     | es FAQ's                              | arga > Avisos y Novedad<br>Manuales Actualiz     | les<br>ación de Cân                                 | aras I Documentación I Simulador I Descargas                                             | Zona de<br>Información<br>Descarga                                                                                                   |
| Avisos<br>Optimización (                                                  | de la Programaci                      | ón de Grabaciones.                               | *                                                   | Novedades<br>Se ha actualizado la Guía de Instalación y Configuración del<br>Real Plaver | <ul> <li>Avisos y<br/>Novedades</li> <li>FAQ's (Prequir</li> </ul>                                                                   |
| Nueva platafo<br>Nueva versiór                                            | rma de Videosup<br>n de Firmware pa   | pervisión (Proceso de r<br>ara la cámara de Gama | nigración)<br>a Alta                                | Cámara de Gama Alta Wi-Fi para visión nocturna                                           | frecuentes)                                                                                                    |
| (IP3121)<br>Diferencias er                                                | n la duración de l                    | as grabaciones.                                  |                                                     | Nuevo equipamiento Kit POE de alimentación sobre cableado<br>Ethernet.                   | servicio                                                                                                    |
| Compresión "                                                              | muy baja" en cár                      | maras de gama media                              | Axis 2100                                           | Módulo adicional de 30 SMS<br>Módulos adicionales de grabación (1, 8 ó 16 horas)         | <ul> <li>Actualización o<br/>Cámaras</li> </ul>                                                                                      |
| modificación d                                                            | e segundad, se r<br>Je sus contraseña | as de acceso al servici                          | 0,                                                  | Equipamiento para exteriores (carcasa y lente autoiris)                                  | Documentació     Simulador                                                                                                    |
| Mensajes y almacenamiento de imágenes por eventos en<br>videosupervisión. |                                       | Compatibilidad con IP dinámica.                  | <ul> <li>Descargas y<br/>Enlaces de intr</li> </ul> |                                                                                          |                                                                                                    |
| Player.                                                                   | nermitir Ventana                      | s Emergentes en el po                            | rtal de                                             | Puede acceder de forma centralizada a todas sus<br>Videosupervisiones.                   |                                                                                                    |
| Recomendacio                                                              | nes Legales.                          |                                                  | _                                                   | (Elementos 1 de 10) Siguiente ►                                                          | Accesos<br>directos<br>- Ver Videowall<br>- Ver cámaras<br>- Ver grabacion<br>- Ver eventos<br>- Grabar<br>- Acceso Móvil<br>- Salir |
| Figura                                                                    | a 6. Web                              | de Avisos y I                                    | Noveda                                              | ides (Menú: Zona de Información y De                                                     | scarga)                                                                                                    |

En el Portal de Administrador podrá realizar entre otras las siguientes acciones:

- Configurar el Servicio (Política de borrado, Programación de activación/desactivación del Sensor)
- Administrar usuarios (crear, eliminar, modificar, asignar el tipo de perfil)
- Realizar y programar Grabaciones (en diferido, en tiempo real, por disparo del sensor)
- Configurar la/s cámara/s, ver imágenes en tiempo real
- Configurar el Videowall
- Cambiar y Regenerar la contraseña de acceso al portal de administrador
- Consultar documentación técnica, utilizar simuladores, etc

VIDEOSUPERVISIÓN

Enero de 2011 | página 7/83

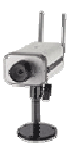

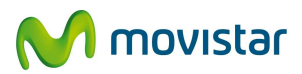

### ADMINISTRACIÓN Y VISUALIZACIÓN DE LAS CÁMARAS DE VARIOS ADSL CON UN SOLO USUARIO Y CONTRASEÑA DE ADMINISTRADOR

Su Servicio de '**VideoSupervisión**' se identifica mediante un código único para cada ADSL de cliente, se trata del **CIV** o '**Código Identificador de VideoSupervisión**', este dato lo recibirá en una carta junto con el Usuario de Administrador y la Contraseña de acceso al servicio. Usted puede administrar las cámaras (ver imágenes, crear usuarios, etc) de distintos ADSL's (incluso de CIF/NIF diferentes) bajo el mismo CIV utilizando un solo usuario y contraseña, para ello, solicítelo a su comercial.

### ACCESO DIRECTO AL PORTAL DE ADMINISTRADOR

Existe una dirección de acceso directo al Portal de Administrador del Servicio, es la siguiente:

https://www.movistar.es/negocios/clientevideosupervision

Guarde esta dirección en la carpeta "Favoritos" de su navegador para un acceso más rápido al Servicio.

**NOTA**: Utilice el botón de "**¿necesitas Ayuda?**" situado en la parte superior derecha de las páginas del portal para obtener información sobre el contenido de la misma.

VIDEOSUPERVISIÓN

Enero de 2011 | página 8/83

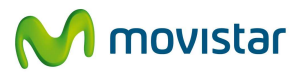

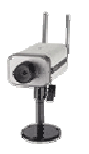

# 3 Configuración del Servicio

Este menú se subdivide en los siguientes apartados:

- Nombrar Líneas y Cámaras
- Almacenamiento (configuración de la política de Borrado de grabaciones)
- Aviso Sensor: SMS / e mail (configuración de envío de SMS y Correo electrónico)

## 3.1 Nombrar líneas y cámaras

En este apartado puede cambiar el nombre tanto a las líneas ADSL en las que contrató el servicio VideoSupervisión como a sus cámaras correspondientes.

Los datos de las columnas "**Nombre de la línea**" y "**Nombre de la cámara**" son enlaces, al pulsar en ellos se rellenará con su texto el cuadro "**Introduzca el nombre**" situado en la parte inferior izquierda de la pantalla. Solo tendrá que cambiar dicho texto y pulsar el botón '*Aceptar*' para modificar el nombre deseado (figura 7)

Aparecen por defecto el número de teléfono de la línea en la que se ha contratado el Servicio (columna '**Línea'**), y tres columnas que hacen referencia a información administrativa de la cámara instalada, éstos datos no se pueden modificar (N° administrativo, Ref. comercial y N° de serie)

VIDEOSUPERVISIÓN

Enero de 2011 | página 9/83

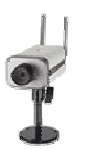

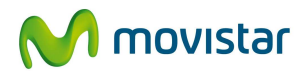

M movistar

VideoSupervisión

| nbrar líneas y cámaras<br>Iombrar lín  | Almacenamiento                | Aviso sensor smsle-m           | ail                           |                            | ¿necesitas ayuda?    | Avisos y     Novedades     EAO's /Prequipte                                                   |
|----------------------------------------|-------------------------------|--------------------------------|-------------------------------|----------------------------|----------------------|-----------------------------------------------------------------------------------------------|
| Cámaras disponible                     | Nombre de la línea            | Nombre de la cámara            | Nº administrativo             | Ref. Comercial             | Nº de serie          | <ul> <li>Manuales del servicio</li> <li>Actualización de Cámaras</li> </ul>                   |
| ¥                                      |                               | Sala sur                       | 800543                        | N/D                        | 10-02-D1-00-A3-64    | <ul> <li>Documentación</li> <li>Simulador</li> </ul>                                          |
|                                        | $\bigcirc$                    | Entrada sur                    | 800544                        | N/D                        | 66-02-D1-01-60-1B    | <ul> <li>Descargas y<br/>Enlaces de interes</li> </ul>                                        |
|                                        |                               | Despacho                       | 800546                        | N/D                        | 00-40-8o-66-68-d9    |                                                                                               |
|                                        |                               | Entrada 2                      | 800542                        | N/D                        | 00-02-D1-00-08-03    | Accesos                                                                                       |
| Introduzca el iombre:<br>Si pulsa este | e icono, se                   | 2<br>regenerará au             | tomáticamen                   | 3 (a                       | Cancelar<br>Cancelar | Ver Videowall     Ver cåmaras     Ver grabaciones     Ver eventos     Grabar     Acceso Móvil |
| específicos<br>Sólo debe util          | del Instalac<br>izarlo cuando | dor de Mov<br>se lo requiera e | istar para<br>el Instalador c | la línea c<br>le Movistar. | orrespondiente       | - Salir                                                                                       |

## 3.2 Almacenamiento y Política de Borrado de Grabaciones

Esta opción le permite consultar el tiempo de grabación disponible en cada una de sus líneas (este tiempo de grabación se comparte entre las cámaras instaladas su línea), así como, configurar la política de borrado de las grabaciones realizadas.

Para cada línea se le facilita la información en horas del tiempo de grabación **Contratado** y del tiempo de grabación **Disponible**.

La '**Política de borrado**' puede configurarse en modo "**Manual**" o en modo "**Automático**". En modo Manual el borrado de las grabaciones dependerá de usted mismo, de manera que si utiliza todo el tiempo de grabación disponible, no podrá realizar más grabaciones hasta que elimine alguna de las grabaciones almacenadas (para borrado de grabaciones almacenadas consulte el apartado 6.2.- Ver Grabaciones). En modo "**Automático**" se eliminarán automáticamente las grabaciones almacenadas más antiguas cuando sea necesario hacer más grabaciones.

No olvide pulsar el botón "*Aceptar cambios*" si cambia la política de borrado.

VIDEOSUPERVISIÓN

Enero de 2011 | página 10/83

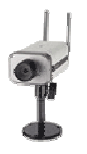

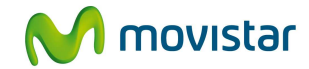

Dispone también de una representación gráfica en forma de barra del tiempo ocupado en disco, el color verde representa el tiempo disponible.

| nfiguración 🗸 Usuai                                                  | ios Grabacion                                                | ies Cámaras 🗸                                        | Videowall 🗸               | Contraseña                                                   | 🗸 Acceso Móvil 🗸                                                       | península<br>13:31 🚫 cana<br>12:                                                                                          |
|----------------------------------------------------------------------|--------------------------------------------------------------|------------------------------------------------------|---------------------------|--------------------------------------------------------------|------------------------------------------------------------------------|----------------------------------------------------------------------------------------------------|
| istás en: Configuración > Alr<br>mbrar líneas y câmaras<br>Vimacenam | Almacenamiento                                               | Aviso sensor smste-mail                              | (                         |                                                              | ¿necesitas ayuda?                                                      | Zona de<br>Información y<br>Descarga<br>- Avisos y<br>Novedades<br>- FAQ's (Pregunta                                      |
| Número de línea<br>998000042<br>908451025<br>884100140<br>908451049  | Nombre de líne<br>Oficina<br>Farmacia<br>Almacen<br>Hospital | a Contratado<br>12h 0m<br>12h 0m<br>12h 0m<br>12h 0m | Disponible                | Auto<br>Auto<br>Auto<br>Auto<br>Auto<br>Auto<br>Ptar cambios | de borrado  Manual.  Manual.  Manual.  Manual.  Restablecer formulario | frecuentes) Manuales del<br>servicio Actualización de<br>Cámaras Documentación Simulador Descargas y<br>Enlaces de interé |
| formación general   Aviso                                            | igura 8. Tiem<br>de la polí                                  | po en disco libre<br>ítica de borrado c              | para graba<br>le grabacio | ciones y c<br>nes almac                                      | onfiguración<br>enadas                                                 | Ver cámaras     Ver grabaciones     Ver eventos     Grabar     Acceso Móvil <b>Telefónica</b>                             |

### 3.3 Aviso Sensor: sms – e mail (configuración de SMS y correo electrónico)

En este apartado, el Administrador puede configurar los números de teléfono (móviles o fijos que dispongan de la posibilidad de recibir mensajes cortos de texto) y las direcciones de correo electrónico (50 máximo por administrador (CIV)) a los que desea se notifiquen en forma de SMS, SMT (servicio de mensajes de texto para teléfonos fijos) o e-mail las alarmas recibidas en las cámaras por disparo del Sensor.

Se dispone de los siguientes elementos: caja de texto, para crear una nueva entrada; dos botones, uno para añadir la entrada creada '*Agregar*'' y otro para eliminar alguna de las entradas ya existentes *'Eliminar'*; por último, una lista de las entradas que ya existen.

Los cambios realizados no se tendrán en cuenta hasta pulsar "*Aceptar* cambios" (o la tecla Intro).

VIDEOSUPERVISIÓN

Enero de 2011 | página 11/83

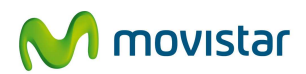

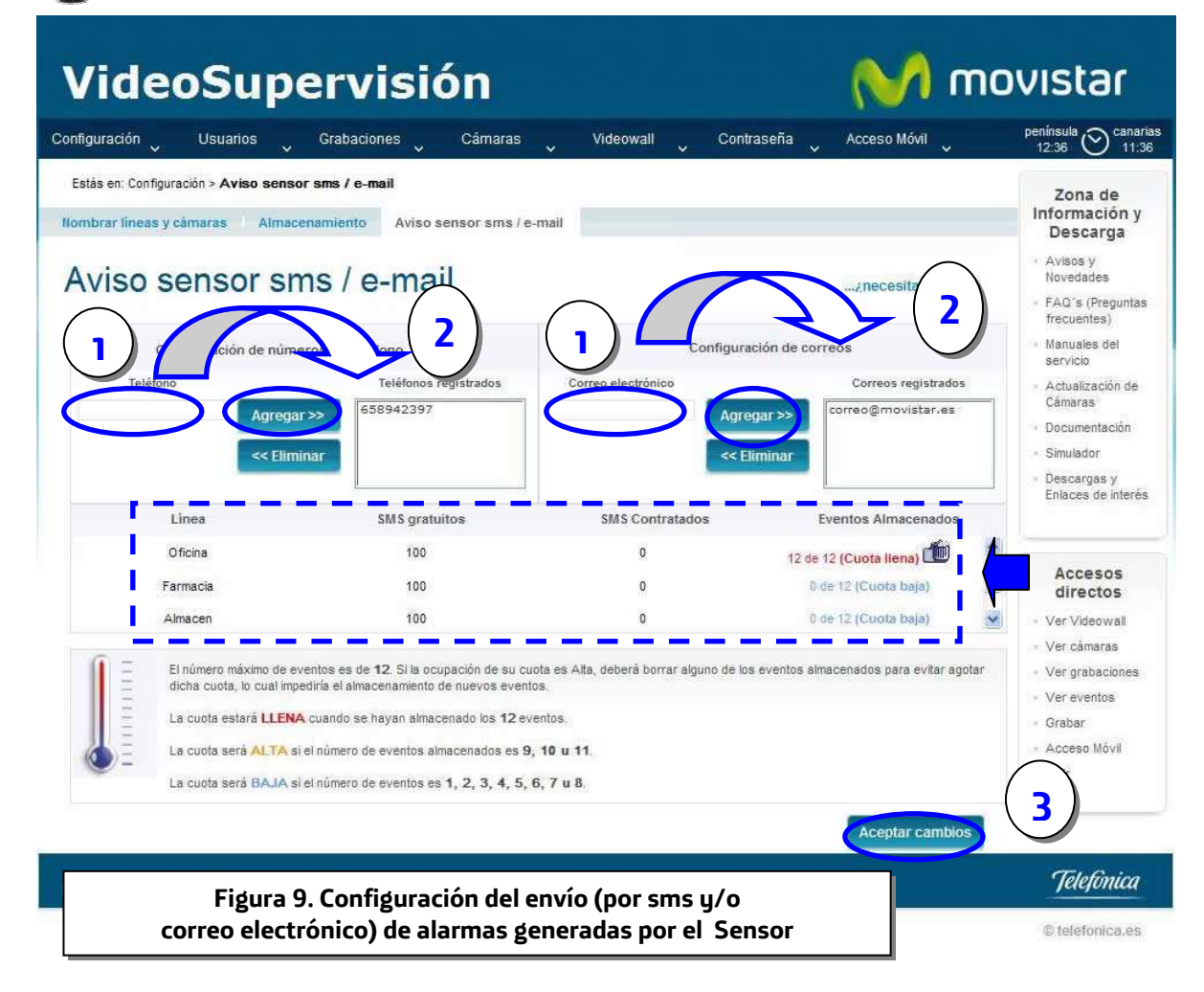

El alta en el servicio incluye una franquicia de 100 SMS al mes (gratuitos) por línea, pudiendo saber en todo momento cuantos sms's le quedan gracias al contador que aparece en la parte inferior (figura 9)

**Agrupación de SMS y e-mail:** cuando se ha generado un evento (o alarma) por "disparo del Sensor", si se reciben nuevas alarmas en un intervalo inferior a 10 minutos, el servicio no envía nuevos SMS's ni e-mails, pero sí almacena las imágenes captadas, estando todas disponibles en el portal del servicio agrupadas en un solo **archivo** almacenado (ver apartado 6.3. Ver Eventos)

**Eventos consumidos y Tasa de Ocupación**: el número máximo de **archivos** con eventos almacenados que permite el servicio son 12 por Línea, teniendo el administrador del Servicio que eliminar alguno de ellos (ver apartado 6.3. Ver Eventos) cuando se llegue a esa cifra (12 de 12 - Cuota Llena) para que el Sensor se active de nuevo automáticamente.

- La cuota estará **LLENA** cuando se hayan almacenado los **12** eventos.
- La cuota será **ALTA** si el número de eventos almacenados es **9, 10 u 11**.
- La cuota será **BAJA** si el número de eventos es **1**, **2**, **3**, **4**, **5**, **6**, **7** u **8**.

VIDEOSUPERVISIÓN

Enero de 2011 | página 12/83

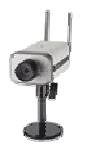

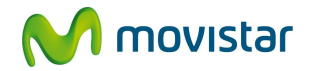

**Ejemplo de SMS recibido por Tasa de ocupación Alta:** "El servicio de VideoSupervisión le informa de que va a sobrepasar el máximo de eventos permitidos. Por favor, entre en el servicio y borre alguno".

**Ejemplo de SMS recibido por Alarma ("disparo" del sensor "Videosupervision informa:** "Videosupervision informa: evento registrado en cámara 'almacén' el día 11/01/2011 a las 09:00:23"

#### Ejemplo de e-mail recibido por alarma :

videosupervision@movistar.es

Notificación de Alarmas del Servicio Videosupervisión

Estimado cliente:

Con fecha 11/01/2011 a las 09:00:23, la cámara 'Almacén' ha registrado una alarma en su entorno de Videosupervisión. Si desea comprobar con detalle la naturaleza de dicho evento acceda desde una conexión a internet al portal del Servicio Videosupervision e introduzca sus datos de usuario autorizado (login y contraseña) en: www.movistar.es/negocios/clientevideosupervision

Servicio VideoSupervisión

**Nota**: En el email enviado por la plataforma del servicio al correo electrónico que definió según el apartado 3.3 (figura 9) recibirá las primeras imágenes captadas por la cámara tras el "disparo" del sensor..

Ejemplo de e-mail recibido al superar la cuota máxima de 12 eventos (alarmas) :

Estimado cliente:

Le informamos que ha sobrepasado el máximo número de alarmas almacenadas permitidas en su servicio de Videosupervisión.

Por este motivo, se ha procedido a la desactivación automática de la generación de alarmas desde todas las cámaras de su línea 'Almacén'. Para poder activar nuevamente esta funcionalidad, por favor, entre en el portal del servicio y en el menú "Grabaciones", submenú "Ver Eventos", elimine alguna de las alarmas almacenadas.

Disculpe las molestias.

Servicio Videosupervisión

VIDEOSUPERVISIÓN

GUIA DE ADMINISTRACIÓN

Enero de 2011 | página 13/83

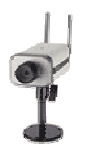

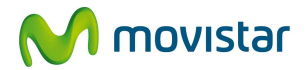

## 4 Administración de Usuarios

El administrador puede realizar dos acciones en este apartado:

- Crear Usuario
- Editar Usuario

## 4.1 Crear Usuario

En esta pestaña puede crear un nuevo usuario para que tenga acceso a las cámaras que usted decida (puede crear hasta 50 usuarios por administrador (CIV)).

Para ello tendrá que indicar un **Login**, que es el literal con el que se tendrá que identificar dicho usuario cuando acceda al Portal del servicio (el acceso directo para usuarios es: <u>https://www.movistar.es/negocios/clientevideosupervision</u>) como Usuario y una **Contraseña** específica (se le pedirá repetirla para evitar errores al introducirla); también puede configurar, opcionalmente, el **Nombre** y **Apellidos** de dicho usuario.

Seleccione el <u>perfil de usuario</u> más adecuado a sus necesidades en el desplegable correspondiente (figura 10). Por último, necesitará indicar las cámaras a las que tendrá acceso dicho el usuario que está creando, para ello, selecciónelas y pulse el botón '*Agregar*'.

Para que el sistema acepte al nuevo usuario pulse 'Crear Usuario'.

VIDEOSUPERVISIÓN

Enero de 2011 | página 14/83

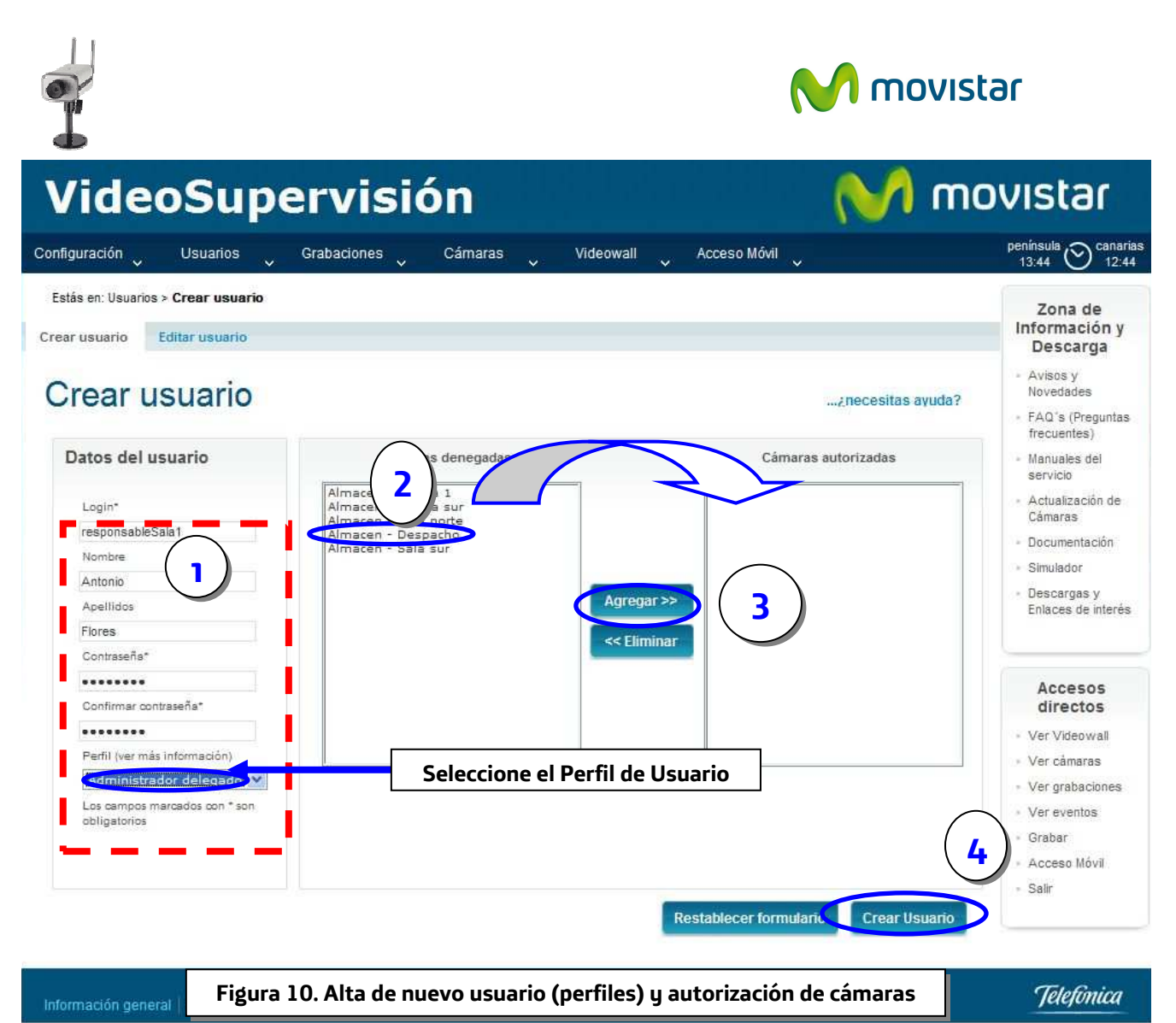

© telefonica.es

| Descripción de los perfiles de usuario    |                      |                    |                     | 1.0                 |                             |          |          |                 |
|-------------------------------------------|----------------------|--------------------|---------------------|---------------------|-----------------------------|----------|----------|-----------------|
| Utilidad Diceanible M Diceanible parcialm | anta 🂙 Na diananihia |                    |                     |                     |                             |          |          |                 |
| Concac Disponible Cosponible parcialin    | Admin.<br>Principal  | Admin.<br>Delegado | Usuario<br>Estándar | Usuario<br>Avanzado | Pul                         | se sol   | bre el d | esplegable para |
| Cunfiguración del servicio                |                      | ~                  | ×                   | X                   | ver                         | 105 0    | etalles  | ue las acciones |
| Arministración de usuarios                | <b>V</b>             | <b>V</b>           | ×                   | X                   | permitidas para cada perfil |          |          | ara cada perfil |
| 🖬 Configuración de cámaras                | <b>v</b>             | <u> </u>           | V                   | <b>V</b>            |                             |          |          | -               |
| Grabaciones                               | <u> </u>             | <u> </u>           | X                   | 1                   | 1                           | V        |          |                 |
| Contraseña                                | ×                    | X                  | X                   | ×                   | X                           | X        | X        |                 |
| Videowall                                 | ×                    | <u> </u>           | <u> </u>            | <u> </u>            | <b>V</b>                    |          |          |                 |
| 🗄 Acceso Movil                            | × *                  |                    | ×                   |                     | -                           |          |          |                 |
| 🛨 Zona de información                     | <b>V</b>             | <b>~</b>           | <b>V</b>            | <b>v</b>            | <b>V</b>                    | <b>v</b> | <b>V</b> |                 |
|                                           |                      |                    |                     |                     |                             |          | Cerrar   |                 |
|                                           |                      |                    |                     |                     |                             |          |          |                 |

VIDEOSUPERVISIÓN

Enero de 2011 | página 15/83

|                                                         | Emptorier  | by ownedge | The second second second second second second second second second second second second second second second se | the second state of the second state of the se |            |         |                  |          |         |
|---------------------------------------------------------|------------|------------|----------------------------------------------------------------------------------------------------|----------------------------------------------------------------------------------------------------|------------|---------|------------------|----------|---------|
|                                                         |            |            |                                                                                                    | - uonuru                                                                                                    |            |         |                  |          | لعار ها |
|                                                         |            |            |                                                                                                    |                                                                                                    |            |         |                  | mounchor |         |
| VideoSupervi                                            | SIC        |            |                                                                                                    |                                                                                                    |            |         |                  | ID SIDE  |         |
|                                                         |            |            | Accio                                                                                                    | nes p                                                                                                    | ermiti     | das pa  | ara cada         | perfil   |         |
| Descripción de los perfiles de usuario                  |            |            |                                                                                                    |                                                                                                    |            | •       |                  |          |         |
| beschpelon de los permes de asaano                      |            |            | 7                                                                                                    |                                                                                                    |            |         |                  |          |         |
| 🥖 Utilidad Disponible 划 Disponible parcialmente 🏏 No    | disnonible |            | 1.                                                                                                    |                                                                                                    |            |         |                  |          |         |
|                                                         |            |            |                                                                                                    |                                                                                                    |            |         |                  |          |         |
|                                                         | Admin.     | Admin.     | Usuario                                                                                                    | Usuario                                                                                                    | Usuario de | Usuario | Usuario          |          |         |
|                                                         |            |            |                                                                                                    |                                                                                                    |            | Cliente | Insta -<br>lador |          |         |
| Configuración del servicio                              | 1          | 1          | ×                                                                                                    | ×                                                                                                    | ×          | ×       | <b>V</b>         |          |         |
| Almacenamiento                                          |            |            |                                                                                                    |                                                                                                    |            |         |                  |          |         |
| Configurar Política de Borrado (Vídeos)                 | 1          | V          | ×                                                                                                    | ×                                                                                                    | ×          | ×       | <b>V</b>         |          |         |
| Consultar Espacio Libre en disco                        | 1          | 1          | ×                                                                                                    | ×                                                                                                    | X          | ×       | <b>V</b>         |          |         |
| Nombrar líneas y cámaras                                |            |            |                                                                                                    |                                                                                                    |            |         |                  |          |         |
| Nombrar Lineas                                          | 1          | 1          | ×                                                                                                    | ×                                                                                                    | ×          | ×       | <b>V</b>         |          |         |
| Nombrar Cámaras                                         | 1          | 1          | ×                                                                                                    | ×                                                                                                    | X          | X       | <b>V</b>         |          |         |
| Consultar datos administrativos de Líneas y Cámaras     | 1          | 1          | ×                                                                                                    | ×                                                                                                    | X          | X       | 1                |          |         |
| Borrar cámara inactiva                                  |            |            |                                                                                                    |                                                                                                    |            |         |                  |          |         |
| Borrar cámara inactiva                                  | <b>V</b>   | 1          | ×                                                                                                    | ×                                                                                                    | ×          | ×       | <b>v</b>         |          |         |
| Configurar SMS/ermail (sensor)                          |            |            |                                                                                                    |                                                                                                    |            |         |                  |          |         |
| Configurar el envío de SMS                              | 1          | 1          | ×                                                                                                    | ×                                                                                                    | ×          | ×       | 1                |          |         |
| Configurar el envío de e-mail                           | 2          | ý          | X                                                                                                    | X                                                                                                    | X          | X       | 1                |          |         |
| Consultar consumo SMS por línea y Cuota de Ocupación de |            |            | 0                                                                                                    | -                                                                                                    | <b>\$</b>  | -       | -                |          |         |
|                                                         |            |            | -                                                                                                    | -                                                                                                    | -          | -       |                  |          |         |
| Administración de usuarios                              | V          |            | ×                                                                                                    | ×                                                                                                    | ×          | ×       |                  |          |         |
| Configuración de cámaras                                | <b>V</b>   |            | V                                                                                                    | V                                                                                                    | V          | V       | <b>V</b>         |          |         |
| + Grabaciones                                           | V          |            | ×                                                                                                    | V                                                                                                    | V          | V       | <b>V</b>         |          |         |
| 🕂 Contraseña                                            | <b>V</b>   | ×          | ×                                                                                                    | ×                                                                                                    | ×          | ×       | ×                |          |         |
| a contract the                                          | 1          | <b>V</b>   | V                                                                                                    | V                                                                                                    | <b>V</b>   | V       | <b>V</b>         |          |         |
| • videowali                                             |            |            |                                                                                                    | 100                                                                                                    | 1. C       |         |                  |          |         |
| Acceso Móvil                                            | <b>V</b>   | <b>V</b>   | 1                                                                                                    | V                                                                                                    | ~          | V       | <b>V</b>         |          |         |

## 4.2 Editar Usuario

En esta página puede eliminar o modificar la información de los usuarios que previamente haya creado (Nombre, Apellidos, Alias, Contraseña, Cámaras autorizadas, Perfil de Usuario asignado).

Para eliminar un usuario basta con que pulse el icono de la papelera asociado . No es necesario pulsar **'Aceptar cambios'**.

Para modificar un usuario basta con que pulse el icono del lapicero (Fig. 13) Una vez hecho, se mostrarán los datos actuales en la zona derecha de la página. Bastará con modificar los datos deseados y pulsar **'Aceptar cambios'** (puede utilizar las teclas Mayúsculas y Control del teclado para seleccionar varias cámaras a la vez)

VIDEOSUPERVISIÓN

Enero de 2011 | página 16/83

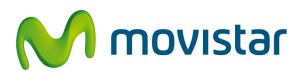

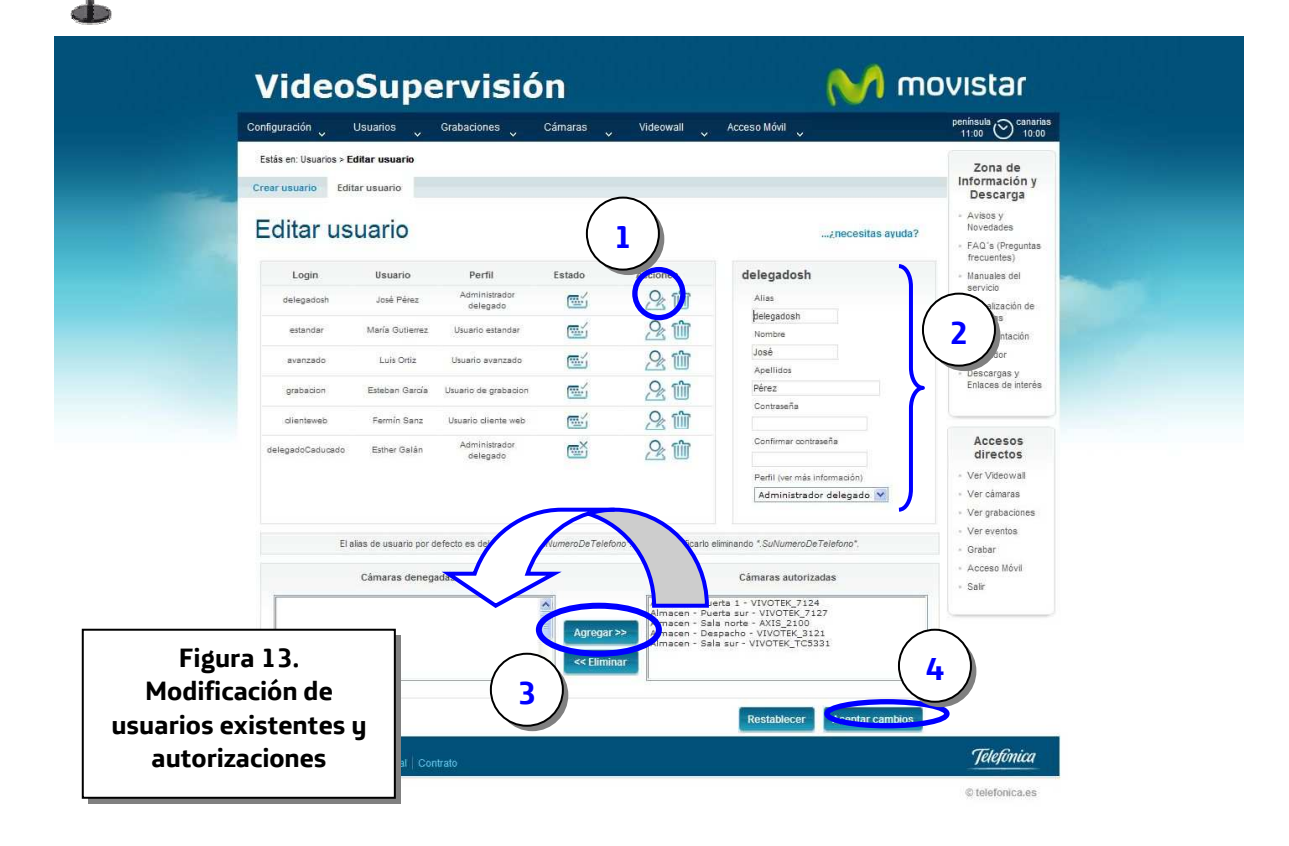

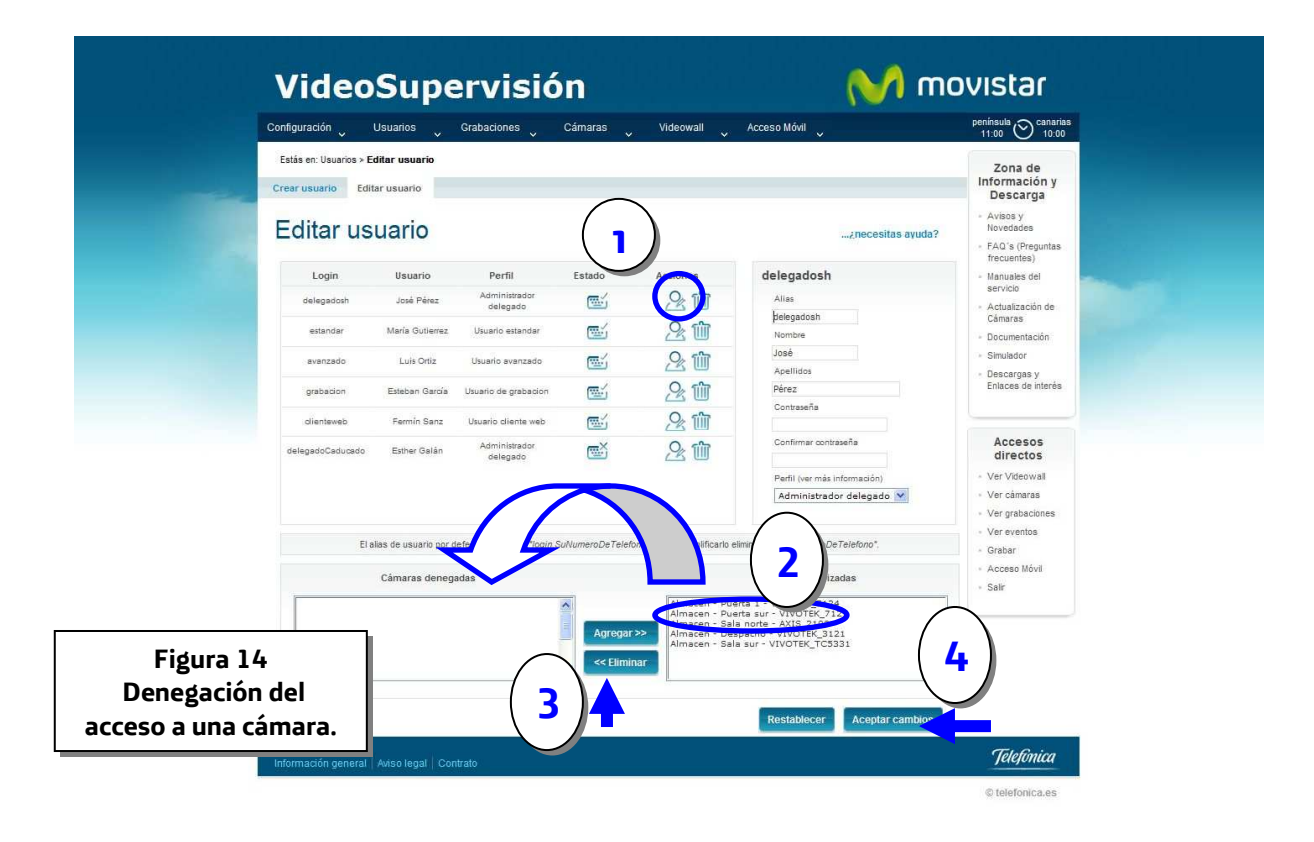

VIDEOSUPERVISIÓN

Enero de 2011 | página 17/83

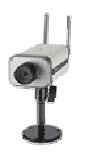

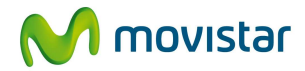

# 4.3 Cambiar la contraseña de acceso al servicio de los usuarios

Para reforzar la seguridad e impedir accesos no autorizados a sus cámaras, se ha implantado una política estricta para la gestión de contraseñas de acceso al servicio por parte de los usuarios, que requiere seguir las siguientes reglas:

- Se deben renovar las contraseñas de los usuarios del servicio cada 180 días,
- Deberá tener 6 caracteres como mínimo
- No se podrá reutilizar la última contraseña empleada
- La contraseña debe estar formada por una combinación de letras, números y alguno de los siguientes caracteres especiales:
   @ # \$ % & / () = ? ¿ \_ { } " ^ \* +

Es responsabilidad de Usted como administrador modificar las contraseñas de acceso al servicio de los diferentes tipos de usuarios según esta política. Para ello en la página **"Editar Usuarios"** es posible ver el estado de la contraseña de cada uno de los usuarios dados de alta en el portal del servicio.

| Configuración 🗸        | Usuarios 🗸                          | Grabaciones 🗸                | Cámaras 🗸        | Videowall 🗸                                        | Acceso Móvil                                                           | península 🚫 canarias<br>11:00 🚫 10:00                                |
|------------------------|-------------------------------------|------------------------------|------------------|----------------------------------------------------|------------------------------------------------------------------------|----------------------------------------------------------------------|
| Estás en: Usuarios > E | <b>ditar usuario</b><br>tar usuario |                              |                  |                                                    |                                                                        | Zona de<br>Información y<br>Descarga                                 |
| Editar us              | uario                               |                              |                  |                                                    | ¿necesitas ayuda?                                                      | <ul> <li>Avisos y<br/>Novedadės</li> <li>FAQ's (Preguntas</li> </ul> |
| Login                  | Usuario                             | Perfil                       | tstado           | Acciones                                           | delegadosh                                                             | frecuentes)<br>- Manuales del                                        |
| delegsdosh             | José Pérez                          | Administrador<br>delegado    |                  | 21                                                 | Alias                                                                  | servicio<br><ul> <li>Actualización de</li> </ul>                     |
| estandar               | Maria Gutierrez                     | Usuario estandar             | ۲.               | <u>%</u>                                           | pelegadosh<br>Nombre                                                   | Cámaras<br>- Documentación                                           |
| avanzado               | Luis Ortiz                          | Usuario avanzado             | (E)              | <u>%</u>                                           | José                                                                   | <ul> <li>Simulador</li> </ul>                                        |
| grabacion              | Esteban García                      | Usuario de grabacion         |                  | <u>%</u> îîî                                       | Apellidos<br>Pérez                                                     | <ul> <li>Descargas y<br/>Enlaces de interés</li> </ul>               |
| dienteweb              | Fermín Sanz                         | Usuario diente web           | <u>m</u> !       | <u>_</u> îî                                        | Contraseña                                                             |                                                                      |
| delegadoCaducado       | Esther Galán                        | Administrador                | <u>ه</u> ۲       | <u>%</u> m                                         | Confirmar contraseña                                                   | Accesos                                                              |
|                        |                                     | delegado                     |                  |                                                    | Perfil (ver más información)                                           | <ul> <li>Ver Videowall</li> </ul>                                    |
|                        |                                     |                              |                  |                                                    | Administrador delegado ⊻                                               | Ver cámaras     Ver grabaciones                                      |
| El                     | alias de usuario por i              | defecto es del tipo "login.S | SuNumeroDeTelefi | ono". Puede simplificarlo e                        | liminando ".SuNumeroDeTelefono".                                       | <ul> <li>Ver eventos</li> <li>Grabar</li> </ul>                      |
|                        | Cámaras deneg                       | adas                         |                  |                                                    | Cámaras autorizadas                                                    | <ul> <li>Acceso Móvil</li> <li>Salir</li> </ul>                      |
|                        |                                     |                              | *                | Almacen - Pue<br>Almacen - Pue                     | erta 1 - VIVOTEK_7124<br>erta sur - VIVOTEK_7127                       |                                                                      |
|                        |                                     |                              | Agregar          | >> Almacen - Sal<br>Almacen - Des<br>Almacen - Sal | a norte - AXIS_2100<br>spacho - VIVOTEK_3121<br>a sur - VIVOTEK TC5331 |                                                                      |
| Figura 15              |                                     |                              | v Celimit        | nar                                                | -                                                                      |                                                                      |
| stado de la            |                                     |                              |                  |                                                    |                                                                        |                                                                      |
| aña da ucua            | ria                                 |                              |                  |                                                    | Restablecer Aceptar cambios                                            |                                                                      |

En dicha columna, se utilizan los siguientes iconos, para indicar el estado de la contraseña de cada usuario:

VIDEOSUPERVISIÓN

Enero de 2011 | página 18/83

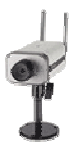

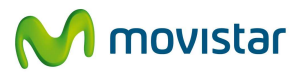

- Si la contraseña es válida, aparecerá el icono \, 🔤
- 🛛 Si la contraseña está a punto de caducar, aparecerá el icono 📼
- 🛛 Cuando la contraseña ha caducado y es necesario renovarla, aparecerá el icono 🖼

Adicionalmente, cuando la contraseña de un determinado usuario está a punto de caducar o haya caducado, se avisará a los mismos de esta situación a través de los siguientes mensajes (según el caso) cuando accedan al portal del servicio:

- **Contraseña a punto de caducar del usuario administrador**: La contraseña actual del usuario XXXX caduca en XX días. Pasado este tiempo el sistema le obligará a cambiarla cuando acceda al portal del servicio. Para renovarla, acceda al menú 'Contraseña'
- Contraseña a punto de caducar de un usuario no administrador: La contraseña actual del usuario XXXX caduca en XX días. Pasado este tiempo el sistema le obligará a cambiarla cuando acceda al portal del servicio. Si quiere renovarla póngase en contacto con su administrador
- **Contraseña caducada**: Su actual contraseña del usuario XXXX ha caducado. Para poder acceder al portal del servicio póngase en contacto con su administrador

Desde la misma página de **"Editar Usuarios"** usted puede modificar la Contraseña de cada uno de los usuarios.

Para ello, basta con pulsar el icono del lapicero 22 (Fig. 16) del usuario en cuestión y proceda a introducir una nueva contraseña diferente a la utilizada anteriormente en el campo correspondiente que se muestra en la zona derecha de la página. Una vez modificada, pulse **'Aceptar cambios'** (ver figura 16)

VIDEOSUPERVISIÓN

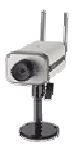

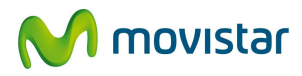

| Configuración 🗸                    | Usuarios 🗸                                  | Grabaciones 🗸              | Cámaras 🗸        | Videowall 🗸                                                                        | Acceso Móvil                                                                                                    | peninsula<br>11:00 Canarias<br>10:00               |
|------------------------------------|---------------------------------------------|----------------------------|------------------|------------------------------------------------------------------------------------|----------------------------------------------------------------------------------------------------|----------------------------------------------------|
| Estás en: Usuario<br>Crear usuario | s > <b>Editar usuario</b><br>Editar usuario |                            | $\bigcap$        |                                                                                    |                                                                                                    | Zona de<br>Información y<br>Descarga               |
| Editar u                           | Isuario                                     |                            |                  | )                                                                                  | ¿necesitas ay                                                                                                    | uda? - Avisos y<br>Novedades<br>- FAQ's (Preguntas |
| Login                              | Usuario                                     | Perfil                     | Estado           | Acciones                                                                           | delegadosh                                                                                                    | Manuales del                                       |
| delegadosh                         | José Pérez                                  | Administrador<br>delegado  | ۲.               | 21                                                                                 | Alias                                                                                                    | <ul> <li>Actualización de</li> </ul>               |
| estandar                           | María Gutierrez                             | Usuario estandar           | es i             | 20                                                                                 | pelegadosh<br>Nombre                                                                                                    | Cámaras                                            |
| avanzado                           | Luis Ortiz                                  | Usuario avanzado           | ۲.               | 2 1                                                                                | José                                                                                                    | Idor                                               |
| grabacion                          | Esteban García                              | Usuario de grabacion       | <b>1</b>         | 20                                                                                 | Pérez                                                                                                    | s de interés                                       |
| dienteweb                          | Fermin Sanz                                 | Usuario diente web         | œ۲               | <u>%</u> m                                                                         | Contraseña                                                                                                    |                                                    |
| delegadoCaduca                     | do Esther Galán                             | Administrador              | <u>سک</u>        | <u>%</u>                                                                           | Confirmar contraseña                                                                                                    | Accesos<br>directos                                |
|                                    |                                             | (Construction)             |                  |                                                                                    | Perfil (ver más información)                                                                                                | <ul> <li>Ver Videowall</li> </ul>                  |
|                                    |                                             |                            |                  |                                                                                    | Administrador delegado 🍸                                                                                                    | Ver cámaras     Ver grabaciones                    |
|                                    | El alias de usuario por                     | defecto es del tipo "/ogin | SuNumeroDeTelefo | no*. Puede simplificario (                                                         | iminando ".SuNumeroDeTelefono",                                                                                             | <ul> <li>Ver eventos</li> <li>Grabar</li> </ul>    |
|                                    | Câmaras deneg                               | adas                       |                  |                                                                                    | Cámaras autorizadas                                                                                                    | Acceso Móvil     Sair                              |
| Figur                              | a 16                                        |                            | Agregar :        | Almacen - Pu<br>Almacen - Pu<br>Almacen - Sa<br>Almacen - De<br>Almacen - Sa<br>ar | arta 1 - VIVOTEK_7124<br>arta sur - VIVOTEK_7127<br>as norta - AXIS_2100<br>spacho - VIVOTEK_3121<br>a sur - VIVOTEK_TC5331 |                                                    |
| Modificad                          | ión de la                                   |                            |                  |                                                                                    |                                                                                                    |                                                    |

VIDEOSUPERVISIÓN

Enero de 2011 | página 20/83

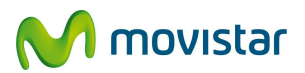

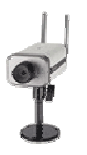

# 5 Configuración de Cámaras

El administrador puede realizar las siguientes acciones en este apartado:

- Gestionar usuarios autorizados
- Configurar imagen y demás caracteristicas de las cámaras
- Activar / Desactivar Sensores (Sensor Externo y/o Sensor Interno (sólo Cámara de Gama Alta))
- Programar Activación y Desactivación del Sensor

## 5.1 Usuarios autorizados (por cámara)

En esta página podrá modificar los usuarios que tienen acceso a una cámara. Los nombres de las cámaras (columna "**Selección de Cámara**") son enlaces que al ser pulsados muestran la información de los usuarios autorizados a ver dicha cámara.

Una vez hecho esto puede denegar o autorizar masivamente usuarios (utilice las teclas 'Mayúsculas' y 'Control' del teclado para seleccionar varios a la vez o alternos) pasándolos de una zona (usuarios autorizados) a otra (usuarios no autorizados) con los botones asociados "Denegar" o "Autorizar". Para actualizar los cambios pulse el botón '*Aceptar cambios*'.

VIDEOSUPERVISIÓN

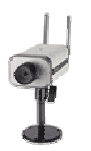

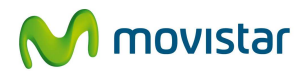

A movistar

# VideoSupervisión

| figuración Usuarios Grabaciones Cámaras Videowall Acceso Móvil                                                                                    | peninsula (Canar<br>11:02                                                                                                    |
|----------------------------------------------------------------------------------------------------|----------------------------------------------------------------------------------------------------|
| stás en: Cámaras > <b>Usuarios autorizados</b>                                                                                                    | Zona de<br>Información y                                                                                                    |
| Jsuarios autorizados¿necesitas ayuda?<br>Selección de cámara                                                                                      | Descarga     Avisos y     Novedades     FAQ's (Pregunta:     frecuentes)     Manuales del     servicio                                |
| Amacen - Puerta 1 - VIVOTEK - 712<br>Almacen - Sala norte - AXIS_2100<br>Almacen - Despacho - VIVOTEK_3121<br>Almacen - Sala sur - VIVOTEK_TC5331 | <ul> <li>Actualización de<br/>Cámaras</li> <li>Documentación</li> <li>Simulador</li> <li>Descargas y<br/>Enlaces de interé</li> </ul> |
| Usuarios autorizados<br>delegadosh<br>astendar<br>Grabacion<br>Cirenteveb<br>Denegar>>                                                            | Accesos<br>directos<br>• Ver Videowall<br>• Ver cámaras                                                                               |
| < Autorizar                                                                                                    | Ver grabaciones     Ver eventos     Grabar Acceso Móvil                                                                               |
| Figura 17. Denegación del acceso a<br>una cámara a un usuario existente                                                                           | Salir                                                                                                    |

## 5.2 Configurar Imagen

Esta opción le permite ver imágenes en tiempo real (streaming de vídeo MPEG4), así como, consultar y establecer en cada modelo de cámara los distintos parámetros configurables. Cada modelo de cámara requiere seguir unos pasos diferentes para ver las imágenes.

VIDEOSUPERVISIÓN

Enero de 2011 | página 22/83

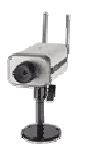

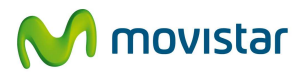

| Configuración Usuarios Grabaciones Cámaras Videowall Acceso Móvil                                                  | 13:10 Cananas<br>12:10                                                               |
|----------------------------------------------------------------------------------------------------|--------------------------------------------------------------------------------------|
| Configurar imagen Activar sensores Programar sensores Usuarios autorizados                                         | Zona de<br>Información y<br>Descarga                                                 |
| Configurar imagen                                                                                                  | <ul> <li>Avisos y<br/>Novedades</li> <li>FAQ's (Preguntas<br/>frecuentes)</li> </ul> |
| Cámara<br>Almacen - Pueta 1 - VIVOTEK 7124<br>Almacen - Sala none - AMS_2100<br>Almacen - Sala sur - VIVOTEK 75331 | Manuales del<br>servicio     Actualización de<br>Cámaras     Documentación           |
| Seleccions 2                                                                                                    | <ul> <li>Simulador</li> <li>Descargas y</li> <li>Enlaces de interés</li> </ul>       |
| Pala Louis con las com Modek necesta descargar Real Payer SP.                                                      | Accesos<br>directos                                                                  |
| Puise aqui para incert la descarga<br>Si es usuario de Windows 2000 <u>puise aqui</u>                              | <ul> <li>Ver cámaras</li> <li>Ver orabaciones</li> </ul>                             |
|                                                                                                    | <ul> <li>Ver eventos</li> </ul>                                                      |
|                                                                                                    | <ul> <li>Grabar</li> <li>Acceso Móvil</li> <li>Salir</li> </ul>                      |
| Figura 18. Selección de cámara para configurar image                                                               | en                                                                                   |
| L                                                                                                    |                                                                                      |
|                                                                                                    | Telefinica                                                                           |

### 1.- Cámara Modelo Axis 2100 (MJPEG) –modelo no comercializado desde Mayo de 2005-:

Lo primero que debe hacer es seleccionar la cámara de la que desea ver imágenes y pulsar '**Seleccionar'** (Fig 18). Al seleccionar una cámara de Gama Media por primera vez, el servicio le solicitará confirmación para instalar y ejecutar el ActiveX "**AxisCamControl**" necesario para ver las imágenes de la cámara en el Portal, esta operación se realizará una sola vez en cada ordenador, grabando en su disco duro los siguientes archivos:

- AxisCameraControl.ocx
- ijl11.dll
- CamCli.dll

VIDEOSUPERVISIÓN

Enero de 2011 | página 23/83

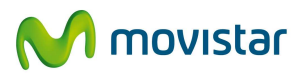

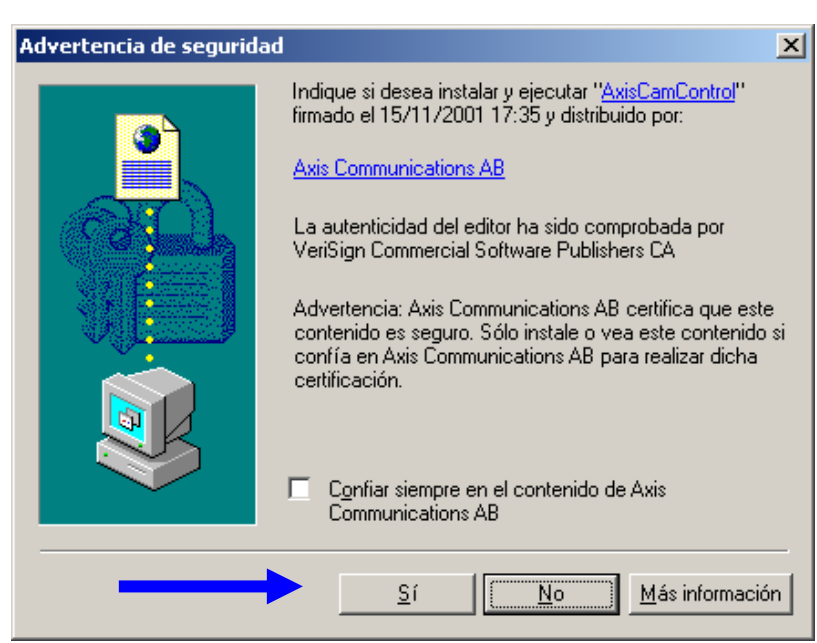

Figura 19. Solicitud de instalación del ActiveX "AxisCamControl" para el modelo Axis 2100 (no comercializable desde 2005)

Es necesario que el navegador permita descargar **"Controles ActiveX**", para ello, en el navegador debe seleccionar de **'Opciones de Internet'** la pestaña **'Seguridad'** y dentro de ella la opción **'Personalizar Nivel'**, tal y como aparece en las figuras 20 y 21.

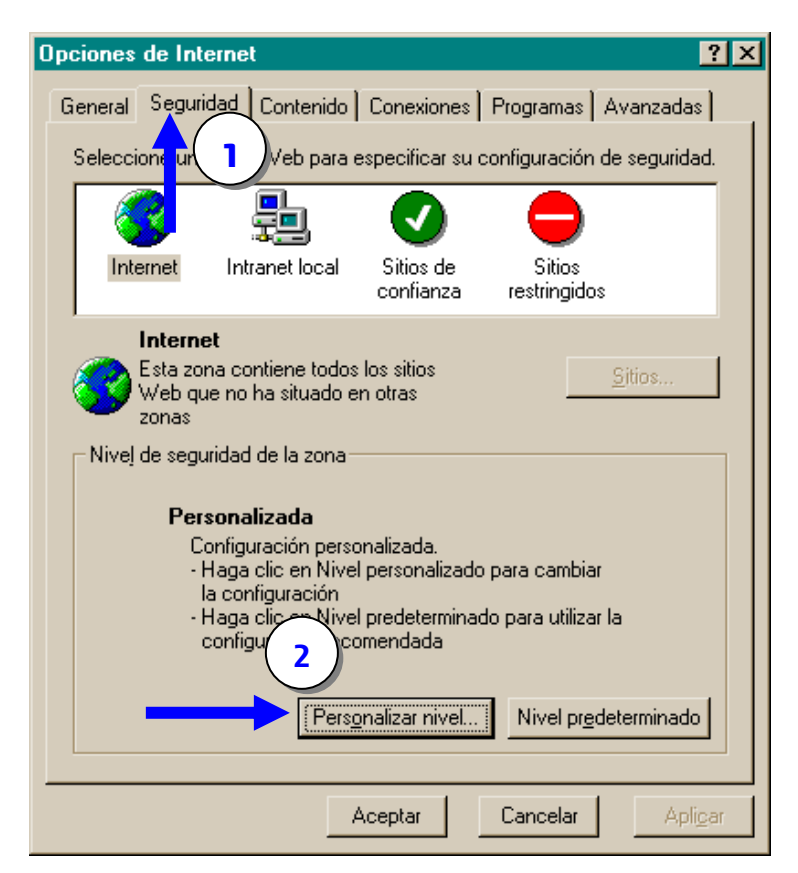

Figura 20. Configuración del navegador.

VIDEOSUPERVISIÓN

Enero de 2011 | página 24/83

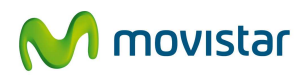

| Configuración de seguridad                                                                                                    | ? X  |
|----------------------------------------------------------------------------------------------------|------|
| <u>C</u> onfiguración:                                                                                                    |      |
| <ul> <li>Descargar los controles firmados para ActiveX</li> <li>Activar</li> <li>Desactivar</li> <li>Pedir datos</li> </ul>                  | 1    |
| <ul> <li>Descargar los controles no firmados para ActiveX</li> <li>Activar</li> <li>Desactivar</li> <li>Pedir datos</li> </ul>               |      |
| <ul> <li>Ejecutar controles y complementos de ActiveX</li> <li>Activar</li> <li>Aprobado por el administrador</li> <li>Desactivar</li> </ul> |      |
| O Pedir datos<br>Inicializar y activar la secuencia<br>Unos de los control                                                                   | es I |
| Restablecer configuración personal                                                                                                    |      |
| Restablecer a: Mediano                                                                                                    | er   |
| Aceptar Cancela                                                                                                    | ər   |
| Figura 21. Configuración del navegador para                                                                                                  | 3    |

permitir descarga de controles ActiveX.

Para actualizar los valores '**Bitrate**', '**Resolución**' y '**Compresión'** basta con seleccionar el nuevo valor en el desplegable asociado y pulsar el botón '**Actualizar**' (figura 22)

Para actualizar el '**Brillo'** y el **'Color'** se proporciona una barra de selección.

Esta barra permite modificar la propiedad correspondiente de varias formas:

- Pulsando directamente en el valor aproximado que se desea.
- Se puede pulsar en el icono indicador de la barra y arrastrarlo hasta alcanzar el valor deseado.
- Pulsar en los bordes de la barra para hacerla avanzar o retroceder de una forma más precisa.

El nivel de **'Compresión'** de las imágenes influye directamente en la percepción de la 'calidad de imagen', de manera que, a <u>mayor compresión</u> <u>menor calidad de imagen</u> (mayor pixelado en pantalla), también influye en el tamaño que ocupan las imágenes enviadas por la cámara, de tal forma que <u>a mayor compresión</u> menor es el tamaño de las imágenes enviadas y por tanto <u>menor es el ancho de banda de subida (up-stream) requerido</u> de su ADSL.

El '**Ancho de Banda Reservado'** es el parámetro más importante para el correcto funcionamiento de la cámara, pues indica el ancho de banda de subida máximo del ADSL que el administrador del Servicio quiere dedicar al envío de imágenes por la cámara. Cuanto mayor sea este valor, mejor será la actualización de imágenes (nº de imágenes por segundo o refresco) y por tanto, más real será el movimiento de las imágenes captadas (personas, vehículos, etc) que veremos en pantalla pero también mayor será el consumo de ancho de banda del ADSL. Le recomendamos que configure el menor de los anchos de banda reservados posible para asegurar la transmisión de imágenes a menos que dedique el ADSL exclusivamente para las cámaras y que su ancho de banda de subida

VIDEOSUPERVISIÓN

Enero de 2011 | página 25/83

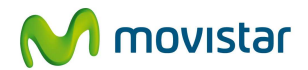

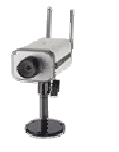

sea suficiente para todas las cámaras instaladas.

La **'Resolución'** es el tamaño de las imágenes en el Portal. Hay dos configuraciones posibles: VGA (640x480) y QVGA (320x240) pixel respectivamente.

Una vez realizados los ajustes deseados pulse el botón '*Actualizar'* para hacer efectivos los cambios.

| Configuración 🗸 Usua                                                                                                    | rios Grabaciones                                                                                                    | , Cámaras , Vi                                                                                                    | deowall 🗸 Acceso Mó                                                                                                    | AI 🗸                                                                                                    | peninsula<br>13:13 🕑 canarias<br>12:13                                  |
|----------------------------------------------------------------------------------------------------|----------------------------------------------------------------------------------------------------|----------------------------------------------------------------------------------------------------|----------------------------------------------------------------------------------------------------|----------------------------------------------------------------------------------------------------|-------------------------------------------------------------------------|
| Estás en: Cámaras > <b>Config</b>                                                                                                    | urar imagen                                                                                                    |                                                                                                    |                                                                                                    |                                                                                                    | Zona de                                                                 |
| Configurar imagen Acti                                                                                                    | var sensores Programar                                                                                                    | sensores Usuarios auto                                                                                                    | izados                                                                                                    |                                                                                                    | Información y<br>Descarga                                               |
| Confirmen                                                                                                    |                                                                                                    |                                                                                                    |                                                                                                    |                                                                                                    | - Avisos y                                                              |
| Configurar                                                                                                    | Imagen                                                                                                    |                                                                                                    |                                                                                                    | ¿necesitas ayuda?                                                                                                    | FAQ's (Preguntas                                                        |
| c( 1 )                                                                                                    |                                                                                                    | Axis                                                                                                    | 100Mag Fri Sep 24 12:12:                                                                                                    | 14 2010                                                                                                    | frecuentes)<br>- Manuales del                                           |
| Alph en Puerta 1 -                                                                                                    | VIVOTER 2194                                                                                                    |                                                                                                    |                                                                                                    |                                                                                                    | servicio<br>A studineción de                                            |
| Almacen - Puerta su<br>Almacen - Sala porte                                                                                                    | - VIVOTEK 712                                                                                                    | (173)                                                                                                    |                                                                                                    | 10000                                                                                                    | <ul> <li>Actualización de<br/>Câmaras</li> </ul>                        |
| Almacen - Despacho<br>Almacen - Sala sur -                                                                                                    | VIVOTEK_3121<br>VIVOTEK_TC5331                                                                                                    |                                                                                                    |                                                                                                    |                                                                                                    | Documentación                                                           |
|                                                                                                    | /                                                                                                    | $\langle \rangle$                                                                                                    |                                                                                                    |                                                                                                    | <ul> <li>Simulador</li> <li>Descargas y</li> </ul>                      |
|                                                                                                    |                                                                                                    | 2)                                                                                                    |                                                                                                    | and the second second                                                                                                    | Enlaces de interés                                                      |
| (real.                                                                                                    | Para ver las imágenes con las o<br>necesita descargar Real Player<br><u>Pulse aquí</u> para iniciar la descar<br>Si es usuario de Windows 2000                                                                                                    | cámaras Vivotek.<br>SP.<br>rga                                                                                                    |                                                                                                    | CON<br>LA CÁM                                                                                                    | NFIGURAR<br>IARA CON                                                    |
| Cámara Sala norte                                                                                                    | Para ver las inágenes con las con<br>necesita descargar Real Player<br><u>Pulse acuit</u> para iniciar la descar<br>Si es usuario de Windows 2000<br>Resolución<br>320x240 v<br>Saturación                                                                                                    | zámaras Vivotek<br>SP.<br>rga<br>D <u>pulse aqui</u><br>Conpussión<br>normal<br>Mindo banda reservado                               | Imasan Saneja                                                                                                    | CON<br>LA CÁM<br>VALOR<br>Autio Wifi                                                                                                    | NFIGURAR<br>IARA CON<br>ES DESEAI                                       |
| Cámara Sala norte<br>Brito 8<br>Color. 7<br>Color. 7                                                                                                    | Para ver las inágenes con las con las con las con las con las con las con las con las contrastructuras en las contrastructuras en las contrastructuras | zámaras Vivotek.<br>SP.<br>grga<br>D <u>pulse sauí</u><br>Compussión<br>normal V<br>Ancho de banda reservado<br>180 V<br>Zoom:      | Imagan Errejo                                                                                                    | CON<br>LA CÁM<br>VALOR<br>Unvertida<br>Audio Wi-fi<br>Modrar texto:                                                                                                    | NFIGURAR<br>IARA CON<br>ES DESEAI<br>- Grabar<br>- Account<br>- Sair    |
| Cámara Sala norte<br>Brito 8<br>Color, 7<br>Color, 7<br>Pan                                                                                                    | Para ver las inágenes con las con las con las con las con las con las con las contexesta descargar Real Player<br>Pulse acujara iniciar la descar<br>Si es usuario de Windows 2000<br>Resolución<br>320x240 V<br>Isaturación<br>Title                                                                                                    | zámarsa Vivotek<br>SP:<br>ggs<br>D <u>pulse soutí</u><br>Compossián<br>normal ♥<br>Anoto de banda reservado<br>180 ♥<br>Zoom;       | Imagen Eprejo<br>Imagenes por segundo<br>                                                                                             | Audio Write<br>Modern lento:<br>Austico Zanta Australia<br>Australia Australia<br>Australia<br>Australia<br>Australia<br>Austra | NFIGURAR<br>IARA CON<br>ES DESEAI                                       |
| Cámara Sala norte<br>Britic 8<br>Color. 7<br>Par.<br>-<br>Sensor interno                                                                                             | Para ver las inágenes con las con<br>necesita descargar Real Player<br><u>Pube acui</u> para iniciar la descar<br>Si es usuario de Windows 2000<br>Resolución<br>320x240 V<br>Saturación<br>Tili:                                                                                                    | zámarse Vivotek<br>SP:<br>rga<br>D <u>pulse sauí</u><br>Compresión<br>Northo de banda reservado<br>180 v<br>Zoom:                   | Imatan Esnejo<br>Imagenes por segundo<br>                                                                                             | Avisio Write<br>Aviso 2000 ag                                                                                                    | NFIGURAR<br>IARA CON<br>ES DESEAI                                       |
| Cámara Sala norte<br>Brilo 8<br>Color: 7<br>Color: 7<br>Pan:<br>-<br>Sensor interno<br>Sensibilidad:                                                                 | Para ver las inágenes con las con<br>necesita descargar Real Player<br>Pulse acui para iniciar la descar<br>Si es usuario de Windows 2000<br>Resolución<br>320x240 V<br>Saturación<br>Till:                                                                                                    | zámaras Vivotek<br>SP:<br>rga<br>D <u>pulse saui</u><br>Compossiba<br>Ancho de banda reservado<br>180 v<br>Zoom:                    | Imagene Forejo<br>Imagenes por segundo<br>-<br>Moster fechanhore:<br>Moster fechanhore:<br>Led luminose                               | LA CÂM<br>VALOR<br>Valor<br>Autio W-fi<br>Mostar testo:<br>Avis2100Mag                                                                                                    | NFIGURAR<br>IARA CON<br>ES DESEAI<br>- Grabar<br>- Accelerant<br>- Salt |
| Cámara Sala norte<br>Brilio: B<br>Color: 7<br>Color: 7<br>Pan:<br>Pan:<br>Sensibilidad                                                                               | Para ver las inágenes con las con<br>necesita descargar Real Player<br>Pulse souj para iniciar la descar<br>Si es usuario de Windows 2000<br>Resolución<br>320x240<br>Satursción<br>Till:<br>Umbral de Tamaño:                                                                                                    | zámaras Vivotek.<br>SP:<br>gga<br>D <u>pulse aquí</u><br>Composatión<br>normal ♥<br>Ancho de banda reservado<br>180 ♥<br>Zoom:      | Imagan Espejo<br>Imagane por segundo<br><br>Moster fecha/hora<br>Evel luminoso                                                        | Audio Wi-fi<br>Audio Wi-fi<br>Audio Wi-fi<br>Motrar lexto:<br>Axis2100Maq<br>Tipo saturación                                                                                                    | NFIGURAR<br>IARA CON<br>ES DESEAI<br>Accom                              |
| Cámara Sala norte<br>Prilio 8<br>Color. 7<br>Color. 7<br>Color. 7<br>Pars.<br>-<br>Sensibilidad:<br>-<br>Lente de Exteriores                                         | Para ver las inágenes con las con<br>necesita descargar Real Player<br>Pulse souj para iniciar la descar<br>Si es usuario de Windows 2000<br>Resoluçión<br>320x240 V<br>Isaturación<br>Till:<br>Umbral de Tamaño:                                                                                                    | zámaras Vivotek.<br>SP:<br>grga<br>D <u>pulse sauí</u><br>Compussión<br>normal ♥<br>Anoto de banda reservado<br>180 ♥<br>Zoom:<br>- | Imagen Einejo<br>Imágenes por segundo<br>                                                                                             | LA CÁM<br>VALOR<br>Audio Wi-fi<br>Audio Wi-fi<br>Mostar testo:<br>Avis2100Maq                                                                                                    | NFIGURAR<br>IARA CON<br>ES DESEAI<br>- Grabar<br>- Accessor<br>- Sair   |
| Cámara Sala norte<br>Britio &<br>Color. 7<br>Color. 7<br>Color. 7<br>Part.<br>-<br>Sensio lident<br>-<br>Sensio lident<br>-<br>Lente de Exteriores<br>Lente Autorita | Para ver las inágenes con las con<br>necesita descargar Real Player<br>Pulse acuji para iniciar la descar<br>Si es usuario de Windows 2000<br>2002/2002<br>Saturación<br>Title<br>Umbral de Tamaño:<br>Tipo de Lente Autoints:                                                                                                    | zánaras Vivotek<br>SP:<br>grga<br>D <u>pulse soui</u><br>normal ♥<br>Anoto de banda reservado<br>180 ♥<br>Zoom:<br>                 | Imagene Eprejo<br>Imagenes por segundo<br>Mostar fechahora:<br>Mostar fechahora<br>Led luminoso<br>Led luminoso<br>Balanos de Blanos: | Audio Write<br>Audio Write<br>Audio Write<br>Audio Write<br>Moster leato:<br>Axist2100Meg<br>Tipo satursadn                                                                                                    | NFIGURAR<br>IARA CON<br>ES DESEAI                                       |

- Puede invertir 180° la imagen visualizada marcando la casilla **'Imagen Invertida'** y pulsando el botón **'Actualizar**' (se suele utilizar si coloca la cámara en el techo).
- También puede hacer que aparezca texto en la imagen identificando así con un nombre el lugar supervisado (máximo 15 caracteres)
- Marque el check correspondiente a "Mostrar fecha/hora" si desea que aparezca la fecha y la hora actuales en la imagen mostrada.

VIDEOSUPERVISIÓN

Enero de 2011 | página 26/83

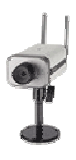

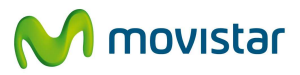

| <b>ACCESO A LA CÁMARA EN</b><br>Puede acceder en local (desde su red de area local) a<br>visualización de la siguiente manera: | <b>LOCAL</b><br>a la cámara como usuario de |
|----------------------------------------------------------------------------------------------------|---------------------------------------------|
| En el navegador escriba: http://dirección IP pri                                                                               | ivada asignada a su cámara                  |
| - Login de usuario de visión en local:<br>- Contraseña de usuario para visión en local:                                        | rima<br>tde2001                             |

### 2.- Cámaras Vivotek (MPEG-4):

Para ver las imágenes en tiempo real (streaming de vídeo MPEG 4) descargue y ejecute el **"Real Player SP**" del Portal siguiendo los pasos de las figuras 23 a 29. Este software ocupa 11 MB y es necesario para ver tanto las imágenes en tiempo real de las cámaras en el portal (Fig. 30) como las grabaciones. La descarga e instalación del Real Player SP se realizará una sola vez en cada ordenador. Desde el que quiera ver las imágenes.

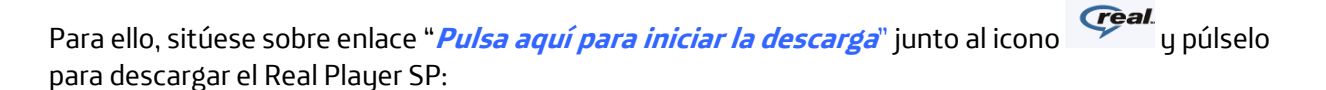

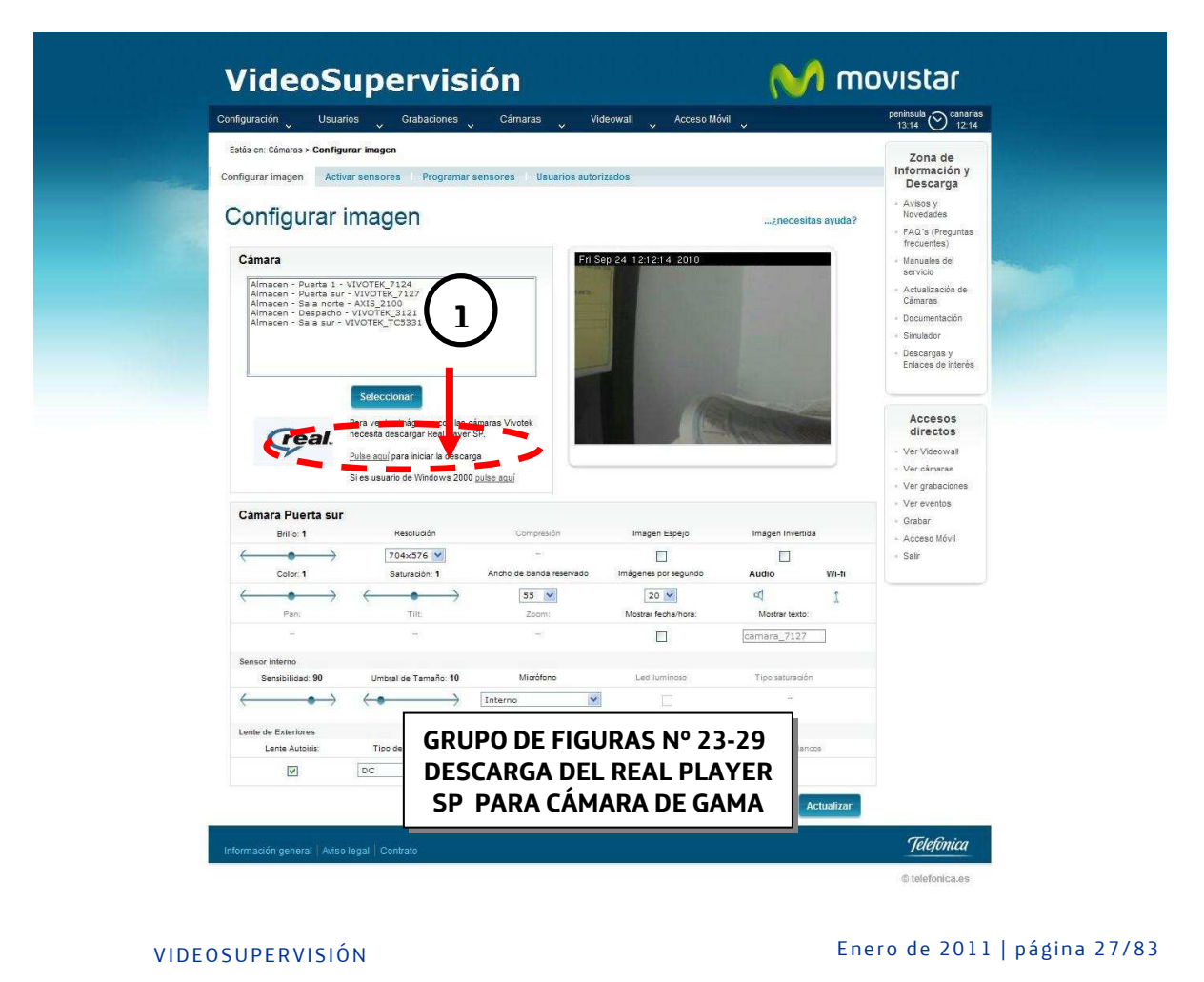

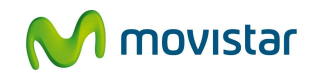

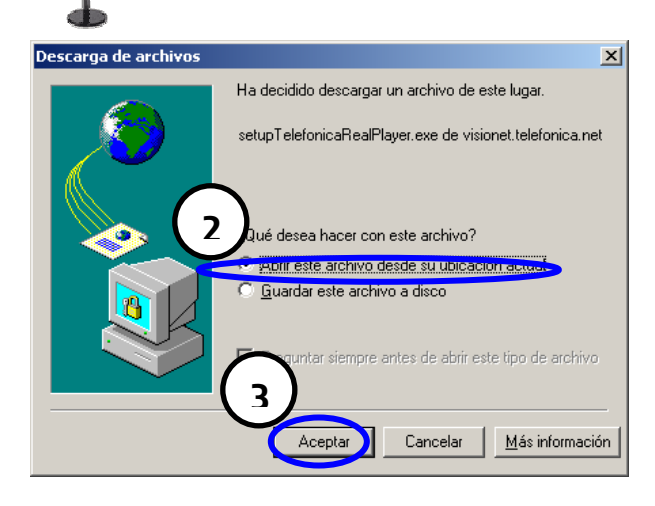

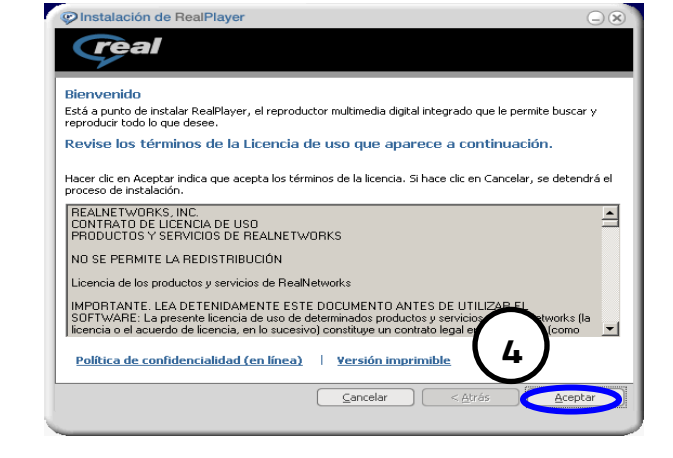

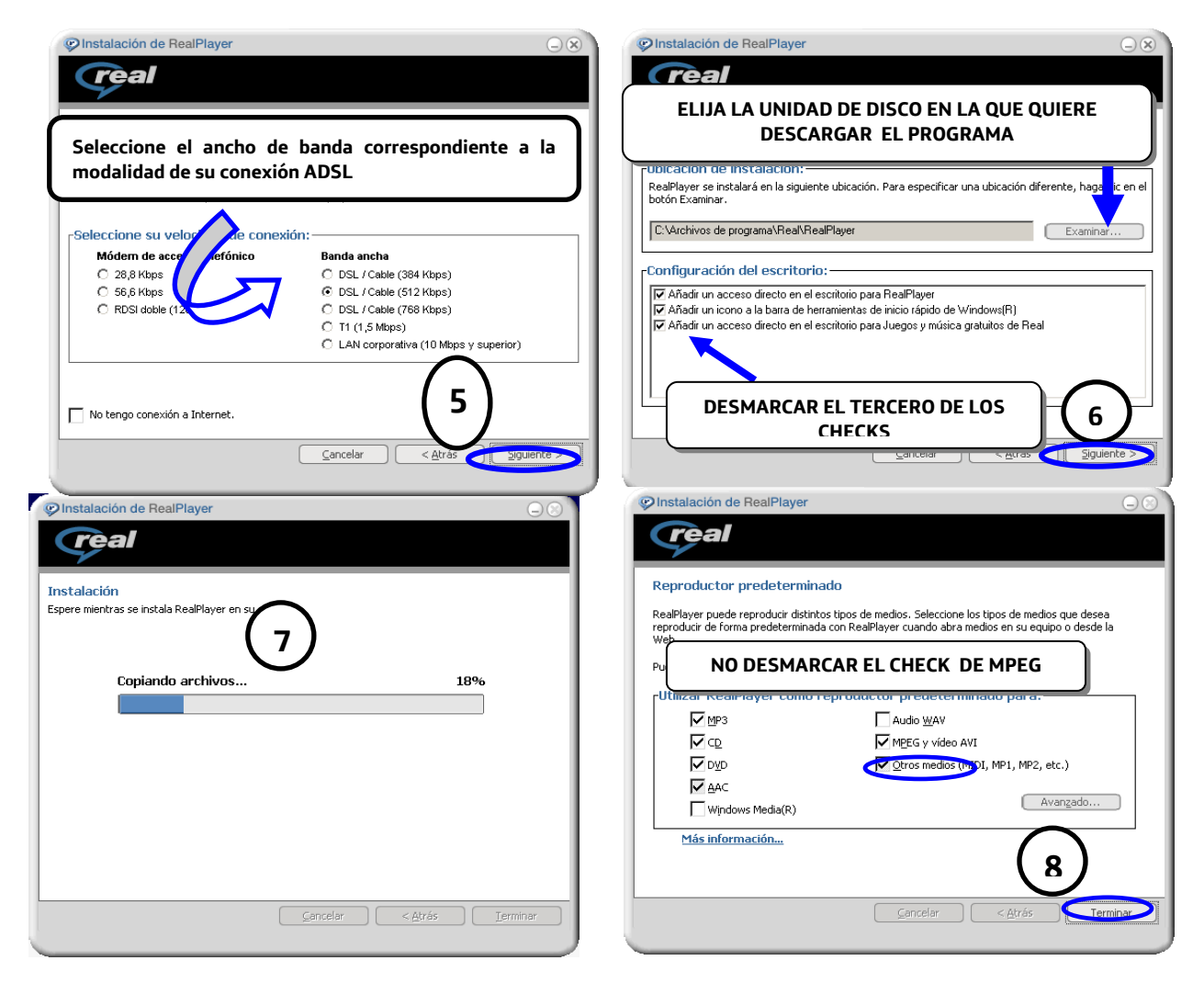

VIDEOSUPERVISIÓN

Enero de 2011 | página 28/83

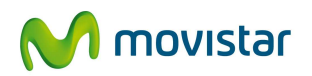

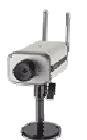

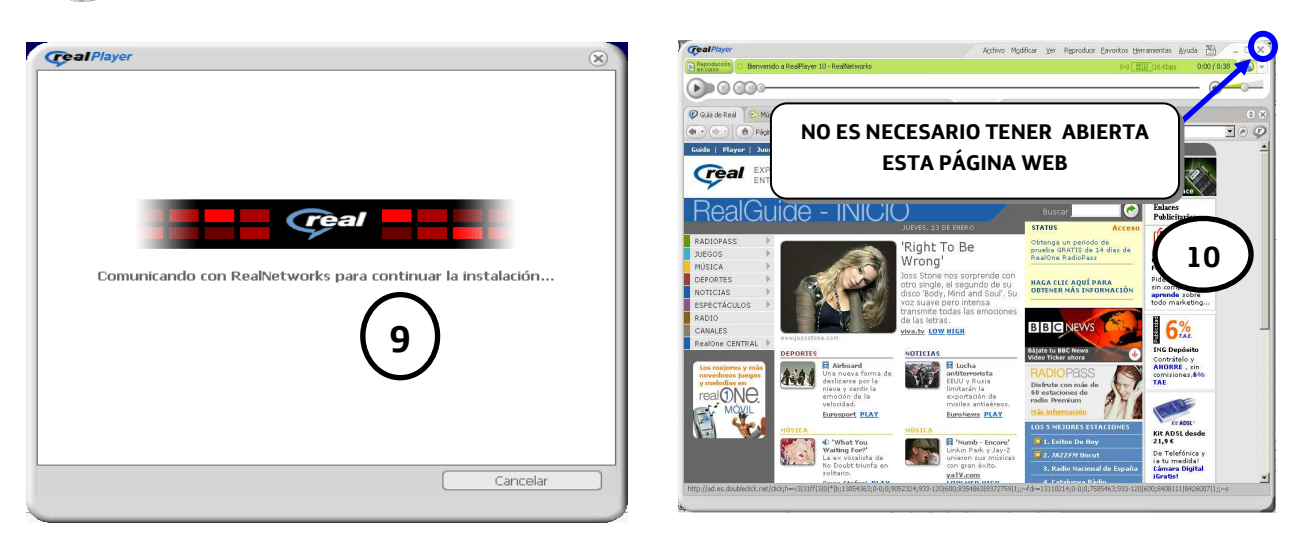

Una vez descargado el player de Real, seleccione la cámara de la que desea ver imágenes (Fig 30)

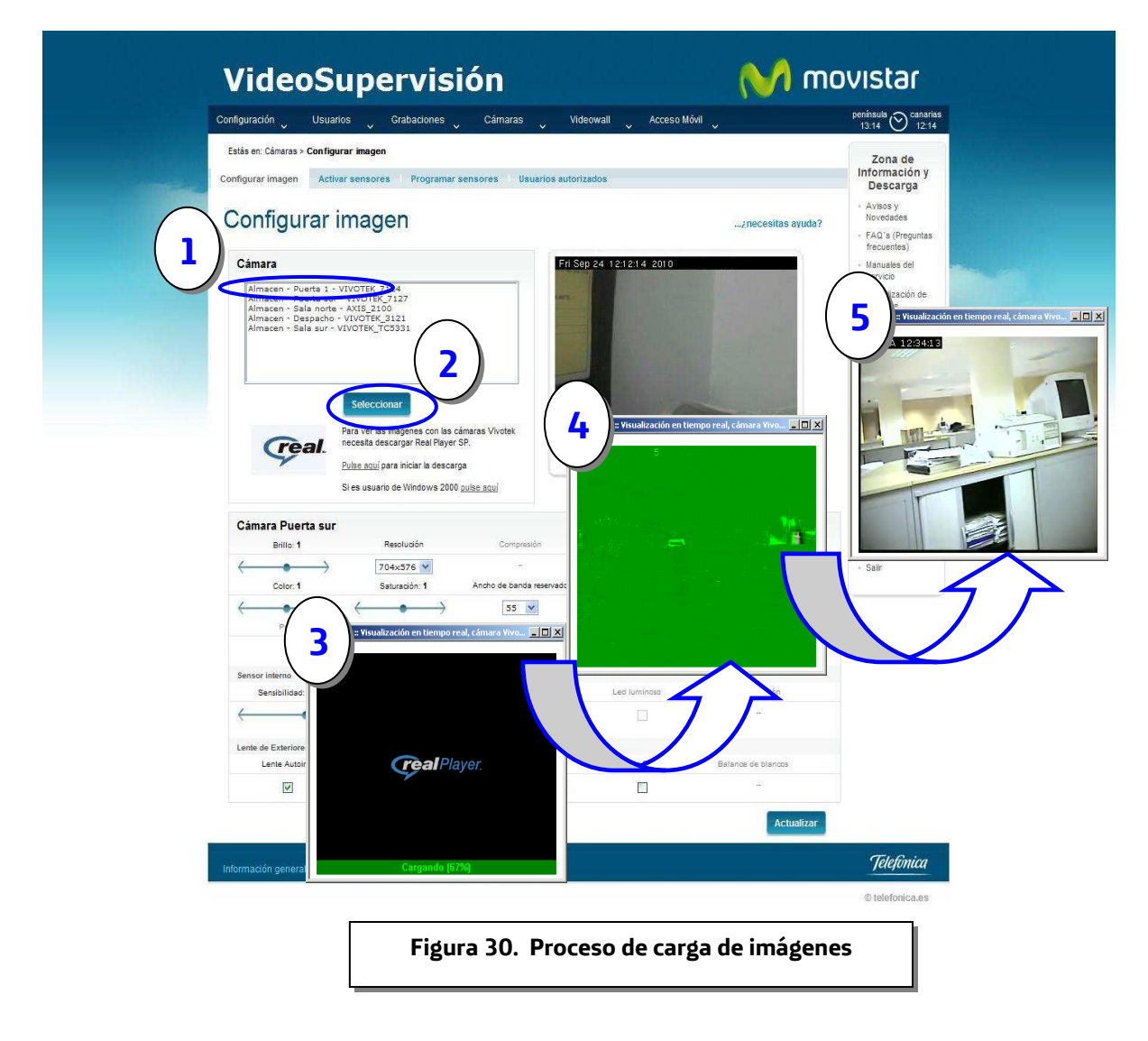

VIDEOSUPERVISIÓN

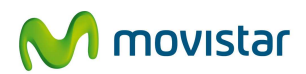

| Configuración U:<br>Estás en: Cámaras > Cor                                                                                               | figurar imagen                                                                                                    | Cámaras V                                                                                                    | /ideowall 🗸 Acceso Móv                                                                                                    | 1                                                                                                    | Fig                                                                                                    | gura 31.                                              |
|----------------------------------------------------------------------------------------------------|----------------------------------------------------------------------------------------------------|----------------------------------------------------------------------------------------------------|----------------------------------------------------------------------------------------------------|----------------------------------------------------------------------------------------------------|----------------------------------------------------------------------------------------------------|-------------------------------------------------------|
| Configurar imagen                                                                                                    | Activar sensores Programar                                                                                                    | sensores 👘 Usuarios auto                                                                                                    | orizados                                                                                                    |                                                                                                    | Configu                                                                                                    | ,<br>ración de l                                      |
| Configura                                                                                                    | r imagen                                                                                                    |                                                                                                    |                                                                                                    | ¿necesita                                                                                               | cámar                                                                                                    | ras Vivotel                                           |
| Cámara                                                                                                    |                                                                                                    | E.                                                                                                    | San 24 121214 2010                                                                                                    | -                                                                                                    | frecuentes                                                                                                    | ()                                                    |
| Califara                                                                                                    | A DEPOTE AND A                                                                                                    |                                                                                                    | Sep 24 12 12 14 2010                                                                                                    |                                                                                                    | servicio                                                                                                    | lei                                                   |
| Almacen - Puerta<br>Almacen - Puerta<br>Almacen - Sala n                                                                                  | sur - VIVOTEK_7124<br>sur - VIVOTEK_7127                                                                                                    | CARD.                                                                                                    |                                                                                                    |                                                                                                    | <ul> <li>Actualizaci<br/>Cámaras</li> </ul>                                                                                                    | ión de                                                |
| Almacen - Despa<br>Almacen - Sala si                                                                                                    | the - VIVOTEK_3121<br>ar - VIVOTEK_TC5331                                                                                                    |                                                                                                    |                                                                                                    |                                                                                                    | - Documenta                                                                                                    | sción                                                 |
|                                                                                                    |                                                                                                    |                                                                                                    |                                                                                                    |                                                                                                    | + Simulador                                                                                                    |                                                       |
|                                                                                                    |                                                                                                    |                                                                                                    |                                                                                                    |                                                                                                    | <ul> <li>Descargas<br/>Enlaces de</li> </ul>                                                                                                    | , y<br>s interés                                      |
| Geal                                                                                                    | Para ver las imágenes con las o<br>necesita descargar Reál Player<br><u>Pulse acui</u> para iniciar la descan<br>Si conste                                                                                                    | ámaras Vivotek.<br>SP.<br>Ja                                                                                                    | CÁMARA                                                                                                    | 1.                                                                                                    | Acceso<br>directo<br>- Ver Videov<br>- Ver grabao<br>- Ver grabao                                                                                                    | OS<br>OS<br>wall<br>as<br>iones<br>is                 |
| Cámara Puerta s<br>Brite: 1                                                                                                    | Para ver las imágenes con las c<br>necesia descarár Real Payer<br>Pulse aquí para iniciar la descar<br>Su<br>CONFE<br>Textorador<br>Totato276 V<br>Su<br>Totato276 V<br>Su<br>Su                                                                                                    | ámaras Vivotek<br>SP.<br>ga<br>IGURAR LA                                                                                               | CÁMARA                                                                                                    |                                                                                                    | Access<br>direct<br>- Ver Videov<br>- Ver cataor<br>- Ver cataor<br>- Access Mo<br>- Salir                                                                                                    | os<br>se<br>siones<br>isi                             |
| Câmara Puerta s<br>Brillo: 1<br>Color: 1                                                                                                  | And Control of the second second sec | finaras Vivotek<br>SP,<br>ja<br>IGURAR LA                                                                                              | CÁMARA                                                                                                    | imagen Invertida                                                                                        | Access<br>direct<br>- Ver Vikeov<br>- Ver grabac<br>- Ver grabac<br>- Ver grabac<br>- Ver eventa<br>- Grabar<br>- Salir<br>Vir-fi                                                                                                    | OS<br>S<br>as<br>biones<br>te                         |
| Cámara Puerta s<br>Brille: 1<br>Color: 1<br>Paris                                                                                         | Para ver las imágenes con las o<br>necesas descarár Reol Para<br>Pulse aqui para iniciar la descan<br>Sur<br>CONFE<br>Versorocori<br>9 204:376 V<br>Saturadón: 1<br>704:376 V<br>Saturadón: 1                                                                                                    | ingras Vivotek.<br>ga<br>IGURAR LA<br>Ouropeacor<br>Ancho de banda reservado<br>Som:                                                   | CÁMARA<br>Integer Lapey<br>Integers sor regundo<br>Integer to baihors:                                                                    | Linagen Invertida                                                                                       | Access<br>direct<br>- Ver Vdecv<br>- Ver graba<br>- Ver graba<br>- Ver graba<br>- Ver graba<br>- Ver graba<br>- Ver graba<br>- Sair<br>Vir-fi<br>1                                                                                                    | os<br>os<br>se<br>sionea<br>is<br>Svit                |
| Cámara Puerta s<br>Brille: 1<br>Color: 1<br>Pars                                                                                          | Para ver las imágenes con las o<br>necesas descapar Reol Para<br>Pulse aqui para iniciar la descan<br>Sur<br>Pulse aqui para iniciar la descan<br>CONFE<br>resolucion<br>7045376 (*)<br>Saturadón: 1<br>Trit:                                                                                                    | ingras Vivotek.<br>(SP.)<br>ga<br>IGURAR LA<br>Ouropeacol<br>Ancho de banda resenvado<br>Som<br>Zoom                                   | CÁMARA<br>Imagen calopor<br>Imagenes sor regundo<br>Imagenes tor regundo<br>Mostere chabilhors:                                           | Linagen Invettida<br>Audio<br>Mostrar Isoto<br>Commans_7127                                             | Access<br>direct<br>- Ver Vdecv<br>- Ver grabac<br>- Ver grabac<br>- Ver grabac<br>- Ver grabac<br>- Ver grabac<br>- Sair<br>Vii-fi<br>1                                                                                                    | os<br>os<br>se<br>cionea<br>is<br>Syli                |
| Cámara Puerta s<br>Brillo: 1<br>Color: 1<br>Pan:<br>Pan:                                                                                  | And Control of the second second sec | ingras Vivotek<br>(SP,<br>ja<br>IGURAR LA<br>Ouropeacon<br>Ancho de banda resenvado<br>Som<br>Zoom                                     | CÁMARA<br>Integer Lapey<br>Integers or regundo<br>20 V<br>Mostare techa those:                                                            | Linagen Investida<br>Audio<br>Moster Isoto<br>Cormans_7127                                              | Access<br>direct<br>- Ver Vaco<br>- Ver grabac<br>- Ver grabac<br>- Ver grabac<br>- Ver grabac<br>- Ver grabac<br>- Sair<br>Wi-fi<br>1                                                                                                    | os<br>os<br>se<br>solonea<br>is                       |
| Cámara Puerta (<br>Brilio 1<br>Color 1<br>Color 1<br>Pan<br>-<br>Sensor interno<br>Sensibilisa: 80                                        | Andeedonais<br>Precessa descapar Real Para<br>Pulse aqui para iniciar la descan<br>CONFE<br>Tecnologian<br>704x576 V<br>Saturación: 1<br>Trit:<br>-<br>Umbral de Tamaño: 10                                                                                                    | ámaras Vivotek<br>SP,<br>ja<br>IGURAR LA<br>Completion<br>Ancho de banda reservado<br>SCom<br>Zoom                                     | CÁMARA<br>Integer Experi<br>Integers por regundo<br>Integers por regundo<br>Integers hort horts<br>Integer benchrose<br>Integer benchrose | Linagen Investida<br>Linagen Investida<br>Audio<br>Audio<br>Mattra textos:<br>Commano_7127              | Access<br>direct<br>- Ver Vdecv<br>- Ver graba<br>- Ver graba<br>- Ver graba<br>- Ver graba<br>- Sair<br>- Acces of<br>- Acces of<br>- Sair<br>W-A<br>1                                                                                                    | os<br>os<br>se<br>lones<br>s<br>Svil                  |
| Cámara Puerta s<br>Britie 1<br>Color. 1<br>Sensor interno<br>Stentibilidad: 90                                                            | Bran ver bailgones con las o<br>necesta descargar Real Player<br>Pulse soul para iniciar la descarg<br>Construction de la construction<br>Construction de la construction<br>Todeszore<br>Trit:<br>Unitrial de Tamaño: 10<br>Other of the lange of the lange of the lang              | imaras Vivotek<br>SP.<br>ja<br>iliGURAR LA<br>Contractional<br>Ancho de banda reservado<br>55 M<br>Zoomi<br>55 M<br>Zoomi              | CÁMARA<br>Integer popu<br>Integers or regundo<br>20 W<br>Master fechaños:<br>Les Junicas<br>Les Junicas                                   | ragen Invertise<br>Autio<br>Q<br>Motrar textor<br>Comara_7127<br>Topo saturadon                         | Access<br>direct<br>- Ver Vdeov<br>- Ver evento<br>- Ver evento<br>- Ver | os<br>os<br>s<br>val<br>ae<br>lones<br>is<br>Svi      |
| Cámara Puerta s<br>Britie 1<br>Cotor. 1<br>Cotor. 1<br>Bensor interno<br>Senstelilidas: 90<br>Lente de Esteriores                         | Para ver las intégénes con las o<br>inscesas descargar Real Ray I<br>Pute aquí para iniciar la descarg<br>Pute aquí para iniciar la descarg<br>COMUNICAL DESCRIPTION<br>Saturados: 1<br>CO4x576 V<br>Saturados: 1<br>Unitral de Tamafic: 10                                                                                                    | imaras Vivotek<br>SP.<br>ja<br>IGURAR LA<br>Monto de banda reservado<br>55 V<br>Zoon:<br>                                              | CÁMARA<br>Interest<br>Interestor regundo<br>20 W<br>Master fechaños<br>Les Juninos                                                        | Ingen Invertige<br>Auto<br>Cartar<br>Cornara (127)<br>Topo saturada                                     | Access<br>direct<br>- Ver Vdeov<br>- Ver evento<br>- Ver evento<br>- Ver | os<br>os<br>s<br>val<br>ae<br>lones<br>is<br>s<br>tot |
| Cámara Puerta s<br>Brilio 1<br>Color: 1<br>Color: 1<br>Pan<br>Bensor interno<br>Sensibilidas: 90<br>Lente de Exteriores<br>Lente Autolori | Para ver las inágones con las o<br>necestá descarar Real Para<br>Putes sour para iniciar la descan<br>CONF<br>Totasza descara<br>Saturados: 1<br>Unotral de Tamaño: 10<br>Tipo de lente Autorite:                                                                                                    | imaras Vivotek<br>SP,<br>pa<br>IGURAR LA<br>Contractor<br>Zoorn:<br>Zoorn:<br>Johnson de Banda reservado<br>SS SV<br>Zoorn:<br>Interno | CÁMARA<br>Integre Logo<br>Integres or segundo<br>2 2 1<br>Nastrar fechahora<br>Les luminos<br>Les luminos                                 | Integen Investiga<br>Integen Investiga<br>Audio<br>Mattare teador<br>Tipo saturandón<br>Tipo saturandón | Access<br>direct<br>- Ver Vdeov<br>- Ver evento<br>- Ver evento<br>- Ver evento<br>- Orabar<br>- Access M<br>- Sair<br>VI-1<br>1                                                                                                    | os<br>os<br>si<br>ae<br>siones<br>iso<br>Svil         |

Para actualizar el 'Brillo' y el 'Color' se proporciona una barra de selección.

Esta barra permite modificar la propiedad correspondiente de varias formas:

- Pulsando directamente en el valor aproximado que se desea.
- Se puede pulsar en el icono indicador de la barra y arrastrarlo hasta alcanzar el valor deseado.
- Pulsar en los bordes de la barra para hacerla avanzar o retroceder de una forma más precisa.

El '**Ancho de Banda Reservado'** es el parámetro más importante para el correcto funcionamiento de la cámara, pues indica el ancho de banda de subida máximo del ADSL que el administrador del Servicio quiere dedicar al envío de imágenes por la cámara. Cuanto mayor sea este valor, mejor será la actualización de imágenes (nº de imágenes por segundo o refresco) y por tanto, más real será el movimiento de las imágenes captadas (personas, vehículos, etc) que veremos en pantalla pero también mayor será el consumo de ancho de banda del ADSL. Le recomendamos que configure el menor de los anchos de banda reservados posible para asegurar la transmisión de imágenes a menos que dedique el ADSL exclusivamente para las cámaras y que su ancho de banda de subida sea suficiente para todas las cámaras instaladas.

La **'Resolución'** es el tamaño de las imágenes en el Portal, hay dos configuraciones posibles CIF (352x288) y QCIF (176X144) pixel respectivamente.

VIDEOSUPERVISIÓN

Enero de 2011 | página 30/83

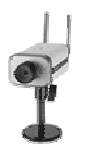

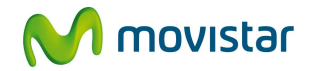

La cámara de Gama Alta Vivotek 7127 permite la instalación de un sensor externo de movimiento, que puede combinarse con el Sensor Interno de Movimiento propio de la cámara. Este tiene dos parámetros configurables por el administrador del servicio: **'Sensibilidad**' y **'Umbral de Tamaño**'.

La '**Sensibilidad'** es un parámetro tal que cuanto menor es su valor, menor es la <u>variación de</u> <u>movimiento</u> que "dispara" el Sensor, generándose un evento o alarma en su lugar de supervisión. Configurado en su valor mínimo, incluso variaciones de la luz podrían hacer que el Sensor se "disparase" generando un evento.

El **'Umbral de Tamaño**' es un parámetro tal que cuanto menor es su valor, menor es el **tamaño** del objeto que "dispara" el Sensor, generando un evento en su lugar de supervisión. Si lo que se pretende es que el Sensor interno de la cámara de gama alta detecte personas, este parámetro no debe estar configurado en su valor mínimo.

Una vez realizados los ajustes deseados pulse el botón *Actualizar* para hacer efectivos los cambios.

- Puede invertir 180° la imagen visualizada marcando la casilla **'Imagen Invertida'** y pulsando el botón **'Actualizar**' (si coloca la cámara en el techo).
- También puede hacer que aparezca texto en la imagen identificando así con un nombre el lugar supervisado (máximo 15 caracteres)
- Marque el check correspondiente a "Mostrar fecha/hora" si desea que aparezca la fecha y la hora actuales en la imagen mostrada.

Seleccione el nº de "**Imágenes por segundo**" que desea envíe la cámara al Portal. Cuanto mayor sea este valor, mejor será el refresco y por tanto, más real será el movimiento de las imágenes captadas (personas, vehículos, etc) que veremos en pantalla, siempre y cuando el ancho de banda de subida de su ADSL sea suficiente, de lo contrario, aumentar el nº de imágenes por segundo supondrá un empeoramiento de la calidad de imagen percibida.

### 5.3 Activar / Desactivar el Sensor

Desde esta pantalla podrá configurar la activación o desactivación del sensor para que el servicio le envíe un aviso cuando el sensor (interno o externo) se dispare en su lugar de supervisión. La cámara Vivotek 5331 no permite la instalación de sensores externos, pero dispone de un sensor interno. La cámara de Gama Alta Vivotek 7127 sí permite la instalación de sensores externos (1 de movimiento y hasta 3 de contacto), pudiendo también configurar su sensor interno de movimiento.

Seleccione la cámara para la que desea activar el Sensor y pulse el botón **'Seleccionar'** (Fig. 32) Hecho esto se mostrará en pantalla una fila con dos posibles valores para cada tipo de sensor: **'Activar**' y **'Desactivar**' (Fig. 33). Estos campos activan o desactivan respectivamente el envío de eventos por el Sensor.

VIDEOSUPERVISIÓN

Enero de 2011 | página 31/83

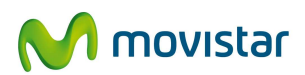

| Conliguración y Osuanos y Grabaciónes y Cantaras y Videowali y Acceso Inovi                                                                | peninsula<br>12:50 Statistical<br>11:50                                                                                                    |
|----------------------------------------------------------------------------------------------------|----------------------------------------------------------------------------------------------------|
| Estás en: Cámaras > Activar sensores<br>Configurar Imagen Activar sensores: Programar sensores   Usuarios autorizados<br>Activar sensores  | Zona de<br>Información y<br>Descarga<br>- Avisos y<br>Novedades                                                                                                    |
| Cámara Cómeson - Poreta I - VIVOTEK / 124 Amacon - Sala norte - AXIS_LUO Amacon - Sala norte - AXIS_LUO Amacon - Sala sur - VIVOTEK_TC5331 | <ul> <li>FAQ's (Prepuntas<br/>recuentes)</li> <li>Manuales del<br/>servició</li> <li>Actualización de<br/>Cámaras</li> <li>Documentación</li> <li>Simulador</li> <li>Descargas y<br/>Entrucas de Interés</li> </ul> |
| seleccionar 2                                                                                                    | Accesos<br>directos<br>- Ver Viderowal<br>- Ver dabacones<br>- Ver grabacones<br>- Ver eventos<br>- Grabar<br>- Acceso Mávil                                                                                        |

Marque la opción de **'Activar'** o **'Desactivar'** según quiera activar o no el envío de eventos (si marca **'Activar**', cuando el Sensor detecte un evento en su zona de acción enviará a la cámara una señal que activará el envío de imágenes (fotogramas y vídeo, según lo configure), y en su caso el envío de SMS y/o e-mail. A continuación, pulse el botón *Aceptar*'. Si marca **'Desactivar**', el Sensor (ya sea externo o interno) estará inactivo en todo momento.

'Acción al producirse un Evento': Deberá elegir la forma en que la cámara captará el evento producido por disparo del sensor, es decir, si quiere que la cámara capture fotogramas en cada disparo del sensor marque el apartado 'Grabar Imágenes' (captura 3 fotogramas en cada disparo) o bien, si quiere que la cámara inicie una grabación de vídeo al dispararse el sensor activado y además capture imágenes, entonces marque la opción 'Grabar Vídeo e imágenes ' (indique en la caja de texto correspondiente la duración de la grabación de vídeo por disparo del sensor, la duración máxima de la grabación por disparo del sensor es de 10 minutos).

**Agrupación de Eventos o Alarmas**: Si se produce un evento ("disparo" del Sensor), para evitar que "disparos" sucesivos del mismo sensor generen un gran numero de archivos almacenados con los fotogramas capturados, todos los eventos que ocurran posteriormente en un tiempo inferior a 10 minutos serán almacenados en el mismo archivo de eventos.

Las cámara AXIS 2100 (descatalogada) por enviará 4 imágenes cada vez (1 imagen antes del evento y 3 post-evento), las cámaras Vivotek enviarán 3 imágenes (1 pre-evento, 1 evento y 1 post-evento)

VIDEOSUPERVISIÓN

Enero de 2011 | página 32/83

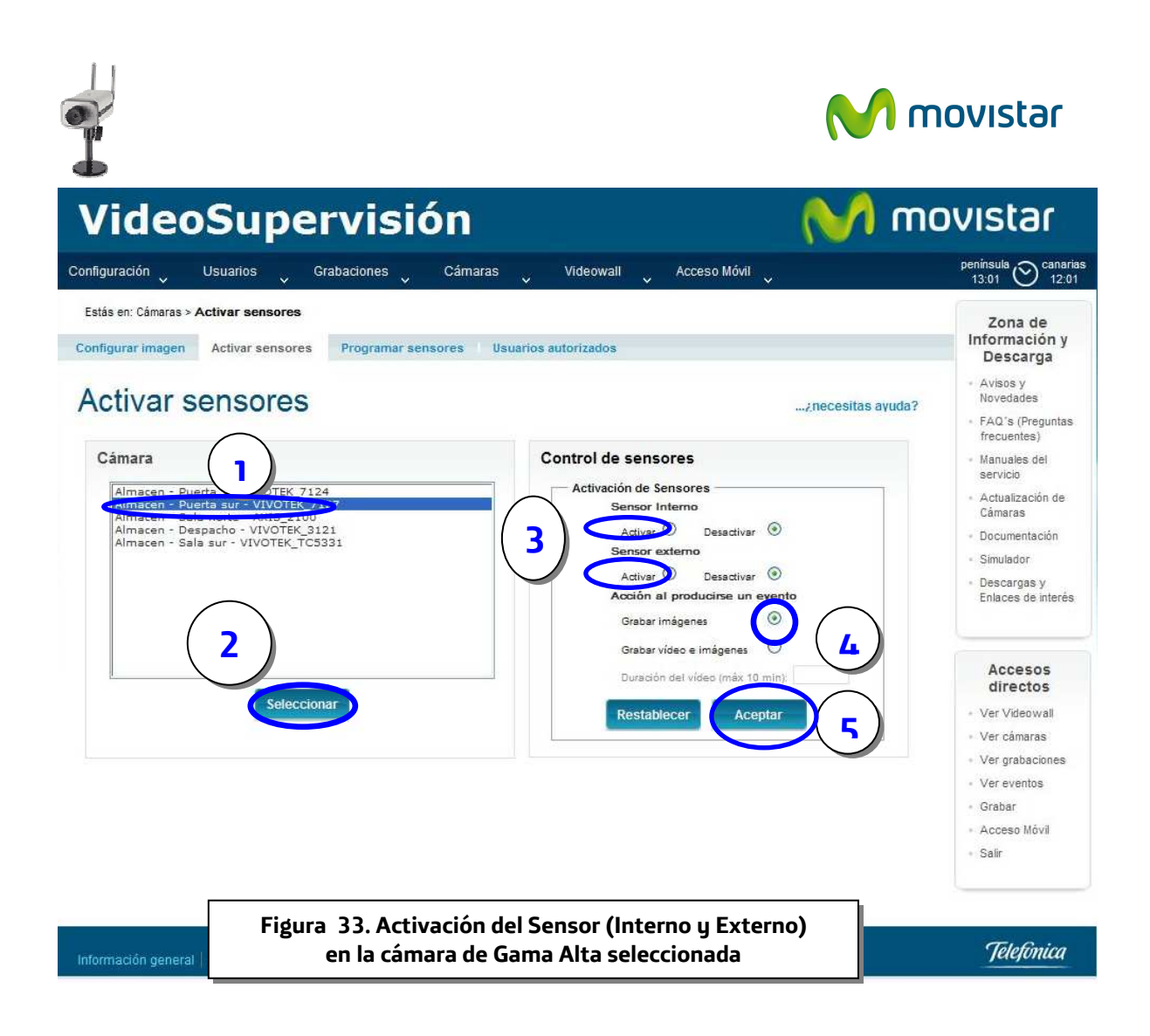

## 5.4 Programar Activación automática del Sensor

En este apartado, el administrador del servicio puede programar la activación automática del sensor de dos formas:

### 1.- Programación por Fecha:

- Seleccione el tipo de sensor
- Indique la fecha de inicio en la que el sensor se activará automáticamente
- Indique la fecha de fin en la que el sensor se desactivará automáticamente.
- Pulse el botón 'Programar'
- Espere el mensaje de 'Creación correcta' en la parte inferior de la pantalla

VIDEOSUPERVISIÓN

Enero de 2011 | página 33/83

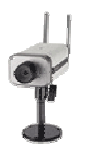

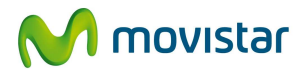

| VideoSupervisión                                                                                                    | 💛 m                                                                                                    | ovistar                                                                                                    |
|----------------------------------------------------------------------------------------------------|----------------------------------------------------------------------------------------------------|----------------------------------------------------------------------------------------------------|
| Configuración Usuarios Grabaciones Cámaras                                                                                                    | 🗸 Videowall 🗸 Acceso Móvil 🗸                                                                                                    | península<br>10:40 Ocanarias<br>09:40                                                                                                    |
| Estás en: Cámaras > Programar sensores<br>Configurar imagen 1 Activar sensores Programar sensores Usua<br>Programar sensores<br>Selección de cámara<br>Almacen - Puerta 1 - VIVOTEK, 2124 | rios autorizados<br>¿necesitas ayuda?<br>Programación de Sensores<br>Programación Periòdica<br>Programación Periòdica                     | Zona de<br>Información y<br>Descarga<br>- Avisos y<br>Novedades<br>- FAQ's (Preguntas<br>frecuentes)<br>- Manuales del<br>servicio                          |
| Almacen - Sala norte - AXIS, 2100<br>Almacen - Despacho - VIVOTEK_3121<br>Almacen - Sala sur - VIVOTEK_TCS331<br>Buscar Programaciones                                                    | Sensor interno  Sensor externo Fecha y hora de inicio: 27/9/2010 18 : 00 Fecha y hora de fin: 27/9/2010 18 : 13 (Restablecer Programar) 4 | Actualización de<br>Cámaras     Documentación     Simulador     Descargas y<br>Enlaces de interés     Accesos<br>directos     Ver Videowall     Ver cámaras |
| Fecha/hora de inicio       Fecha/hora de fin       Ti         27/09/10 18:00:00       27/09/10 18:13:00       Ti         Figura 34. Programación de                                       | po de sensor Periodicidad Acciones<br>Interno   e activación del sensor por Fecha                                                         | <ul> <li>Ver grabaciones</li> <li>Ver eventos</li> <li>Grabar</li> <li>Acceso Móvil</li> <li>Salir</li> </ul>                                               |
| Información general   Aviso legal   Contrato                                                                                                    |                                                                                                    | Telefinica                                                                                                    |
|                                                                                                    |                                                                                                    | O talafanian an                                                                                                    |

Si se equivoca en la selección, utilice el botón '**Restablecer'** para limpiar los campos previamente marcados

#### 2.- Programación Periódica:

- Seleccione el tipo de sensor
- Indique la hora de inicio en la que el sensor se activará automáticamente
- Indique la hora de fin en la que el sensor se desactivará automáticamente.
- Marque los días en los que quiera programar la activación del sensor automáticamente
- Pulse el botón 'Programar'
- Espere el mensaje de 'Creación correcta' en la parte inferior de la pantalla

Si se equivoca en la selección, utilice el botón 'Restablecer' para limpiar los campos previamente marcados

VIDEOSUPERVISIÓN

Enero de 2011 | página 34/83

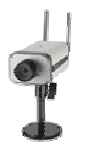

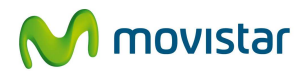

novistar 👌

## VideoSupervisión

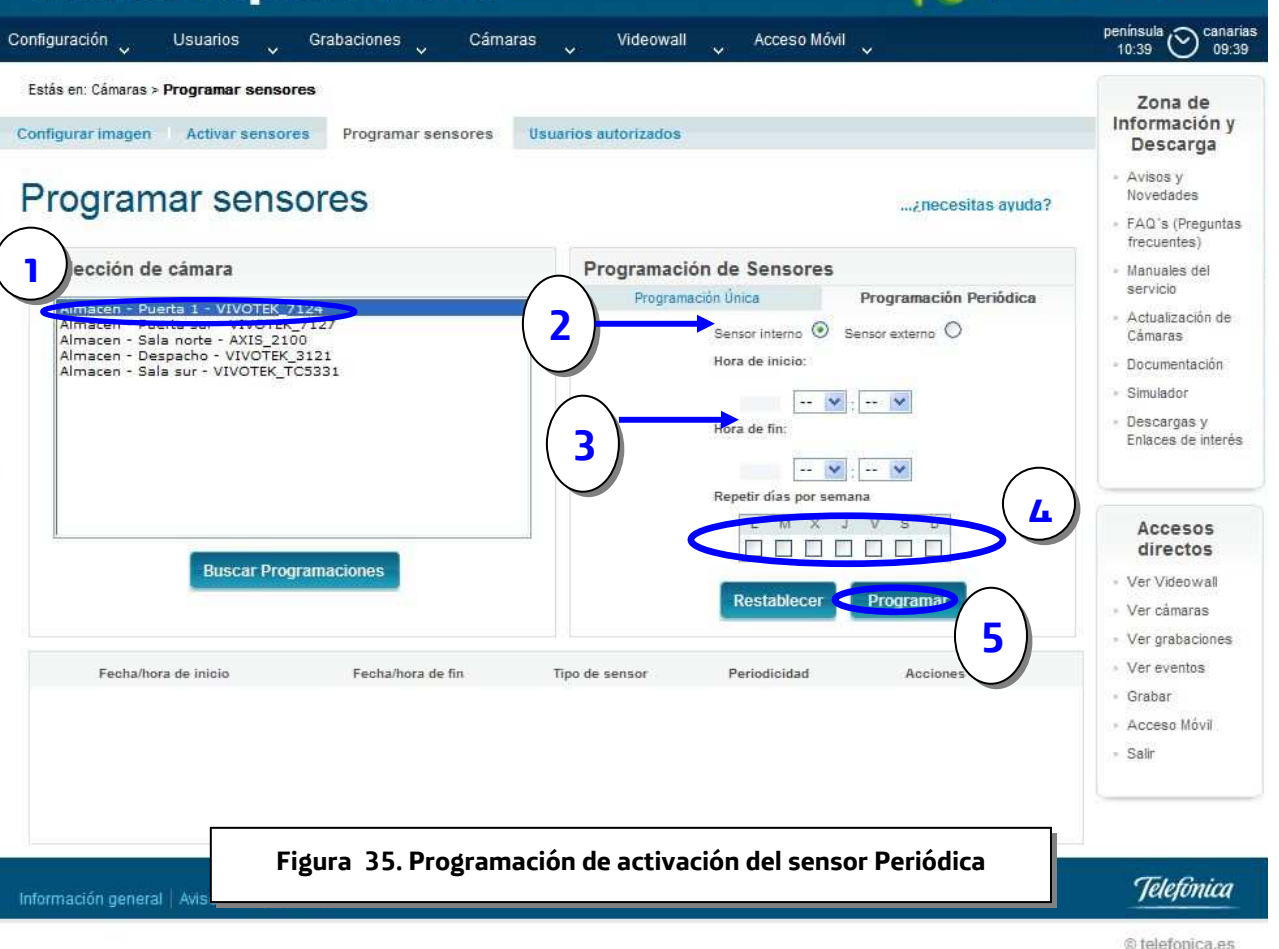

VIDEOSUPERVISIÓN

Enero de 2011 | página 35/83
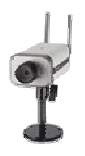

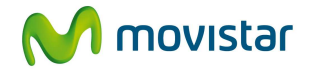

# 6 Grabaciones

El administrador puede realizar las siguientes acciones en este apartado:

- Grabar en tiempo real
- Ver Grabaciones (programadas o realizadas en tiempo real)
- Ver Eventos (grabaciones de imágenes recibidas por disparo del sensor)
- Programar Grabaciones (en diferido)
- Cuadro de Programaciones

### 6.1 Grabar en tiempo real

En esta página podrá consultar el estado de una cámara (grabando, parada) así como realizar grabaciones en tiempo real. Es necesario que su ordenador tenga instalado el Real Player SP (descargable en el portal) para las cámaras de la marca Vivotek.

En primer lugar, marque la cámara deseada y pulse el botón 'Seleccionar' (Figura 36).

Se mostrará en pantalla la información sobre el estado de la cámara, pudiendo comprobar si esta

conectada (cámara ) y si está o no grabando. En caso de no estar grabando se podrá iniciar una grabación nueva, para ello, indique el número de minutos a grabar en la caja de texto correspondiente y pulse el botón de grabar (Figura 37)

El sistema comprueba si el tiempo en disco disponible (ver apartado 3.2) es suficiente para realizar la grabación de los minutos indicados.

El alta en el servicio incluye 12 horas de grabación, ampliables en bloques de 1, 8 y 16 horas. Para solicitar esta ampliación póngase en contacto con su comercial

Actualmente, la funcionalidad de **Movimiento** está deshabilitada, pues las cámaras que MoviStar comercializa no lo permiten.

VIDEOSUPERVISIÓN

Enero de 2011 | página 36/83

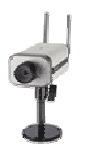

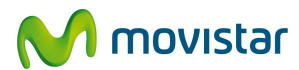

## VideoSupervisión

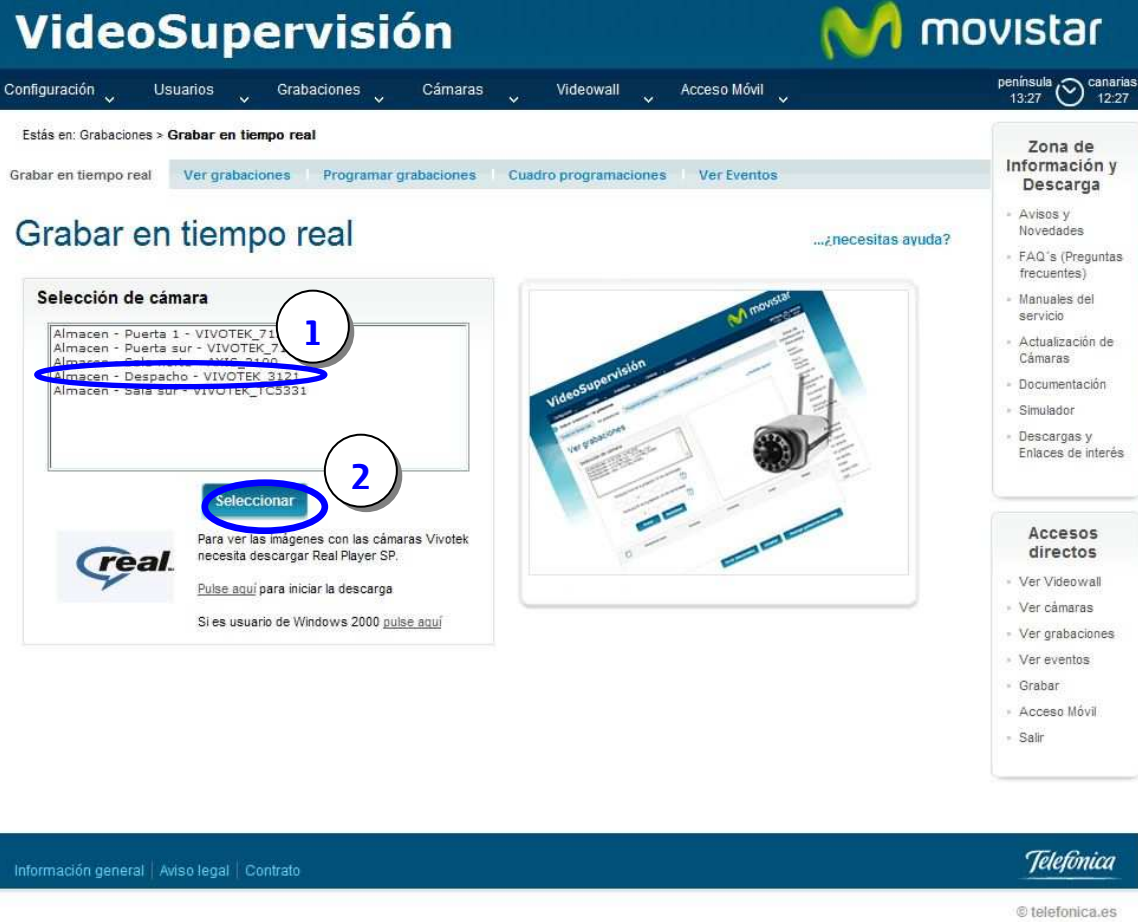

Figura 36. Selección de cámara

VIDEOSUPERVISIÓN

Enero de 2011 | página 37/83

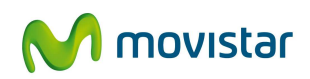

| Configuración Usuarios Grabaciones Cámaras Videowall                                                                                                    | ب Acceso Móvil ب 13/29 کې دanarias                                                                         |
|----------------------------------------------------------------------------------------------------|----------------------------------------------------------------------------------------------------|
| Estás en: Grabaciones > Grabar en tiempo real<br>Grabar en tiempo real<br>Ver grabaciones Programar grabaciones Cuadro programaci                                                                            | Zona de<br>Información y<br>Descarga                                                                       |
| Grabar en tiempo real                                                                                                    | - Avisos y<br>znecesitas ayuda?<br>- FAÓ' (freguntas<br>- frecuentes)                                      |
| Selección de cámara Axis2100Mag 1 Almacen - Puerta 1 - VIVOTEK 7124 Almacen - Puerta aur - VIVOTEK 7127 Almacen - Sala norte - Axis 2100 Almacen - Sala norte - Axis 2100 Almacen - Despacho - VIVOTEK 75221 | Fri Sep 24 12:12:14 2010<br>- Manuales del<br>servicio<br>- Actualización de<br>Cámaras<br>- Documentación |
|                                                                                                    | <ul> <li>Simulador</li> <li>Descargas y<br/>Enlaces de interés</li> </ul>                                  |
| PULSAR                                                                                                    | Accesos<br>directos<br>Ver Vdeowal                                                                         |
| GRABAR Si es usuario de Windows 2000 <u>pulse aqui</u><br>Estado: On Grabación: Parada                                                                                                    | VDICAR TIEMPO                                                                                              |
|                                                                                                    | ADO DE GRABACION                                                                                           |
|                                                                                                    |                                                                                                    |

### 6.2 Ver Grabaciones (Vídeo)

En esta página podrá consultar las grabaciones realizadas por cada cámara. Es necesario que su ordenador tenga instalado el Real Player SP (descargable en el portal) para las cámaras de la marca Vivotek.

Lo primero es seleccionar la cámara (figura 38) para la que desea realizar la consulta (el símbolo \* junto al nombre de la Línea, significa que está dada de baja. En una cámara de baja solamente se podrán ver grabaciones pero no ver imágenes en tiempo real)

Indique el intervalo en el que se encuentran las grabaciones deseadas. Si no desea limitar el intervalo de inicio deje los campos de inicio y final en blanco. También puede pulsar en el icono del

🗐 para seleccionar la fecha de un modo automático.

A continuación, pulsando el botón '*Buscar*', se le mostrará en la parte inferior de la página una lista con las grabaciones asociadas a la cámara seleccionada entre las fechas deseadas.

VIDEOSUPERVISIÓN

calendario

Enero de 2011 | página 38/83

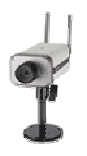

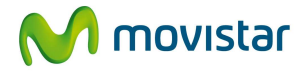

**Aclaración**: Tenga en cuenta que el sistema necesita (para realizar la conexión entre la cámara y los servidores de Movistar) unos segundos desde que usted indica en el portal realizar la grabación y esta comienza realmente en los servidores de Movistar (estos segundos no se contabilizan a efectos de consumo de tiempo contratado en disco), por este motivo, la duración de la grabación presentada en el Portal no siempre coincidirá con el intervalo de tiempo comprendido entre el 'Inicio grabación' y 'Fin grabación' de la programación creada.

Estas grabaciones pueden presentarse en 3 estados distintos:

- "Errónea" si la grabación no es válida
- "Grabando" si la grabación está realizándose
- "Disponible" si se trata de una grabación correcta.

Las acciones que puede ejecutar con cada grabación son:

Ver Vídeo: en caso de que la grabación este "**Disponible**" o "**Grabando**". Pulse este botón, a continuación, pulse el botón "Play" para ver la grabación

Descargar Vídeo (a su ordenador): sólo visible cuando la grabación esté "Disponible".

Eliminar Vídeo: es posible en cualquier estado. Utilice el check de la parte inferior izquierda para eliminar varias o todas las grabaciones a la vez.

Este icono indica que la grabación contiene audio además de imágenes

Podrá utilizar el botón '*Actualizar*' para recargar la última búsqueda. Esto le será útil para saber si hay nuevas grabaciones o si se han borrado algunas.

VIDEOSUPERVISIÓN

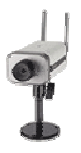

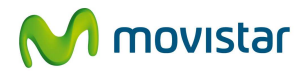

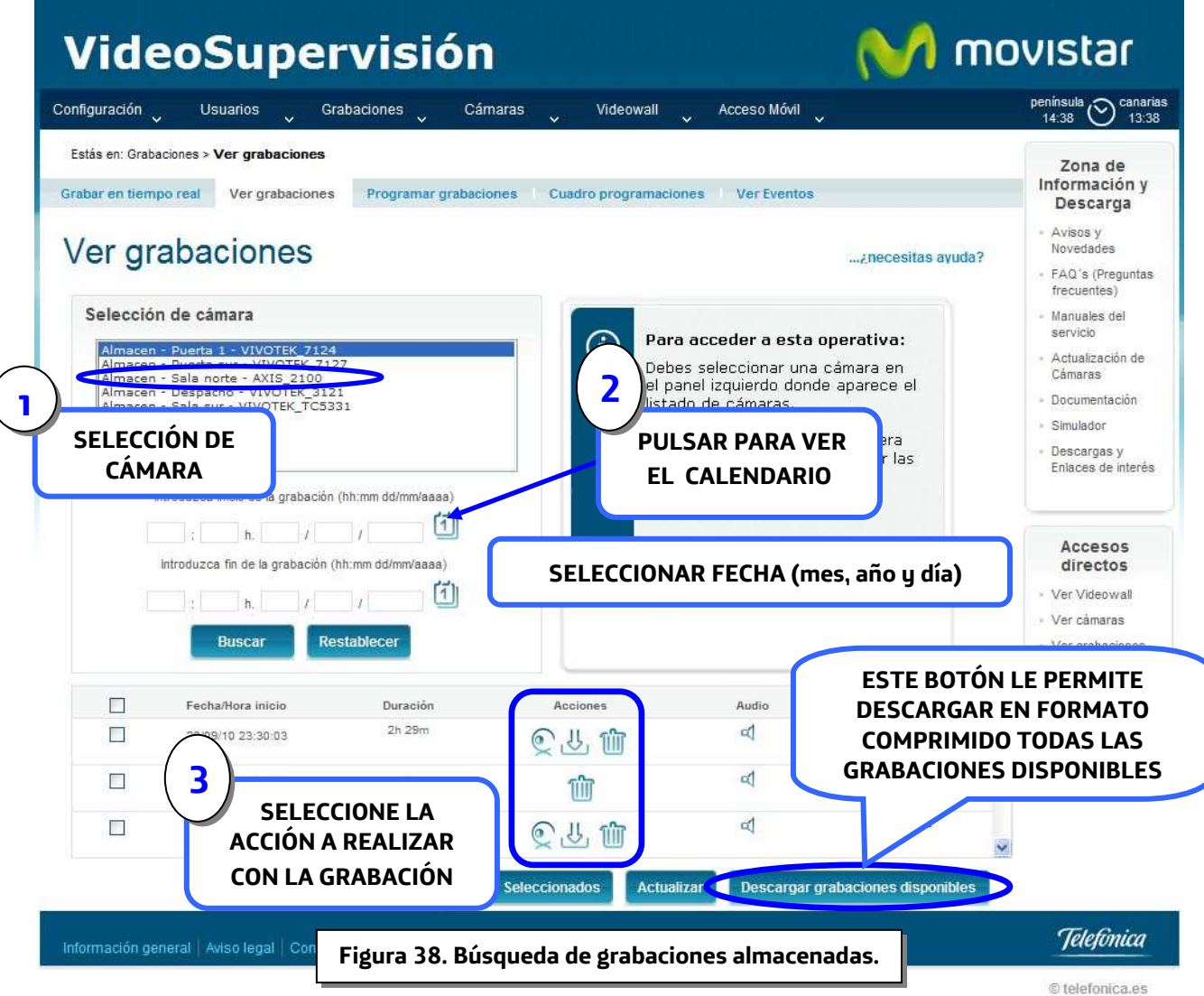

Enero de 2011 | página 40/83

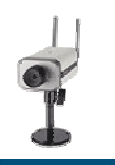

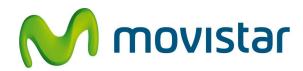

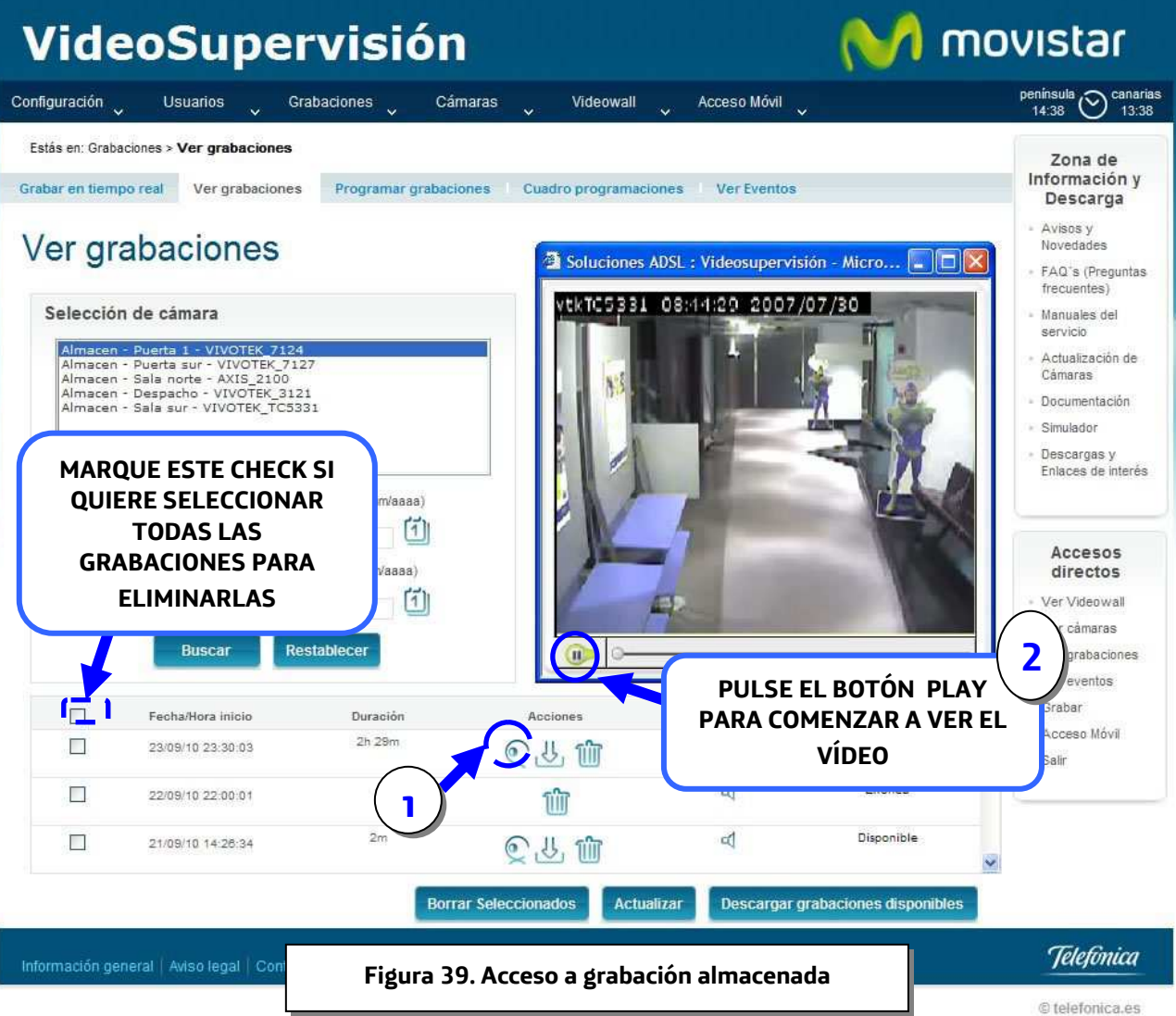

Enero de 2011 | página 41/83

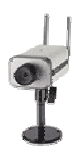

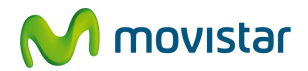

#### 6.3 Ver Eventos

En esta página podrá consultar las imágenes grabadas (vídeo o fotogramas) cuando el sensor está activo y se produce un evento ("disparo" del sensor) en su lugar de Supervisión.

Lo primero a realizar es seleccionar la cámara para la que desea hacer la consulta. Un asterisco \* delante de un cámara indica que dicha cámara esta dada de baja y sólo se puede acceder a ver sus grabaciones y eventos, no habiendo posibilidad de ver imágenes en tiempo real.

Después, indique el intervalo en el que se encuentran los eventos deseados. Si no desea limitar el intervalo de búsqueda deje los campos de inicio y fin en blanco. También puede pulsar en el icono

del calendario 🗐 para seleccionar la fecha de un modo automático.

A continuación, pulsando '*Buscar*', se le mostrará en la parte inferior de la página, una lista con los eventos (archivos con vídeo almacenado o archivos con fotogramas almacenados) asociados a la cámara seleccionada entre las fechas deseadas.

Si pulsa en el botón '**Ver Evento**' o en '**Ver Vídeo'** se le mostrarán las imágenes (individuales o vídeo respectivamente) asociadas al evento en la zona derecha de la página junto a varios botones para navegar entre todas las imágenes.

Si quiere eliminar el evento pulse el botón 🔟

Por último, podrá utilizar el botón '*Actualizar*' para recargar la última búsqueda, esto le será útil para saber si hay nuevas grabaciones o si se han borrado algunas.

Utilice el check de la parte inferior izquierda para eliminar varias o todas las grabaciones de eventos a la vez.

VIDEOSUPERVISIÓN

Enero de 2011 | página 42/83

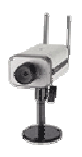

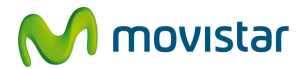

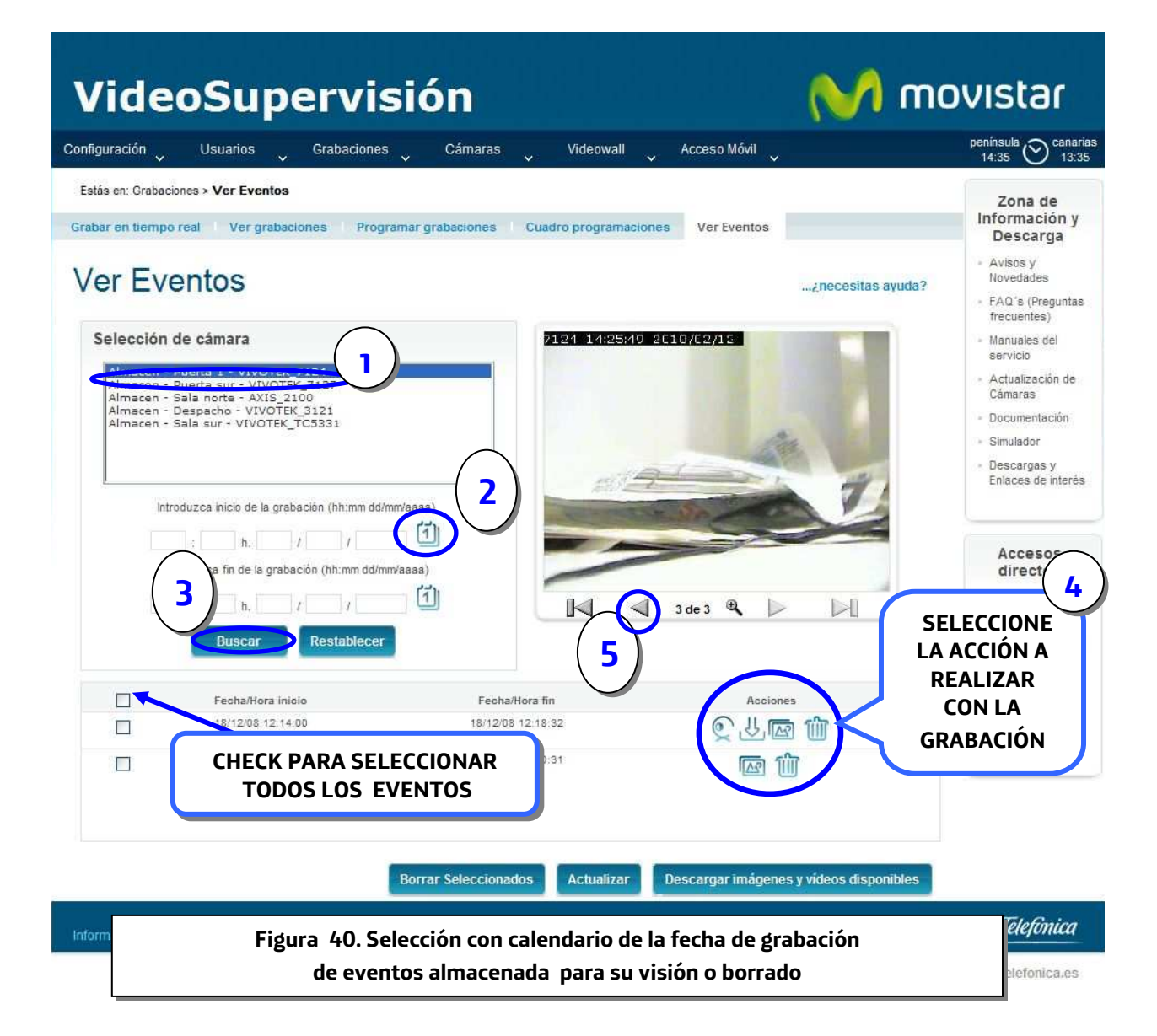

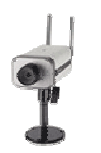

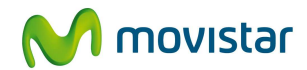

M movistar

# VideoSupervisión

| nfiguración 🗸                                                 | Usuarios Grabaciones                                                                                                    | Çámaras                            | Videowall 🗸                   | Acceso Móvil 🗸          |                        | peninsula<br>14:35 Ocanaria:<br>13:35                                                         |
|---------------------------------------------------------------|----------------------------------------------------------------------------------------------------|------------------------------------|-------------------------------|-------------------------|------------------------|-----------------------------------------------------------------------------------------------|
| tás en: Grabaci<br>bar en tiempo<br>'er Eve                   | iones > Ver Eventos<br>o real   Ver grabaciones   Progr<br>entos                                                                                                    | amar grabaciones I Cua             | dro programaciones            | Ver Eventos             | ¿necesitas ayuda?      | Zona de<br>Información y<br>Descarga<br>- Avisos y<br>Novedades<br>- FAQ's (Preguntas         |
| Selección<br>Almacen -<br>Almacen -<br>Almacen -<br>Almacen - | de câmara<br>Puerta 1 - VIVOTEK 7124<br>Puerta sur - VIVOTEK 7127<br>Sala norte - AXIS_2100<br>Despacho - VIVOTEK_3121<br>Sala sur - VIVOTEK_TC5331<br>pduzca inicio de la erabación (bbiem dd/ | 7                                  | 121 14:25:40 20               | 10/(2/18)               | F<br>cont<br>la        | Pulse en los<br>troles para ver<br>s diferentes<br>imágenes<br>grabadas                       |
| Int                                                           | i     h.     /     /       troduzca fin de la grabación (hh:mm dd/m       i     h.     /       Buscar     Restablecer                                                                           | 1)<br>17/2838)<br>1                | R A                           | 3 de 3 🍳 🕨              |                        | Accesos<br>directos<br>- Ver Videowall<br>- Ver câmaras<br>- Ver grabaciones<br>- Ver eventos |
|                                                               | Fecha/Hora inicio                                                                                                    | Fecha/Hora fi                      | n                             |                         |                        | Grabar     Óccese Móvil                                                                       |
|                                                               | 18/12/08 12:14:00                                                                                                    | 18/12/08 12:18:<br>17/12/08 16:30: | 32                            |                         | 5 111<br>D             | - Salir                                                                                       |
|                                                               |                                                                                                    | Borrar Seleccionados               | Actualiza/                    | Descargar imågenes      | s y vídeos disponibles | hica                                                                                          |
| rmacić                                                        | Figura                                                                                                    | 41. Visión de in<br>generadas po   | nágenes (fot<br>or disparo de | togramas o<br>el Sensor | vídeo)                 | ca.es                                                                                         |

### 6.4 Programar Grabaciones

En esta página podrá crear dos tipos de grabaciones programadas (única o periódica) además, podrá consultar las programaciones creadas.

Para consultar las programaciones ya existentes seleccione la cámara para la que desea hacer la consulta y pulse el botón '*Seleccionar'*. A continuación, aparecerán todas las grabaciones programadas en la parte inferior de la pantalla y la posibilidad de eliminarlas.

Enero de 2011 | página 44/83

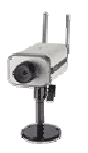

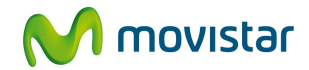

**1.- Grabación Única**: Para programar una grabación única (no periódica) debe seleccionar en primer lugar la fecha (se compone de: día, hora, minutos) de inicio de la grabación. Elija el día de inicio deseado pulsando en el icono del calendario , a continuación, seleccione en los desplegables la hora de inicio (xx horas, yy minutos). Proceda de la misma forma para la fecha de fin de grabación. Para finalizar, pulse el botón '**Crear'**, verá en la parte inferior el mensaje de 'Creación correcta'.

Puede eliminar una grabación programada pulsando el botón 🔟.

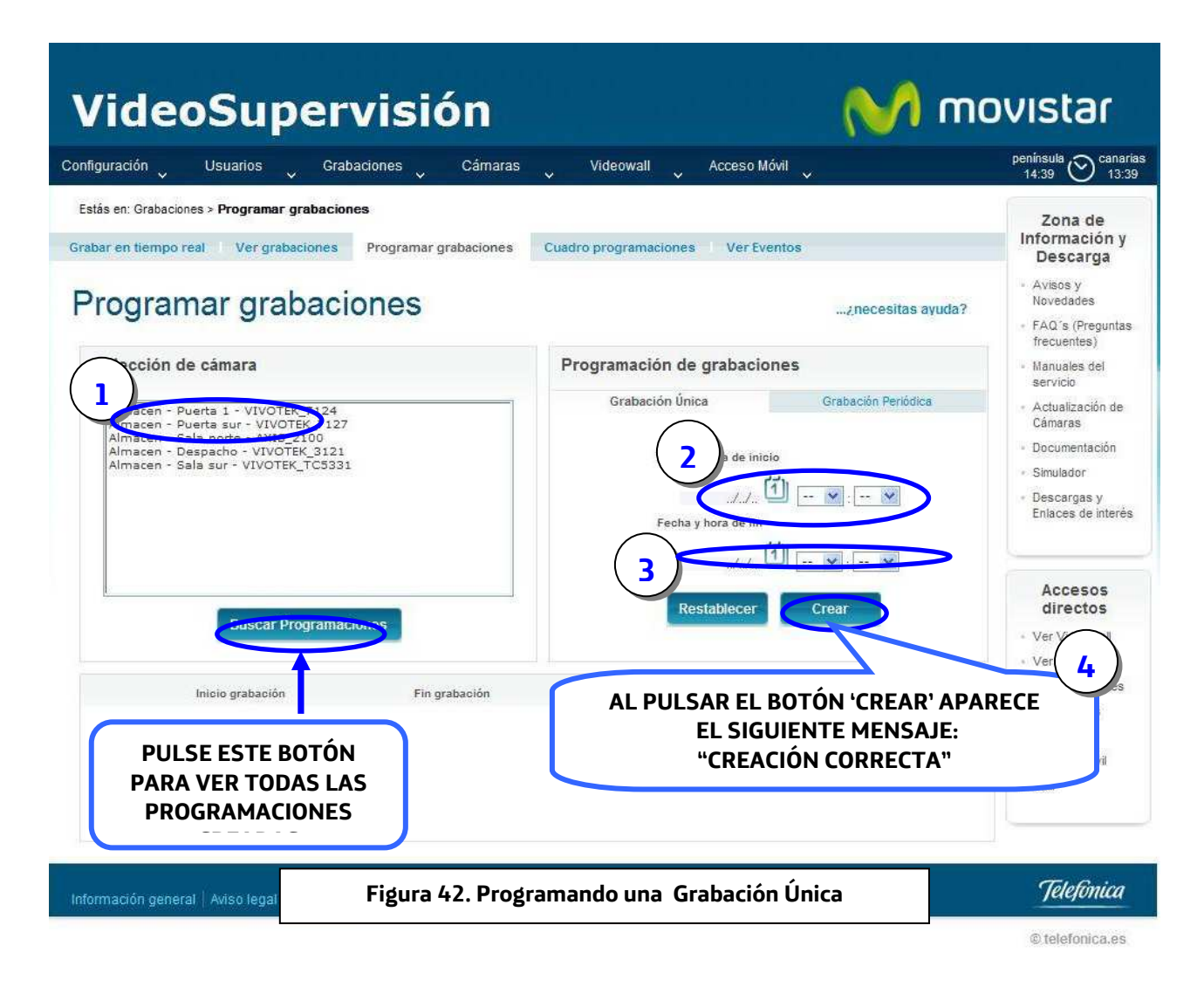

VIDEOSUPERVISIÓN

Enero de 2011 | página 45/83

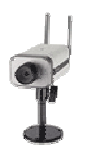

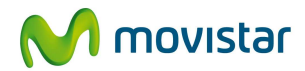

VideoSupervisión

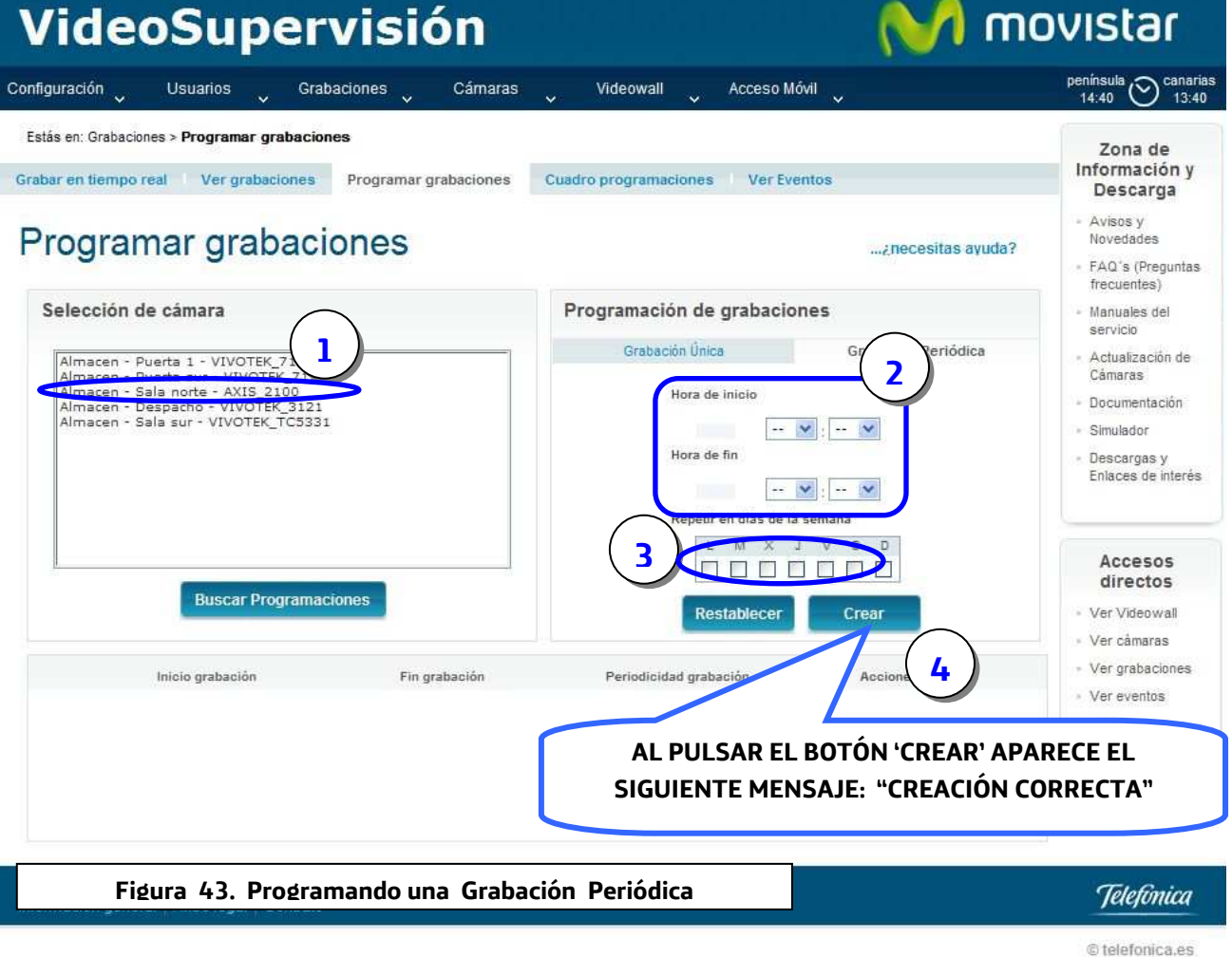

Aclaración: Tenga en cuenta que el sistema utiliza (para realizar la conexión entre la cámara y los servidores de Movistar) unos segundos desde que usted indica en el portal realizar la grabación y esta comienza realmente en los servidores de Movistar (estos segundos no se contabilizan a efectos de consumo de tiempo contratado en disco), por este motivo, la duración de la grabación presentada en el Portal no siempre coincidirá exactamente con el intervalo de tiempo comprendido entre el 'Inicio grabación' y 'Fin grabación' de la programación creada

Enero de 2011 | página 46/83

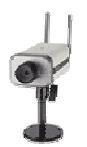

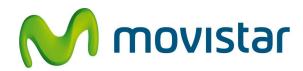

# VideoSupervisión

| v Ostanos                                                                                                    | <ul> <li>Grabaciones</li> </ul>                                          | Cámaras 🗸      | Videowall 🗸 Acceso                                                                            | Móvil                                       | península 🚫 canar<br>14:46 🚫 13:4                                                                                                    |
|----------------------------------------------------------------------------------------------------|--------------------------------------------------------------------------|----------------|-----------------------------------------------------------------------------------------------|---------------------------------------------|----------------------------------------------------------------------------------------------------|
| stás en: Grabaciones > <b>Programar</b>                                                                                                    | grabaciones                                                              |                |                                                                                               |                                             | Zona de                                                                                                    |
| abar en tiempo real Ver gral                                                                                                    | baciones Programar g                                                     | grabaciones Cu | adro programaciones Ver I                                                                     | Eventos                                     | Información y<br>Descarga                                                                                                    |
| Programar gra                                                                                                    | baciones                                                                 |                |                                                                                               | ¿necesitas ayuda?                           | <ul> <li>Avisos y<br/>Novedades</li> <li>FAQ's (Preguntas<br/>frecuentes)</li> </ul>                                                                                                    |
| Selección de cámara                                                                                                    |                                                                          |                | Programación de grabac                                                                        | iones                                       | <ul> <li>Manuales del<br/>servicio</li> </ul>                                                                                                    |
| Almacen - Puerta 1 - VIVOT<br>Almacen - Puerta sur - VIVO<br>Almacen - Despacho - VIVO<br>Almacen - Despacho - VIVO<br>Almacen - Sala sur - VIVOT | EK 7124<br>1<br>1<br>1<br>1<br>1<br>1<br>1<br>1<br>1<br>1<br>1<br>1<br>1 |                | Hora de inicio<br>Hora de inicio<br>Hora de fin<br>Repetir en días de<br>L M X<br>Restablecer | - V : V<br>= I a semana<br>J V S D<br>Crear | <ul> <li>Actualización de<br/>Cámaras</li> <li>Documentación</li> <li>Simulador</li> <li>Descargas y<br/>Enlaces de interé</li> </ul> Accesos<br>directos <ul> <li>Ver Videowall</li> <li>Ver cámaras</li> </ul> |
|                                                                                                    | Fin g                                                                    | rabación       | Periodicidad grabación                                                                        | Acciones                                    | <ul> <li>Ver grabaciones</li> </ul>                                                                                                    |
| Inicio grabación                                                                                                    |                                                                          | 10 22:00:00    |                                                                                               | ារិជា                                       |                                                                                                    |
| Inicio grabación<br>24/09/10 20:21:0                                                                                                    | 0 24/09/1                                                                |                |                                                                                               |                                             |                                                                                                    |
| Inicio grabación<br>24/09/10 20:21:00<br>24/09/10 17:21:0                                                                                         | 0 24/08/1<br>D 24/09/1                                                   | 10 19:00:00    |                                                                                               | RELACION DE                                 | so Móvil                                                                                                    |

© telefonica es

Enero de 2011 | página 47/83

VIDEOSUPERVISIÓN

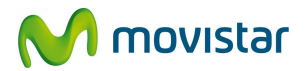

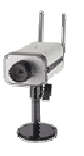

### 6.5 Cuadro de Programación.

En este apartado, podrá ver las grabaciones que haya programado por día y cámara en un diagrama de barras horizontales

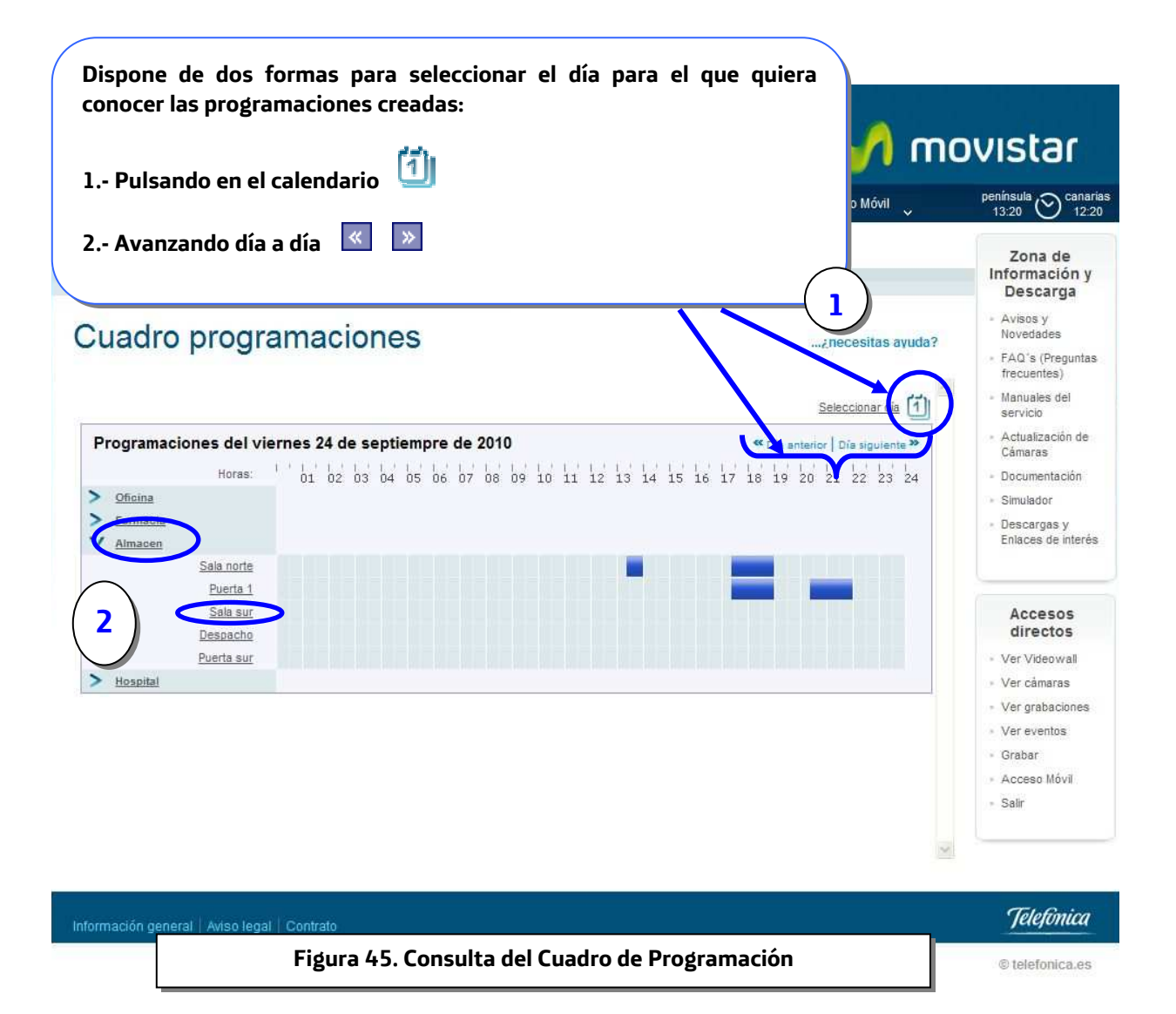

VIDEOSUPERVISIÓN

Enero de 2011 | página 48/83

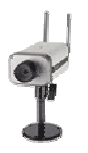

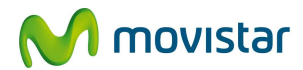

🌈 movistar

# VideoSupervisión

| Configuración Usuarios Grabaciones Cámaras Videowall Contraseña Acceso Móvil                                                                                                    | peninsula 🚫 canarias<br>13:20 12:20                                                                                                    |
|----------------------------------------------------------------------------------------------------|----------------------------------------------------------------------------------------------------|
| Estás en: Grabaciones > Cuadro programaciones         Grabar en tiempo real       Ver grabaciones         Programar grabaciones       Cuadro programaciones         Ver Eventos                                                                                                    | Zona de<br>Información y<br>Descarga                                                                                                   |
| Cuadro programaciones                                                                                                    | <ul> <li>Avisos y<br/>Novedades</li> <li>FAQ's (Preguntas)</li> </ul>                                                                  |
| Horas del día                                                                                                    | frecuentes)<br>- Manuales del<br>servicio                                                                                              |
| CÁMARAS         nes del viernes 24 de septiempre de 2010         « Dia anterior   Dia siguiente »           Horas:         1         1         1         1         1         1         1         1         1         1         1         1         1         1         1         1         1         1         1         1         1         1         1         1         1         1         1         1         1         1         1         1         1         1         1         1         1         1         1         1         1         1         1         1         1         1         1         1         1         1         1         1         1         1         1         1         1         1         1         1         1         1         1         1         1         1         1         1         1         1         1         1         1         1         1         1         1         1         1         1         1         1         1         1         1         1         1         1         1         1         1         1         1         1         1         1         1         1 <th><ul> <li>Actualización de<br/>Cámaras</li> <li>Documentación</li> <li>Simulador</li> <li>Descargas y<br/>Enlaces de interés</li> </ul></th> | <ul> <li>Actualización de<br/>Cámaras</li> <li>Documentación</li> <li>Simulador</li> <li>Descargas y<br/>Enlaces de interés</li> </ul> |
| Puerta 1<br>Sala sur<br>Despacho<br>Puerta sur<br>Vitacoital                                                                                                    | Accesos<br>directos<br>• Ver Videowall<br>• Ver cámaras<br>• Ver grabaciones                                                           |
| Si pulsa sobre el nombre de la cámara,<br>accederá directamente al apartado de<br>Programar Grabaciones                                                                                                    | programada una<br>de septiembre de                                                                                                    |
| Informació<br>Figura 46. Detalle de las programaciones creadas en las cámaras de una línea                                                                                                    | Telefonica                                                                                                    |
| para un día concreto.                                                                                                    | e tolelolioulou                                                                                                    |

VIDEOSUPERVISIÓN

Enero de 2011 | página 49/83

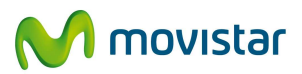

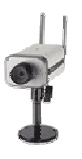

### 6.6 Información de interés sobre las grabaciones

Según la actual legislación vigente, **el CLIENTE es el responsable del fichero** (grabación de vídeo) en el que se incluyen los datos de carácter personal de las personas físicas objeto de las grabaciones y **MOVISTAR es el encargado del tratamiento** de dicho fichero.

El CLIENTE, en su calidad de responsable del fichero, deberá cumplir las obligaciones que le imponga la Legislación vigente en materia de protección de datos (Ley Orgánica 15/1999, de 13 de Diciembre, de protección de datos de carácter personal, Real Decreto 1720/2007, de 21 de Diciembre, por el que se aprueba el reglamento de desarrollo de la LOPD, Instrucción 1/2006, de 8 de Noviembre, de la agencia Española de Protección de Datos, sobre tratamiento de datos personales con fines de vigilancia a través de sistemas de cámaras o videocámaras), entre otras:

1.- la de declarar el/los ficheros que contengan datos personales en el Registro de la Agencia Española de Protección de datos (AEPD). Consulte la web de la Agencia para más información: www.agpd.es

2.- la de colocar en la zona videovigilada al menos un distintivo informativo (puede descargar el cartel en la Zona de Información y Descargas >> Manuales)

3.- tener a disposición de los interesados impresos en los que se detalle la información prevista en el artículo 5 de la LOPD (puede ver los impresos en las condiciones generales del servicio disponibles en: www.movistar.es/contratos >> Soluciones de Empresa >> Solución Videosupervisión)

En la medida en la que MOVISTAR aloje en sus servidores datos de carácter personal (imágenes concernientes a personas físicas identificadas o identificables) objeto de grabación por el CLIENTE, incluidos en Ficheros titularidad del mismo, se obliga al cumplimiento de las obligaciones que la Legislación vigente en materia de protección de datos impone al encargado de tratamiento. En concreto, MOVISTAR se obliga a:

- No aplicar o utilizar los datos de carácter personal alojados en sus servidores para otro fin distinto que el del cumplimiento de la finalidad del presente contrato.
- No cederlos o entregarlos a terceros bajo título alguno, ni siquiera a efectos de mera conservación.
- Tratar los datos conforme a las instrucciones del CLIENTE, adoptando las medidas de índole técnica y organizativas necesarias, y en especial las establecidas por el Reglamento de Medidas de Seguridad de los Ficheros con datos de carácter personal (Real Decreto 1720/2007, de 21 de Diciembre) y demás disposiciones de desarrollo, para garantizar la seguridad de los datos de carácter personal y evitar su alteración, pérdida, tratamiento o acceso no autorizado, habida cuenta del estado de la tecnología, la naturaleza de los datos suministrados y los riesgos a que están expuestos, ya provengan de la acción humana o del medio físico o natural.

VIDEOSUPERVISIÓN

Enero de 2011 | página 50/83

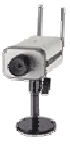

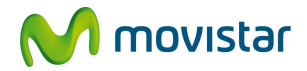

 Conservar bloqueadas las grabaciones efectuadas por el CLIENTE, de conformidad con el siguiente procedimiento:

> - Las grabaciones de video, una vez realizadas, se mantendrán en la plataforma de MoviStar durante siete días naturales, consumiendo el tiempo correspondiente de la cuota contratada. Durante dicho plazo, el CLIENTE podrá Guardar/Retener la grabación deseada desde el portal del servicio pulsando en el botón correspondiente. La grabación permanecerá en dicho estado ("Guardada/Retenida") durante 30 días naturales desde la solicitud, de tal manera que durante ese tiempo la grabación no se borrará aunque hubiera configurado el borrado automático de grabaciones (ver apartado 3.2, Figura 8), pero sí consumirá cuota del tiempo contratado.

- Si durante esos treinta días, el CLIENTE pulsa el botón de "Conservar Bloqueada" la grabación y rellena el formulario correspondiente, la grabación pasará al estado "bloqueada" durante un año, liberándose la cuota de tiempo que dicha grabación estaba consumiendo. En caso contrario, a los 30 días desde la solicitud de retención la grabación se borrará definitivamente, liberando la cuota igualmente.

- En cumplimiento de la Ley Orgánica de Protección de Datos (LOPD), que reconoce al responsable del fichero (EL CLIENTE) el derecho a conservar bloqueados (cancelar) y no destruir los datos personales objeto del tratamiento, únicamente a efectos de responder a requerimientos judiciales o de otros organismos competentes, la 'Conservación bloqueada' de la grabación en los sistemas de Movistar durante 1 año será accesible únicamente por personal designado en Movistar, no estando accesible para el CLIENTE en el portal.

- Transcurrido dicho plazo de un año, la grabación se borrara definitivamente de los sistemas de Movistar, no siendo posible su recuperación.

VIDEOSUPERVISIÓN

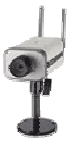

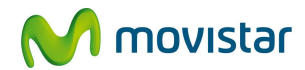

### 6.7 Guardar (Retener) una grabación (30 días)

Las grabaciones que realice se mantendrán únicamente 7 días naturales en los servidores de Movistar. Pasado este plazo de tiempo, la grabación se eliminará automáticamente. Si desea mantener más tiempo una grabación en los servidores de Movistar pulse sobre el icono correspondiente (figura 47).

Mantener una grabación 'Guardada' durante 30 días implica consumir del tiempo de su cuota la duración de la grabación que desea Guardar . Durante dicho plazo, la grabación estará accesible a todos los efectos, pudiendo verla, descarga a su ordenador o eliminarla si así lo desea.

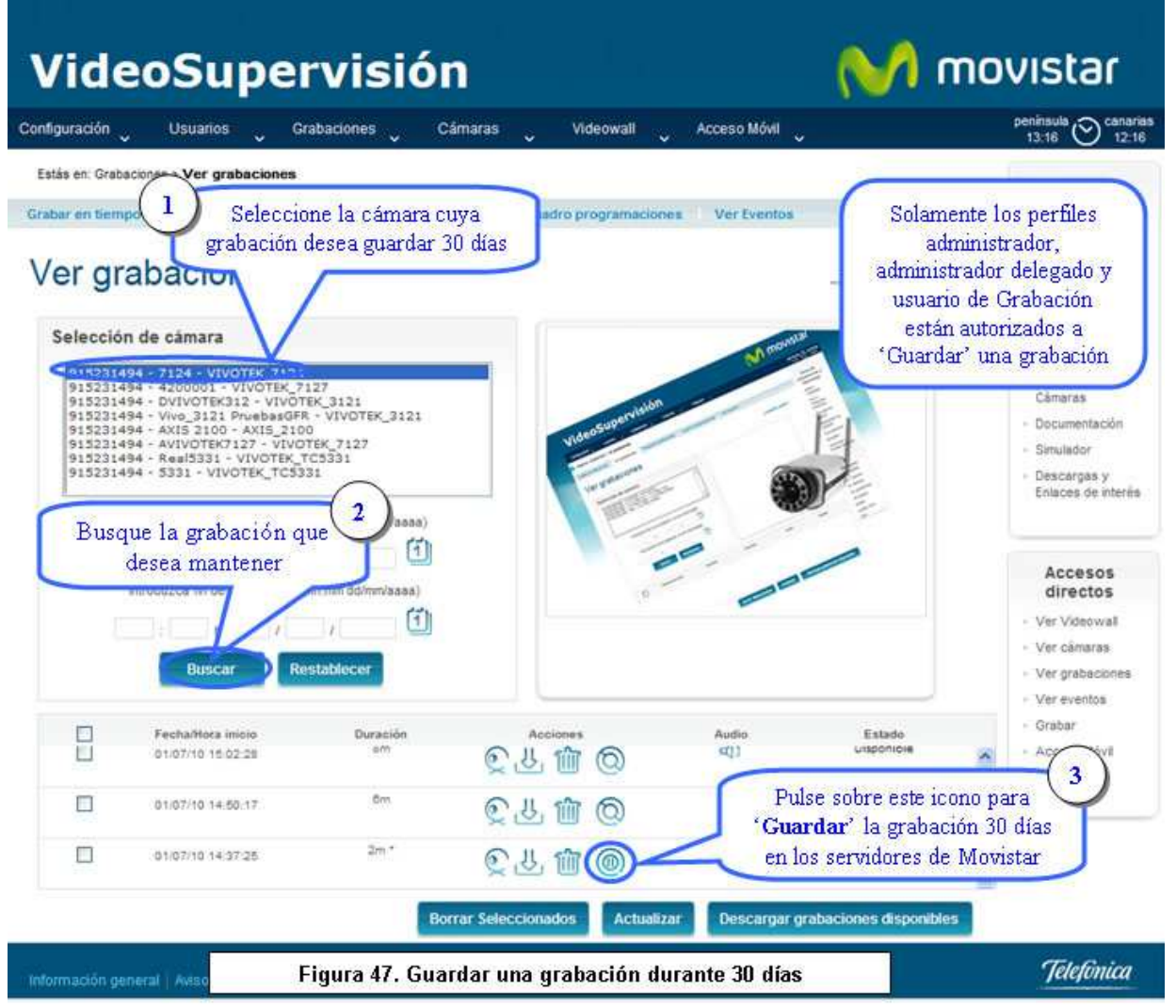

© telefonica.es

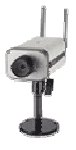

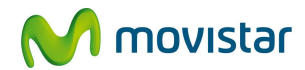

### 6.8 Conservar bloqueada una grabación (1 año)

Si ha decidido Guardar (Retener) una grabación durante treinta días, durante dicho plazo de tiempo podría si así lo desea 'Conservar bloqueada' dicha grabación durante un año. Al hacerlo, no tendría acceso a su contenido, manteniéndose bloqueada en los servidores de MoviStar para conservar las imágenes únicamente a disposición de las administraciones públicas, jueces y tribunales para la atención de las posibles responsabilidades nacidas del tratamiento de las mismas, durante el plazo de prescripción de éstas.

El bloqueo de una grabación se realiza únicamente a efectos de poder responder a requerimientos judiciales o de otros organismos competentes, siendo accesible su contenido solo por personal designado en Movistar.

Para Conservar bloqueada una grabación siga los siguientes pasos (Figuras 48, 49, 50 y 51):

- Seleccione la grabación 'Guardada' que desea Conservar Bloqueada 1 año
- Pulse en el botón correspondiente
- Rellene el formulario: Datos Personales, Datos de la Empresa y Cuestiones Legales

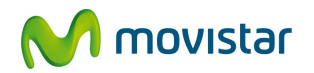

### VideoSupervisión

🔰 movistar

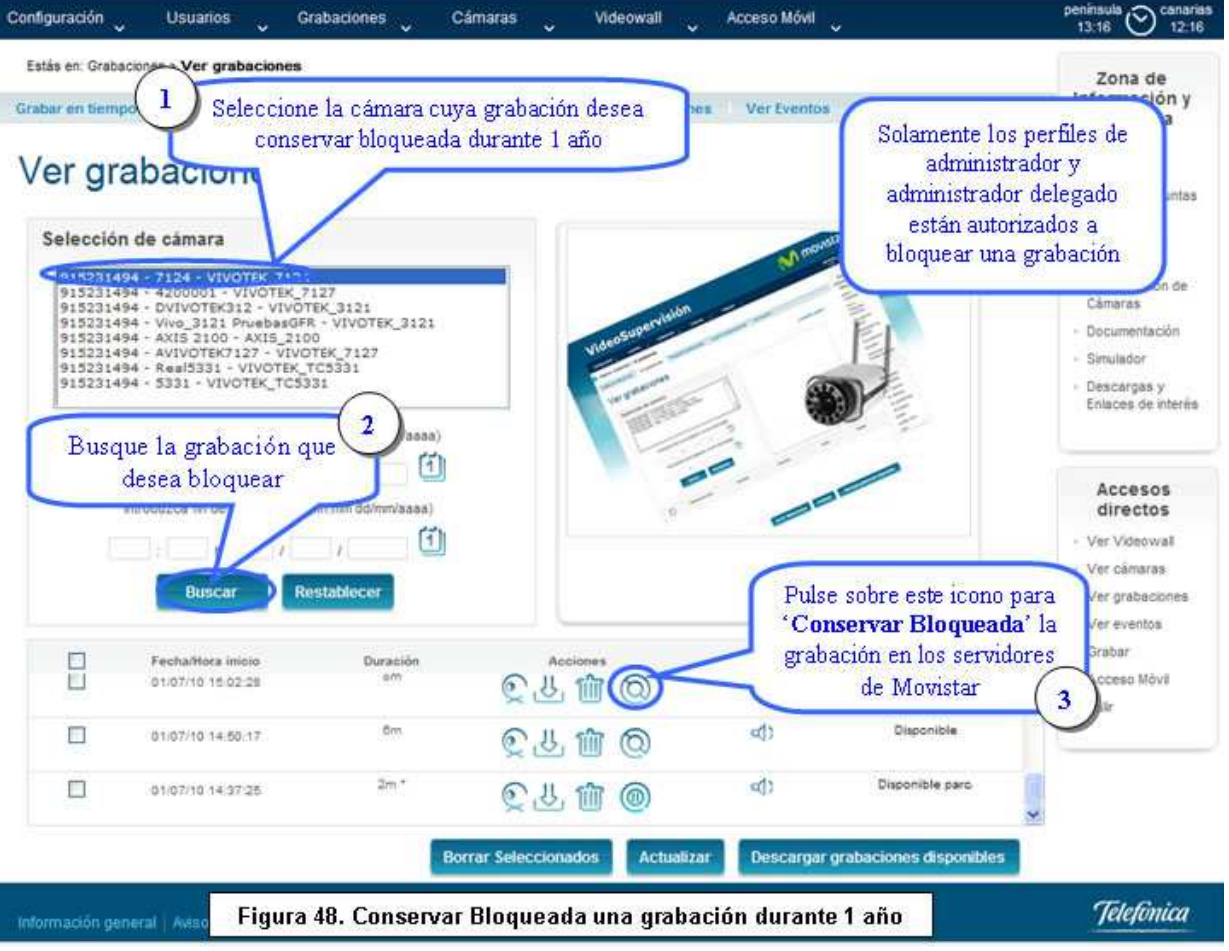

© telefonica.es

VIDEOSUPERVISIÓN

Enero de 2011 | página 54/83

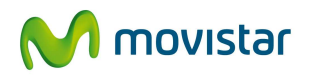

| onfiguración 🗸                    | Usuarios                                                                | Grabaciones                                      | Cámaras 🗸               | Videowall              | Acceso Móvil                                               | peninsula<br>17:12 O te                                             |
|-----------------------------------|-------------------------------------------------------------------------|--------------------------------------------------|-------------------------|------------------------|------------------------------------------------------------|---------------------------------------------------------------------|
| Estás en: Ver grat                | baciones > Formular                                                     | io para conservar blo                            | queada una grabac       | ión                    |                                                            | Zona de                                                             |
| formulario para co                | onservar bloqueada                                                      | una grabación                                    |                         |                        |                                                            | Información                                                         |
| Formul                            | ario para                                                               | a conserv                                        | ar bloque               | eada una               | a grabación                                                | <ul> <li>Avisos y<br/>Novedades</li> <li>FAQ's (Pregunt)</li> </ul> |
| Se va a m<br>- Número<br>- Nombre | antener bioqueada la<br>de teléfono de la línea<br>de la cámara. Vivote | grabación con los siguien<br>922111111<br>\$7124 | es datos.               | <b></b>                | Rellene todos los <b>datos j</b><br>persona que realiza el | personales de la<br>bloqueo de la                                   |
| Datos per                         | sonales                                                                 | 0.000                                            |                         |                        | grabación y pulse el botó                                  | n Continuar >> 🕖                                                    |
| Datos de la                       | persona que realiza e                                                   | l bloqueo de la grabación                        |                         |                        | 7                                                          | oucumentación                                                       |
|                                   |                                                                         |                                                  |                         |                        |                                                            | - Simulador                                                         |
| Nombre *                          |                                                                         |                                                  | Núme                    | ro de identificación   |                                                            | <ul> <li>Descargas y</li> </ul>                                     |
| Raúl                              |                                                                         |                                                  | NIF                     | 461234                 | 56A                                                        | Eliteces de site                                                    |
| Primer ap                         | ellido *                                                                |                                                  | Segur                   | ndo spellido *         |                                                            |                                                                     |
| Pérez                             |                                                                         |                                                  | Sänch                   | ez .                   |                                                            |                                                                     |
| Teléfono                          | de contacto *                                                           |                                                  | E-mai                   | •                      |                                                            | Accesos                                                             |
| 916511212                         | 2                                                                       |                                                  | mail@                   | movistar.es            |                                                            | unectos                                                             |
| Nombre d                          | e usuario *                                                             |                                                  |                         |                        |                                                            | <ul> <li>Ver Videowali</li> </ul>                                   |
| userRaul                          |                                                                         |                                                  |                         |                        |                                                            | - Ver camaras                                                       |
| * Campos oblig                    | patorica                                                                |                                                  |                         |                        | C                                                          | Ver grabacione     Ver eventos     Grabar                           |
| Telefónica Es:                    | saña, S.A.U. garantiza                                                  | que todos los datos cont                         | enidos en el cuestionar | io serán utilizados de | a forma y con las limitaciones y derechos                  | - Access Móvil                                                      |

© telefonica.es

Enero de 2011 | página 55/83

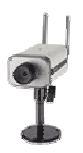

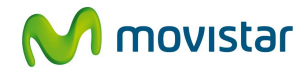

|                             | Usuarios                                                                                   | Grabaciones                                                                               | Cámaras                                                                  | Videowall                                                           | Acceso Móvil                                                               |                                                      |
|-----------------------------|--------------------------------------------------------------------------------------------|-------------------------------------------------------------------------------------------|--------------------------------------------------------------------------|---------------------------------------------------------------------|----------------------------------------------------------------------------|------------------------------------------------------|
| tás en: Ver gra             | abaciones > Formuta                                                                        | rio para conservar blo                                                                    | oqueada una graba                                                        | ción                                                                |                                                                            | Zona de                                              |
| nulario para o              | conservar bloquead                                                                         | la una grabación                                                                          |                                                                          |                                                                     |                                                                            | Información y<br>Descarga                            |
|                             | lauta waw                                                                                  |                                                                                           | an la la mu                                                              | a a da sua                                                          | a much a st t s                                                            | - Avisos y                                           |
| ormu                        | iario par                                                                                  | a conserv                                                                                 | ar bioqu                                                                 | eada un                                                             | a grabación                                                                | <ul> <li>FAQ's (Pregunta<br/>frequentes)</li> </ul>  |
| Datos de                    | la empresa titu                                                                            | lar de Videosupervi                                                                       | isión                                                                    |                                                                     |                                                                            | <ul> <li>Manuales del<br/>servicio</li> </ul>        |
| Nombre                      | de la empresa *                                                                            |                                                                                           | D-11                                                                     |                                                                     | l de la la la la la la la la la la la la la                                | <ul> <li>Actualización de</li> </ul>                 |
| Raúl SA                     |                                                                                            |                                                                                           | Rell                                                                     | ene todos los                                                       | datos de la empresa                                                        | Câmaras                                              |
| NIF/CIF d                   | ie la empresa *                                                                            |                                                                                           | 1                                                                        |                                                                     |                                                                            | <ul> <li>Documentación.</li> </ul>                   |
| 431222Y                     | 11                                                                                         |                                                                                           |                                                                          |                                                                     |                                                                            | - Simulador                                          |
| Dirección                   | E .                                                                                        |                                                                                           |                                                                          |                                                                     |                                                                            | <ul> <li>Descargas y<br/>Enlaces de inter</li> </ul> |
| La drecció                  | in debe corresponder                                                                       | con el lugar dónde se ha r                                                                | ealizado la grabación.                                                   |                                                                     |                                                                            | 110000000000000000000000000000000000000              |
| Dissocié                    |                                                                                            | 210901200700002000                                                                        |                                                                          |                                                                     |                                                                            |                                                      |
| Cale May                    | n -                                                                                        |                                                                                           |                                                                          |                                                                     |                                                                            | Accesos                                              |
| Cale may                    | or iz Teble                                                                                | alle * Denvis                                                                             |                                                                          |                                                                     |                                                                            | directos                                             |
| Codigo p                    | Pobla                                                                                      | cion * Provin                                                                             | cua ·                                                                    |                                                                     |                                                                            | - Ver Videowall                                      |
| 20000                       | MBUN.                                                                                      | i (sadrig                                                                                 |                                                                          |                                                                     |                                                                            | · Ver cámaras                                        |
| Informaci                   | ón de la grabaci                                                                           | ión                                                                                       |                                                                          |                                                                     |                                                                            | <ul> <li>Ver grabacionel</li> </ul>                  |
| Fecha de                    | e la grabación(dd/r                                                                        | mm/aaaa) *                                                                                |                                                                          |                                                                     |                                                                            | <ul> <li>Ver eventos</li> </ul>                      |
| 12/12/200                   | 99                                                                                         |                                                                                           |                                                                          |                                                                     |                                                                            | Graber                                               |
| Motivo p                    | or el que desea co                                                                         | inservar bloqueada la                                                                     | grabación *                                                              |                                                                     |                                                                            | - Acceso Mövil                                       |
| Déscribe t                  | prevenente los motivo                                                                      | a por los que deses "Cons                                                                 | ervar bloqueada' la gri                                                  | abación                                                             |                                                                            | <ul> <li>Safe</li> </ul>                             |
| Robo                        |                                                                                            |                                                                                           |                                                                          |                                                                     |                                                                            |                                                      |
|                             |                                                                                            |                                                                                           |                                                                          | 6                                                                   |                                                                            |                                                      |
|                             |                                                                                            |                                                                                           |                                                                          |                                                                     | Rellene todos los datos relativo                                           | sala                                                 |
|                             |                                                                                            |                                                                                           |                                                                          |                                                                     | grabación y cuestiones lega                                                | les                                                  |
|                             |                                                                                            |                                                                                           |                                                                          |                                                                     | y pulse el botón Continuar >                                               | >                                                    |
|                             |                                                                                            |                                                                                           |                                                                          |                                                                     | >                                                                          |                                                      |
|                             |                                                                                            |                                                                                           |                                                                          |                                                                     | 8                                                                          |                                                      |
| Aviso                       | 0.                                                                                         |                                                                                           | -                                                                        |                                                                     |                                                                            |                                                      |
| Al obj<br>result            | eto de dar cumplimient<br>arle útil consultar el Ar<br>/ movistar es/contrato              | to a la legislación sobre pri<br>texo 4 de las condiciones<br>s, en el apartado 'Solucion | otección de datos pers<br>generales del servicio<br>es de Empresa'Soluci | onales y controlar su<br>Puede descargar dic<br>ón Videosupervisión | aplicación, consideramos que puede<br>ho documento en el siguiente enlace: |                                                      |
| Por ta                      | vor, responda a las si                                                                     | guientes cuestiones:                                                                      |                                                                          |                                                                     |                                                                            |                                                      |
|                             | la inacrito el fichero de                                                                  | s grabación en el registro r                                                              | te la Agencia Española                                                   | i de Protección de Dat                                              | os (AEPO)?                                                                 |                                                      |
| 1-04                        | Si 🔿 No                                                                                    |                                                                                           |                                                                          |                                                                     |                                                                            |                                                      |
| 1 UH                        |                                                                                            | lugar visible de su negoció                                                               | , el cartel distintivo de                                                | la zona objeto de vide                                              | oviplancia?                                                                |                                                      |
| 1 ¿H<br>⊙<br>2 ¿H           | la colocado, en algún l                                                                    |                                                                                           |                                                                          |                                                                     |                                                                            |                                                      |
| 1¿H<br>⊛<br>2¿H<br>⊙        | la colocado, en algún i<br>1 Si 🔘 No                                                       |                                                                                           |                                                                          |                                                                     |                                                                            |                                                      |
| 12H<br>⊙<br>22H<br>⊙<br>32C | la colocado, en algún l<br>9 Si O No<br>Cuenta con los folletos                            | en los que se recoge el de                                                                | erechs de información                                                    | previsto en el artículo                                             | 5 de la LOPD?                                                              |                                                      |
| 1-2H                        | la colocado, en algún l<br>1 Si O No<br>Cuenta con los folietos<br>1 Si O No               | en los que se recoge el di                                                                | erecho de información                                                    | previsto en el artículo                                             | 5 de la LOPO?                                                              |                                                      |
| 1 ¿H                        | la colocado, en algún l<br>1 Si O No<br>luenta con los folietos<br>1 Si O No<br>ligatorios | en los que se recoge el d                                                                 | erechs de información                                                    | previsto en el artículo                                             | 5 de la LOPO?                                                              | ar >>                                                |

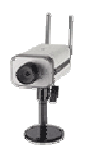

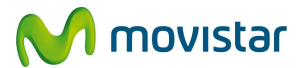

🌈 movistar

# VideoSupervisión

| onfiguración 🧹                                                                | Usuarios                                        | Grabaciones 🗸                                                          | Cámaras              | Videowall                                        |           | Acceso Móvil                                                                     | penissula 🚫 canaria<br>17:13 🚫 16:13                                                                                   |
|-------------------------------------------------------------------------------|-------------------------------------------------|------------------------------------------------------------------------|----------------------|--------------------------------------------------|-----------|----------------------------------------------------------------------------------|----------------------------------------------------------------------------------------------------|
| Estás en: Ver graba<br>ormulario para con                                     | ciones > Formulari<br>servar bloqueada          | o para conservar bloqu<br>una grabación                                | eada una graba       | ción                                             |           |                                                                                  | Zona de<br>Información y<br>Descarga                                                                                   |
| Formula<br>Por favor, complete<br>Modificar', si son co                       | el último paso del pro<br>rrectos pulse Finaliz | CONSERVA                                                               | ur bloqu             | eada ui<br>a validez de los sign<br>Revrise el c | na (      | grabación<br>tatos. Si encuentra algún error pulse el botón<br>tido de los datos | <ul> <li>Avisos y<br/>Novedades</li> <li>FAQ's (Preguntas<br/>frecuentes)</li> <li>Manuaies del<br/>servico</li> </ul> |
| Número de teléfor                                                             | 10:                                             | 922111111                                                              | ind                  | licados y pu                                     | lse el    | botón Finalizar >>                                                               | <ul> <li>Actualización de<br/>Cámaras</li> </ul>                                                                       |
| Datos personal                                                                | les                                             |                                                                        | >                    |                                                  | -         |                                                                                  | - Documentación                                                                                                    |
| Nombre:<br>Tipo de document<br>Número de docum<br>Teléfono de conta<br>E-mail | o personal<br>ento personal<br>icto:            | Raúl Pérez Sánchez<br>NJF<br>45123456A<br>916511212<br>mal@movistar.es |                      |                                                  |           |                                                                                  | Descargas y Enlaces de interès                                                                                         |
| Datos de la en                                                                | o                                               | userRaut                                                               |                      |                                                  |           |                                                                                  | directos                                                                                                    |
| Nombre de la emp<br>NF/CF de la empr<br>Dirección:                            | resa.<br>Iprosa                                 | Raúl SA<br>431222V11<br>Calle Mayor 12 28050 M                         | adrid Madrid         |                                                  |           |                                                                                  | Ver Videowall     Ver cămaras     Ver grabaciones                                                                      |
| Cuestiones Le                                                                 | gales                                           |                                                                        |                      |                                                  |           |                                                                                  | <ul> <li>Ver eventos</li> <li>Grabar</li> </ul>                                                                        |
| Fecha de la graba<br>Motivo del bloqueo                                       | ción:<br>2 de la grabación:                     | 12/12/2009<br>Roba                                                     |                      |                                                  |           |                                                                                  | <ul> <li>Access Móvil</li> <li>Salir</li> </ul>                                                                        |
| Telefónica España, S                                                          | S.A. U. garantiza que                           | todos los datos cuntenidos                                             | en el cuestionario : | terán utilizados de la                           | a forma : | < Modificar Finalizar>                                                           |                                                                                                    |
| Ley organica 1999,<br>Información genera                                      | dei 13 de Diciembre<br>il   Aviso legal   C     | Figura 51. For                                                         | mulario par:         | a conservar l                                    | bloqu     | eada una grabación 1 año                                                         | Telefinica                                                                                                    |

© telefonica.es

VIDEOSUPERVISIÓN

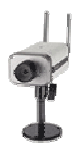

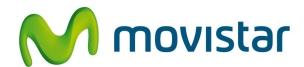

# VideoSupervisión

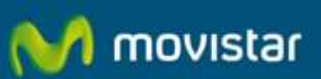

Descripción de los perfiles de usuario

y Utilidad Disponible 🐓 Disponible parcialmente 🗙 No disponible

|                                                                                              | Admini-<br>Principal | Admin<br>Delegado | Usuecio<br>Estándar | Usuario<br>Avanzado | Usuane de<br>Grabación | Usvario:<br>Cliente | Ukurariis<br>Drista |
|----------------------------------------------------------------------------------------------|----------------------|-------------------|---------------------|---------------------|------------------------|---------------------|---------------------|
| Configuración del servicio                                                                   |                      |                   | ×                   | ×                   | ×                      | X                   | lador               |
| Administración de usuarios                                                                   | 1                    | - j               | X                   | X                   | Ŷ                      | X                   | 1                   |
| E Configuración de câmaras                                                                   | 1                    | 1                 | v                   | -                   | <b>9</b>               | ~                   | 1                   |
| 🖂 Grabaciones                                                                                | V                    | ~                 | ×                   | V                   | 1                      | V                   | 1                   |
| Grabar en tiempo real                                                                        |                      |                   |                     |                     |                        |                     |                     |
| Ver grabaciones Ver videos Descargar videos                                                  | 3                    | 3                 | XX                  | ×                   | 3                      | ž                   | 3                   |
| Guardar grabaciones de vídeoc (20 días)<br>Conservar Bioqueadas grabaciones de vídeo (1 año) | 3                    | 3                 | ××                  | ××                  | ×                      | ××                  | ××                  |
| Programar grabaciones                                                                        |                      |                   |                     |                     |                        |                     |                     |
| Parrilla de programación                                                                     |                      |                   |                     |                     |                        |                     |                     |
| E Transcodificación                                                                          |                      |                   |                     |                     |                        |                     |                     |
| E Resumen                                                                                    |                      |                   |                     |                     |                        |                     |                     |
| E Contraseña                                                                                 | 1                    | X                 | X                   | ×                   | X                      | X                   | ×                   |
| 🗄 Videowall                                                                                  | × .                  | V                 | ~                   | ~                   | × .                    | V                   | ~                   |
| 🗄 Acceso Móvil                                                                               | 1                    | ~                 | 1                   | 1                   | ~                      | V                   | 1                   |
| 🗄 Zona de información                                                                        | 1                    | 1                 | 1                   | 1                   | 1                      | 1                   | 1                   |
|                                                                                              |                      |                   |                     |                     |                        |                     | Cemar               |

Un vez bloqueada la grabación, recibirá un email como el siguiente:

<<Estimado cliente,

Atendiendo a su petición, la grabación realizada el día 01/01/2011 con una cámara perteneciente a la línea con número de teléfono 912345678 ha sido guardada correctamente y permanecerá bloqueada en los sistemas de MoviStar durante 1 año.

Le recordamos que, de conformidad con lo establecido en el artículo 16.3 de la Ley Orgánica 15/1999, de protección de datos de carácter personal, las imágenes respecto a las que usted, en su calidad de responsable del fichero de videosupervisión, decidió " conservar bloqueadas" se encuentran bloqueadas en servidores de MoviStar (encargado de tratamiento). Del mismo modo, le informamos de que la razón del bloqueo es la de conservar las imágenes únicamente a disposición de las administraciones públicas, jueces y tribunales para la atención de las posibles responsabilidades nacidas del tratamiento, durante el plazo de prescripción de éstas.

Si desea que le hagamos llegar la grabación, por favor, remítanos un correo electrónico a videograbaciones@comunicacion.movistar.es con la siguiente información:

- 1.- Nombre y apellidos, si es persona física y NIF
- 2.- Nombre de la persona jurídica y CIF

3.- Indicación concreta de la grabación solicitada (número de la línea, nombre de la cámara, fecha completa de la grabación)

4.- Documento acreditativo escaneado de la personalidad del apoderado de la empresa

Servicio de VideoSupervisión>>

VIDEOSUPERVISIÓN

Enero de 2011 | página 58/83

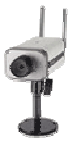

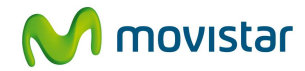

### 6.9 Guardar un evento (30 días)

Los eventos (imágenes individuales y vídeos) que tengan lugar en su servicio de Videosupervisión se mantendrán únicamente 7 días naturales en los servidores de Movistar. Pasado este plazo de tiempo, la grabación del evento así como las imágenes individuales se eliminarán automáticamente.

Si desea mantener un evento guardado durante 30 días en los servidores de MoviStar, pulse sobre el icono correspondiente (figura 53).

Durante dicho plazo, el evento (imágenes y vídeo) estará accesible a todos los efectos, pudiendo verlo, descargarlo a su ordenador o eliminarlo si así lo desea.

| iguración 🗸    | Usuarios 🗸 Grabaciones 🗸                                          | Cámaras Videowall 🗸                | Contraseña 🗸 A                                                                                                 | cceso Móvil 🗸     | peninsula<br>16:29 🚫 cana<br>15:                           |
|----------------|-------------------------------------------------------------------|------------------------------------|----------------------------------------------------------------------------------------------------|-------------------|------------------------------------------------------------|
| stás en: Graba | ciones > Ver Eventos                                              |                                    |                                                                                                    |                   | Zona de                                                    |
| abar en tiemp  | o real 🔰 Ver grabaciones 👘 Programa                               | r grabaciones Cuadro programacione | s Ver Eventos                                                                                                  |                   | Información y<br>Descarga                                  |
| or Eu          | ontoc                                                             |                                    |                                                                                                    |                   | <ul> <li>Avisos y</li> <li>Novedades</li> </ul>            |
|                | entos                                                             |                                    | () <b></b>                                                                                                    | ¿necesitas ayuda? | <ul> <li>FAQ's (Pregunta<br/>frecuentes)</li> </ul>        |
| Selección      | de cámara                                                         |                                    | n mounstal                                                                                                    |                   | <ul> <li>Manuales del<br/>servicio</li> </ul>              |
| planta_ad      | sl - 7124movista - VIVOTEK_7124<br>sl - netlan7127 - VIVOTEK_7127 |                                    |                                                                                                    |                   | <ul> <li>Actualización de</li> </ul>                       |
| planta_ad      | sl - axis - AXIS_2100<br>sl - 3121 - VIVOTEK_3121                 | supervisión                        |                                                                                                    |                   | - Documentación                                            |
| planta_ad      | si - netian5551 - VIVOTEK_1C5551                                  | Video                              |                                                                                                    | 1                 | - Simulador                                                |
|                |                                                                   | IN PARTON                          | -                                                                                                    | ₹E_               | <ul> <li>Descargas y</li> <li>Enlaces de interé</li> </ul> |
| In             | troduzca inicio de la grabación (hh:mm dd/mm/as                   |                                    |                                                                                                    | 11                |                                                            |
|                |                                                                   | (รี)                               | 0                                                                                                    | -                 |                                                            |
|                | h/                                                                |                                    | -                                                                                                    |                   | Accesos                                                    |
|                | ntroduzca nin de la grabación (nn.mm do/mm/aaa                    | (d)                                |                                                                                                    |                   | airectos                                                   |
|                | : h. / /                                                          |                                    |                                                                                                    |                   | <ul> <li>Ver videowall</li> <li>Ver cámaras</li> </ul>     |
|                | Buscar Restablecer                                                |                                    |                                                                                                    |                   | <ul> <li>Ver grabaciones</li> </ul>                        |
|                |                                                                   |                                    |                                                                                                    |                   | <ul> <li>Ver eventos</li> </ul>                            |
|                | Fecha/Hora inicio                                                 | Fecha/Hora fin                     | Acciones                                                                                                    |                   | - Grabar                                                   |
|                | 08/00/10 07:51:00                                                 | 08/00/10 00:02:02                  | _ ^                                                                                                    | ^                 | <ul> <li>Acceso Movil</li> <li>Salir</li> </ul>            |
|                | 0008/10/07.51.00                                                  | 00/00/10 08:02:02                  |                                                                                                    | ()                | ou.                                                        |
|                | 05/08/10 17:41:00                                                 | 05/08/10 17:52:01                  | r 11                                                                                                    | 0                 |                                                            |
|                | 12/05/10 13:00:00                                                 | 12/05/10 13:11:02                  | €U@ 1                                                                                                    |                   |                                                            |
|                |                                                                   |                                    |                                                                                                    |                   |                                                            |
|                |                                                                   |                                    | the second second second second second second second second second second second second second second second s |                   |                                                            |

#### 6.10 Conservar bloqueado un evento (1 año)

Si ha decidido Guardar (Retener) un evento durante treinta días, durante dicho plazo de tiempo podría si así lo desea 'Conservar bloqueado' dicho evento durante un año. Al hacerlo, no tendría acceso a su contenido, manteniéndose bloqueado en los servidores de MoviStar para conservar las imágenes únicamente a disposición de las administraciones públicas, jueces y tribunales para la atención de las posibles responsabilidades nacidas del tratamiento de las mismas, durante el plazo de prescripción de éstas.

El bloqueo de un evento se realiza únicamente a efectos de poder responder a requerimientos judiciales o de otros organismos competentes, siendo accesible su contenido solo por personal designado en Movistar.

VIDEOSUPERVISIÓN

Enero de 2011 | página 59/83

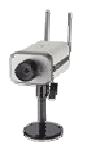

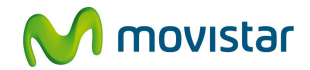

Para Conservar bloqueado un evento , el procedimiento es similar al descrito en el punto 6.8 (página 54):

- Seleccione el evento 'Guardado' que desea Conservar Bloqueado durante 1 año
- Pulse en el botón correspondiente (figura 54)
- Rellene el formulario: Datos Personales, Datos de la Empresa y Cuestiones Legales (figura 55)

| viae                                                                                          | oSupervis                                                                                                    | sión                                                     |                | V) mo            | vistar                                                                                                    |
|-----------------------------------------------------------------------------------------------|----------------------------------------------------------------------------------------------------|----------------------------------------------------------|----------------|------------------|----------------------------------------------------------------------------------------------------|
| onfiguración<br>V                                                                             | Usuarios Grabaciones<br>V                                                                                                    | Cámaras Videowall                                        | Contraseña Aco | ceso Móvil 🧹     | 16:29 Canari<br>15:2                                                                                                    |
| Estás en: Grabaci<br>Grabar en tiempo                                                         | ones > Ver Eventos<br>real Ver grabaciones Progr                                                                                                    | amar grabaciones Cuadro programacion                     | es Ver Eventos |                  | Zona de<br>Información y<br>Descarga                                                                                           |
| Ver Eve                                                                                       | entos                                                                                                    |                                                          |                | necesitas ayuda? | <ul> <li>Avisos y<br/>Novedades</li> <li>FAQ's (Preguntas<br/>frecuentes)</li> </ul>                                           |
| Selección (<br>planta_ads<br>planta_ads<br>planta_ads<br>planta_ads<br>planta_ads<br>nata_ads | de cámara     2324movinta - VIVOTEK, 7124     - retian7127 - VIVOTEK, 7127     - retian7127 - VIVOTEK, 7127     - retian5331 - VIVOTEK, 7123     - retian5331 - VIVOTEK_TC5331    duzca inicio de la grabación (hh:mm dd/m roduzca fin de la grabación (hh:mm dd/m | rrv(asaa)                                                |                |                  | Manuales del<br>servicio     Actualización de<br>Cámaras     Documentación     Simulador     Descargas y<br>Enlaces de interér |
|                                                                                               | b. / /                                                                                                    | 1                                                        |                |                  | <ul> <li>Ver Videowall</li> <li>Ver cómaras</li> </ul>                                                                         |
|                                                                                               |                                                                                                    |                                                          |                |                  | <ul> <li>Ver grabaciones</li> <li>Ver eventos</li> </ul>                                                                       |
|                                                                                               | Fecha/Hora inicio                                                                                                    | Fecha/Hora fin                                           | Acciones       |                  | <ul> <li>Ver grabaciones</li> <li>Ver eventos</li> <li>Grabar</li> <li>Acceso Móvil</li> </ul>                                 |
|                                                                                               | Fecha/Hora inicio                                                                                                    | Fecha/Hora fin<br>06/08/10 08:02:02                      | Acciones       |                  | <ul> <li>Ver grabaciones</li> <li>Ver eventos</li> <li>Grabar</li> <li>Acceso Móvil</li> <li>Salir</li> </ul>                  |
|                                                                                               | Fecha/Hora Inicio<br>06/08/10 07:51:00<br>05/08/10 17:41:00                                                                                                    | Fecha/Hora fin<br>08/08/10 08/02/02<br>05/08/10 17:52:01 | Acciones       |                  | <ul> <li>Ver grabaciones</li> <li>Ver eventos</li> <li>Grabar</li> <li>Acceso Móvil</li> <li>Salir</li> </ul>                  |

VIDEOSUPERVISIÓN

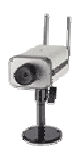

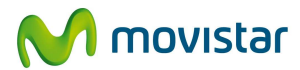

| VideoSuperv                                                                                                    | risión                                                         |                                                                                    | M                                                  | movistar                                                                                                    |
|----------------------------------------------------------------------------------------------------|----------------------------------------------------------------|------------------------------------------------------------------------------------|----------------------------------------------------|----------------------------------------------------------------------------------------------------|
| Configuración 🗸 Usuarios 🗸 Grabac                                                                                                    | ones Cámaras 🗸                                                 | Videowall 🗸 C                                                                      | ontraseña 🗸 Acceso Móvil                           | y península<br>y 15:56 → canarias<br>14:56                                                                                                    |
| Estás en: Ver grabaciones > Formulario para con<br>Formulario para conservar bloqueado un evento<br>Formulario para conservar bloqueado un evento<br>Se va a mantener bloqueado el evento con los si<br>- Número de teléfono de la línea: 922111111<br>- Nombre de la cámara: Axis prueba<br>Datos personales | servar bloqueado un evento<br>Servar bloque<br>juientes datos: | eado un ev                                                                         | ento                                               | Zona de<br>Información y<br>Descarga     Avisos y<br>Novedades     FAQ's (Preguntas<br>frecuentes)     Anuales del<br>servicio     Actualización de<br>Cámaras     Documentación     Simulador                                      |
| Datos de la persona que realiza el bloqueo del<br>Nomber<br>Primer apellido *<br>Apellido1<br>Teléfono de contacto *<br>55555555<br>Nombre de usuario *<br>usuario                                                                                                    | vvento:<br>NiF<br>Segun<br>Apellid<br>E-mail<br>ejempk         | o de identificación *<br>v 111111111<br>do apellido *<br>o2<br>*<br>o@movistar.com |                                                    | <ul> <li>Descargas y<br/>Enlaces de interés</li> <li>Accesos<br/>directos</li> <li>Ver Videowall</li> <li>Ver cámaras</li> <li>Ver grabaciones</li> <li>Ver eventos</li> <li>Grabar</li> <li>Acceso Mévil</li> <li>Solis</li> </ul> |
| * Campos obligatorios<br>Telefónica <u>Fennaña: S.A.H. parantiza que todos is</u><br>la Ley Orgé<br><b>Figura 55. Fo</b><br>Información general   Aviso legal   Contrato                                                                                                    | rmulario para coi                                              | o serio utilizados de la form<br>nservar bloqu                                     | Continue de la la la la la la la la la la la la la | • Salr<br>• concede<br>• año<br>Telefónica<br>© telefónica.es                                                                                                    |

Un vez bloqueado el evento, recibirá un email como el siguiente:

#### <<Estimado cliente,

Atendiendo a su petición, el evento realizado el día 01/01/2011 con una cámara perteneciente a la línea con número de teléfono 912345678 ha sido guardado correctamente y permanecerá bloqueado en los sistemas de MoviStar durante 1 año.

Le recordamos que, de conformidad con lo establecido en el artículo 16.3 de la Ley Orgánica 15/1999, de protección de datos de carácter personal, las imágenes respecto a las que usted, en su calidad de responsable del fichero de videosupervisión, decidió " conservar bloqueadas" se encuentran bloqueadas en servidores de MoviStar (encargado de tratamiento). Del mismo modo, le informamos de que la razón del bloqueo es la de conservar las imágenes únicamente a disposición de las administraciones públicas, jueces y tribunales para la atención de las posibles responsabilidades nacidas del tratamiento, durante el plazo de prescripción de éstas.

Si desea que le hagamos llegar la grabación del evento, por favor, remítanos un correo electrónico a videograbaciones@comunicacion.movistar.es con la siguiente información:

- 1.- Nombre y apellidos, si es persona física y NIF
- 2.- Nombre de la persona jurídica y CIF
- 3.- Indicación concreta del evento solicitado (número de la línea, nombre de la cámara, fecha completa del evento)
- 4.- Documento acreditativo escaneado de la personalidad del apoderado de la empresa

Servicio de VideoSupervisión>>

VIDEOSUPERVISIÓN

Enero de 2011 | página 61/83

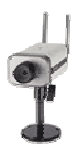

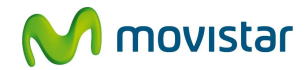

## 7 VIDEOWALL

Con esta opción del Portal podrá ver simultáneamente imágenes estáticas con refresco periódico de varias cámaras de la misma o de diferentes líneas -hasta un máximo de 16 cámaras- según el formato mural que usted configure. También puede seleccionar una cámara y consultar su estado, realizar una grabación o ver las imágenes en tiempo real.

### 7.1 Configurar Videowall

Pulse "Videowall" en el menú para acceder a esta opción (figura 56).

En primer lugar, seleccione la configuración de pantalla que prefiera (figura 57) según el número de cámaras que quiera ver simultáneamente. En el ejemplo se trata de una línea con 3 cámaras, seleccionamos por tanto la opción de 4 pantallas y 3 cámaras en el desplegable correspondiente.

A continuación, pulse sobre el botón '**Configurar'** (figura 57).

Seleccione una pantalla y elija la línea y cámara que desee desde la '**Consola del Videowall**'. Repita este paso para cada una de las pantallas (figura 58).

| Configuración Usuarios Grabaciones Cámara                                                                               | is 🗸 Videowali 🗸 Acceso Móvil 📿                                             | peninsula<br>13:27 🚫 canarias<br>12:27                                                                                      |
|----------------------------------------------------------------------------------------------------|-----------------------------------------------------------------------------|----------------------------------------------------------------------------------------------------|
| Estás en: Zona de Información y Descarga > Avisos y Novedades<br>Avisos y Novedades FAQ's Manuales Actualización de Cám | Configurar Videowall<br>Ver Videowall dor   Descargas                       | Zona de<br>Información y<br>Descarga                                                                                        |
| Avisos                                                                                                    | Novedades *                                                                 | Novedades                                                                                                    |
| Optimización de la Programación de Grabaciones.                                                                         | Se ha actualizado la Guía de Instalación y Configuración del<br>Real Player | <ul> <li>FAQ's (Preguntas<br/>frecuentes)</li> </ul>                                                                        |
| Nueva plataforma de Videosupervisión (Proceso de migración)                                                             | Cámara de Gama Alta Wi-Ei para visión nocturna                              | - Maquales del                                                                                                    |
| Nueva versión de Firmware para la cámara de Gama Alta<br>(IP3121)                                                       | Nuevo equipamiento Kit POE de alimentación sobre cableado                   | servicio                                                                                                    |
| Diferencias en la duración de las grabaciones.                                                                          | Ethernet.                                                                   | <ul> <li>Actualización de<br/>Cómosoa</li> </ul>                                                                            |
| Compresión "muy baja" en cámaras de gama media Axis 2100                                                                | Módulo adicional de 30 SMS                                                  | camaras                                                                                                    |
| Por motivos de seguridad, se recomienda a los usuarios la                                                               | Módulos adicionales de grabación (1, 8 ó 16 horas)                          | - vocumentación                                                                                                    |
| modificación de sus contraseñas de acceso al servicio.                                                                  | Equipamiento para exteriores (carcasa y lente autoiris)                     | <ul> <li>Simulador</li> </ul>                                                                                               |
| Mensajes y almacenamiento de imágenes por eventos en<br>videosupervisión                                                | Configurador de Cliente                                                     | <ul> <li>Descargas y<br/>Enlaces de interés</li> </ul>                                                                      |
| Para visualizar las cámaras Vivotek debe instalar el Real                                                               | Compatibilidad con IP dinámica.                                             |                                                                                                    |
| Player.                                                                                                    | Puede acceder de forma centralizada a todas sus<br>Videosupervisiones.      |                                                                                                    |
| Es necesario permitir Ventanas Emergentes en el portal de<br>Vídeosupervisión.                                          | Apartado "Actualización de cámaras"                                         | Accesos                                                                                                    |
| Recomendaciones Legales.                                                                                                | (Elementos 1 de 10) Siguiente ►                                             | directos<br>- Ver Visiewaii<br>- Ver damaras<br>- Ver grabaciones<br>- Ver eventos<br>- Grabar<br>- Acceso Móvil<br>- Salir |
|                                                                                                    |                                                                             |                                                                                                    |
|                                                                                                    |                                                                             | THE                                                                                                    |

VIDEOSUPERVISIÓN

#### Enero de 2011 | página 62/83

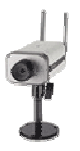

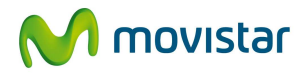

| VideoSupervisión                                                                                                    | M movistar                                                                                                    |
|----------------------------------------------------------------------------------------------------|----------------------------------------------------------------------------------------------------|
|                                                                                                    | peninsula 🚫 canarias<br>16:25 🌕 15:25                                                                                                    |
| Configurador del Videowall                                                                                                    | <ol> <li>onsola del VideoWall</li> <li>Seleccione una<br/>configuración de<br/>pantallas</li> <li>Si desea un nº de<br/>cámaras inferior,<br/>selecciónelo en la lista<br/>correspondiente</li> <li>Pulse "configurar"</li> </ol> |
| 0          0       0         0       0         0       0         0       0         0       0         0       0         0       0         0       0         0       0         0       0         0       0         0       0         0       0         0       0         0       0         0       0         0       0         0       0         0       0         0       0         0       0         0       0         0       0         0       0         0       0         0       0         0       0         0       0         0       0         0       0         0       0         0       0         0       0         0       0         0       0         0       0         0       0 <t< th=""><th>Ayuda Cerrar Videowall<br/>Accesos directos<br/>• Ver cámaras<br/>• Ver grabaciones<br/>• Ver eventos<br/>• Grabar</th></t<> | Ayuda Cerrar Videowall<br>Accesos directos<br>• Ver cámaras<br>• Ver grabaciones<br>• Ver eventos<br>• Grabar                                                                                                    |
| Figura 57. Configurando el Videowall                                                                                                    |                                                                                                    |
| Información general   Áviso legal   Contrato                                                                                                    | Telefonica                                                                                                    |
|                                                                                                    | © telefonica.es                                                                                                    |

Enero de 2011 | página 63/83

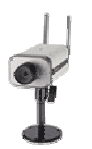

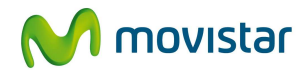

| VideoSupervisió                                                                                                    | ón 2 <sub>c</sub>                                                                                                    | onsola del Videowall<br>Per States 15:26                                                                                                    |
|----------------------------------------------------------------------------------------------------|----------------------------------------------------------------------------------------------------|----------------------------------------------------------------------------------------------------|
| 1<br>Cámara 0<br><u>Seleccione esta pantalla.</u><br>y eliguna Linea y una Cámara<br>en las listas desplegables de consolo<br><i>Puede elegir la misma cámara</i><br><i>en varias pantallas a la vez</i> | sin configurar<br>Cámara 1<br>Seleccione esta pantalla,<br>y elija una Linea y una Cámara<br>en las lista desplegables de consola<br>Puede elegir la misma cámara<br>en varias pantallas a la vez        | Consola del VideoWall<br>Línea:<br>[Seleccione] •<br>Cámara:<br>[seleccione línea] •<br>3<br>Guardar configuración >><br><< Volver a configuración |
| sin configurar<br>Cámara 2<br>Seleccione esta pantalla.<br>y elija una Linea y una Cámara<br>en las listas desplegables de consola<br>Puede elegir la misma cámara<br>en varias pantallas a la vez       | sin configurar<br>Cámara 3<br>Seleccione esta pantalla,<br>y elija una Linea y una Cámara<br>en las istas desplegables de consola<br><i>Puede elegir la misma cámara</i><br>en varias pantallas a la vez | Ayuda Cerrar Videowall<br>Accesos directos<br>• Ver cámaras<br>• Ver grabaciones<br>• Ver eventos<br>• Grabar                                      |
| Figura 58. Configuración de l                                                                                                    | as pantallas del Videowall con las c                                                                                                    | cámaras deseadas                                                                                                    |
| Información general   Aviso legal   Contrato                                                                                                    |                                                                                                    | Telefònica                                                                                                    |
|                                                                                                    |                                                                                                    | © telefonica.es                                                                                                    |

Enero de 2011 | página 64/83

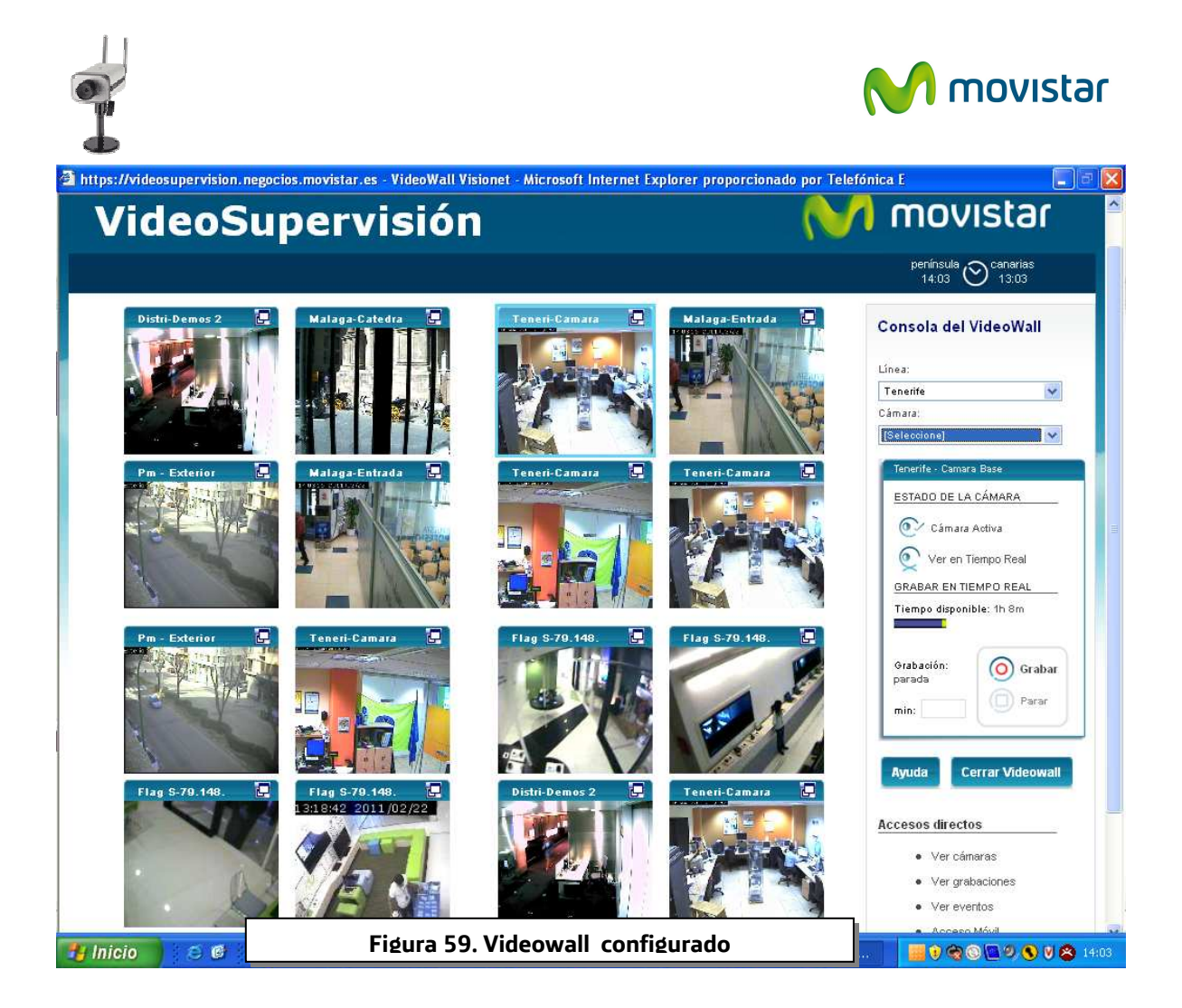

La configuración del Videowall se guarda en su ordenador en una cookie asociada a la sesión del navegador.

### 7.2 Ver Videowall

Una vez configurado el Videowall, desde este apartado del menú podrá acceder al mismo para realizar sobre las cámaras configuradas determinadas acciones (figura 60):

Para ello selección en primer lugar una cámara pulsando sobre la imagen, en ese momento el marco que la contiene aparecerá en color verde. Ahora podrá realizar sobre la cámara seleccionada alguna de las siguientes acciones:

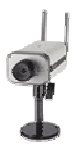

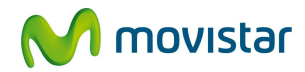

| 1 Ampliar la imagen:<br>Pulse en el icono superior derecho de la pantalla 🗗    |  |  |
|--------------------------------------------------------------------------------|--|--|
| 2 Ver las imágenes en tiempo real de la cámara seleccionada:                   |  |  |
| Pulse en el icono 😟                                                            |  |  |
| 3 Ampliar la imagen visualizada en tiempo real:                                |  |  |
| Tras realizar la acción 2, pulse en el icono superior derecho de la pantalla 🔄 |  |  |
| 4 Iniciar una grabación en tiempo real:                                        |  |  |
| Pulse en el icono 🧿                                                            |  |  |
| 5 Cambiar la configuración de cámaras del Videowall:                           |  |  |
| Seleccione la línea y cámara que desee en los desplegables siguientes:         |  |  |
| Línea:                                                                         |  |  |
| Maketa                                                                         |  |  |
| Cámara:                                                                        |  |  |
| [Seleccione]                                                                   |  |  |
|                                                                                |  |  |
|                                                                                |  |  |

Enero de 2011 | página 66/83

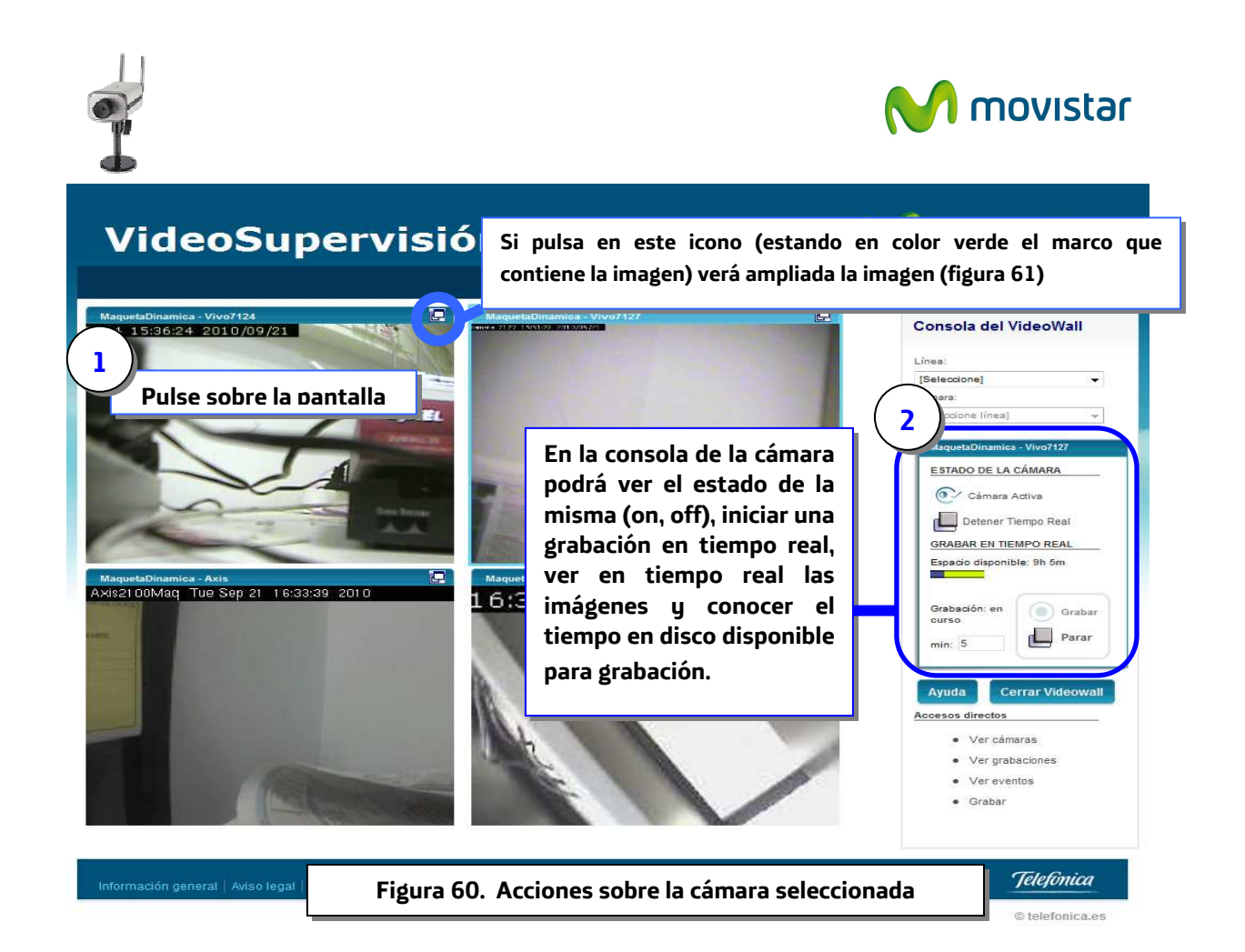

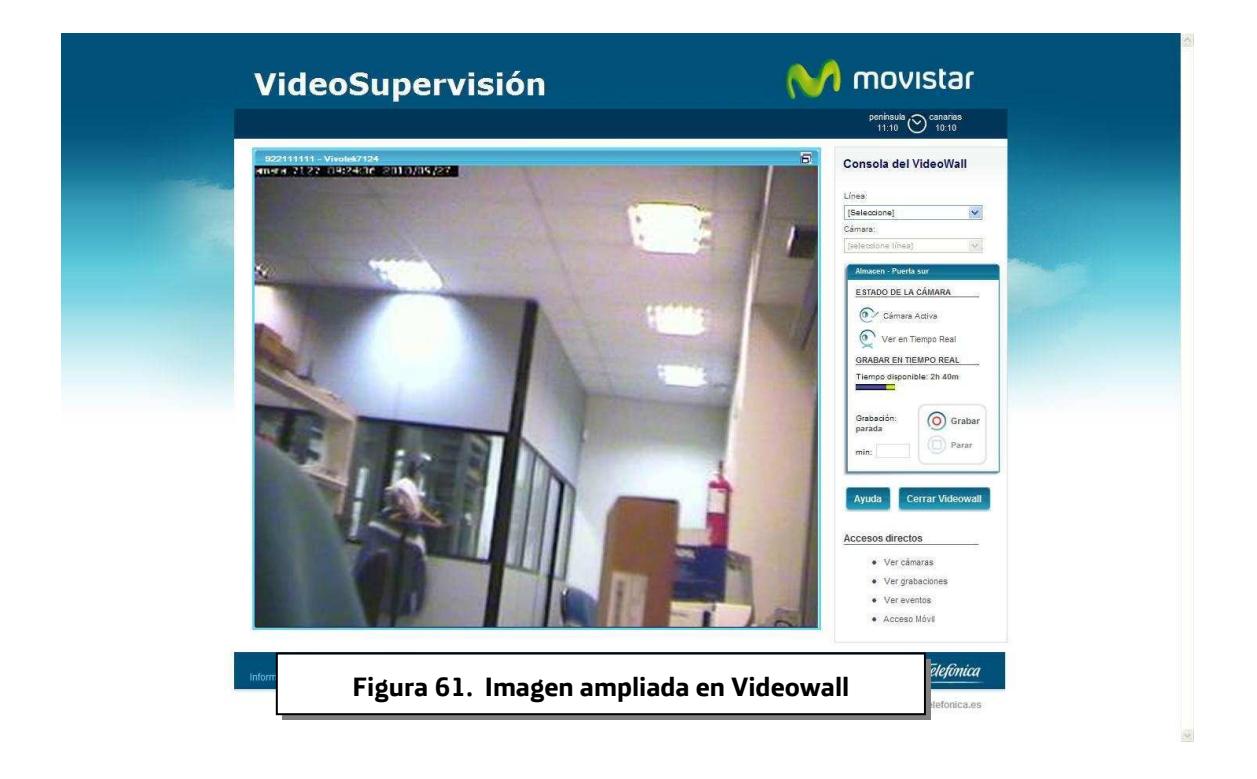

Enero de 2011 | página 67/83

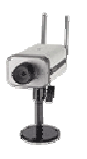

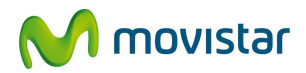

# 8 **CONTRASEÑA DE ADMINISTRADOR** 8.1 Cambia Contraseña de Administrador

En esta página podrá modificar en cualquier momento la clave de acceso como administrador del servicio. Introduzca la **Nueva contraseña** deseada de administrador en la caja de texto correspondiente, confirmándola (figura 62). También deberá indicar una **Pregunta** cuya **Respuesta** sólo usted conozca, en caso de que olvide su contraseña se le hará dicha pregunta (Fig. 62), y si su respuesta coincide con la especificada en este apartado se le enviará un e-mail a la dirección que indique en el apartado '*E-mail*' con una <u>nueva contraseña</u> que deberá utilizar para poder acceder a la administración del servicio.

Cuando haya rellenado todos los campos pulse el botón **'Aceptar cambios'**, en caso contrario pulse en **'Restablecer formulario**"

| guración Usuarios Grabaciones Cámaras Videov                                                                                                    | vall 🗸 Contraseña Acceso Móvil 🗸                                                                                                    | peninsula<br>12:49 O 1'                                                                                                    |
|----------------------------------------------------------------------------------------------------|----------------------------------------------------------------------------------------------------|----------------------------------------------------------------------------------------------------|
| tás en: Contraseña > <b>Cambiar contraseña</b><br>biar contraseña                                                                                                    |                                                                                                    | Zona de<br>Información<br>Descarga                                                                                         |
| ambiar contraseña                                                                                                    | ¿necesitas ayuda?                                                                                                    | <ul> <li>Avisos y<br/>Novedades</li> <li>FAQ's (Pregunt<br/>frecuentes)</li> </ul>                                         |
| Desde aquí puede cambiar la clave de acceso para poder administrar el servicio de Videosuperv<br>Nueva contraseña<br>Introduzca una pregunta cuya respuesta sólo usted conoce. En caso de que olvide su contraseñ<br>especificada se le enviará un correo a la dirección que indique con la nueva contraseña, que del | isión. Indique la nueva clave de acceso:<br>ia se le hará esta pregunta, y si su respuesta coincide con la<br>berá utilizar para acceder a la administración del servicio. | servicio<br>- Actualización d<br>Cámaras<br>- Documentación<br>- Simulador<br>- Descargas y<br>Enlaces de intel            |
| Cuando haya rellenado todos los campos pulse el botón "Aceptar".<br>Pregunta<br>Año del descubrimiento de América<br>Respuesta<br>1492<br>E-mail                                                                                                    |                                                                                                    | Accesos<br>directos<br>• Ver Videowall<br>• Ver cámaras<br>• Ver grabacione<br>• Ver eventos<br>• Grabar<br>• Acceso Móvil |
| correo@movistar.es                                                                                                    |                                                                                                    | • Salir                                                                                                    |

VIDEOSUPERVISIÓN

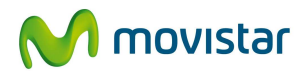

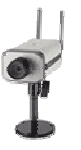

### 8.2 Recordar contraseña de Administrador)

Si ha olvidado su contraseña puede regenerarla pulsando en la página de acceso al portal según la figuras 63 y 64

| https://videosupervision.negocio | s.movistar.es/ivge/jsp/autenticacion.jsp                                                                                                    | 🔽 🔂 Go Linis » S FireShot 👻                                                                                                    |
|----------------------------------|----------------------------------------------------------------------------------------------------|----------------------------------------------------------------------------------------------------|
|                                  | VideoSupervisión                                                                                                    | 附 movistar                                                                                                    |
|                                  | Estás en: Bienvenido > Acceso el servicio                                                                                                    |                                                                                                    |
|                                  | Acceso al servicio                                                                                                    |                                                                                                    |
|                                  | Para acceder al servicio proceda a identificarse mediante el usuario y la contraseña.<br>Por útimo puíse el botón "Aceptar":                                                                                        | 1.1.1.1.1.1.1.1.1.1.1.1.1.1.1.1.1.1.1.                                                                                                    |
|                                  | Usuario:                                                                                                    |                                                                                                    |
|                                  | Contraseña:                                                                                                    |                                                                                                    |
|                                  | Aceptar                                                                                                    | and the second second se |
|                                  | Si aún no dispone de los datos de aco ao al servicio puede obtenerlos automáticamente llamando al teléfono<br>línea ADSL o poniéndose en contacto on el Centro de Asistencia Técnica ADSL para regenerar su contras | o gratuto 900-50-20-10 desde el teléfono en el que tiene contratada la<br>eña en el siguiente teléfono gratuito: 900-10-10-10 (Respuesta                                                                                                    |
|                                  | Emplesarius)<br>Si no puede acceder al servicio pulse qui.                                                                                                    |                                                                                                    |
|                                  |                                                                                                    |                                                                                                    |
|                                  | Información general   Aviso leg 1   Contrato                                                                                                    | Telefònica                                                                                                    |
|                                  |                                                                                                    | © telefonica.es                                                                                                    |
|                                  |                                                                                                    |                                                                                                    |
|                                  | Figura 63. P                                                                                                    | roblemas de acceso al servicio                                                                                                    |

| VideoSupervisión                                   | 附 movistar        |
|----------------------------------------------------|-------------------|
| Estás en: Contraseñas > <b>Recordar contraseña</b> |                   |
| Recordar contraseña                                | ¿necesitas ayuda? |
| ¿Ha olvidado su contraseña?                        | (2)               |
| Introduzca su nombre de usuario:                   | ptar              |
| Figura 64. Recordar Contraseña                     |                   |

Para recordar la contraseña introduzca su nombre de usuario y pulse el botón **'Aceptar'** (figura 64), a continuación, se le hará una **Pregunta** (Fig. 65) cuya **Respuesta** usted ha configurado en el apartado anterior (figura 62), por último, pulse el botón **'Aceptar** . Si su respuesta coincide con la introducida en la figura 62, se le enviará un e-mail a la dirección que indicó con la nueva contraseña que deberá utilizar para acceder a la administración del servicio.

VIDEOSUPERVISIÓN

Enero de 2011 | página 69/83

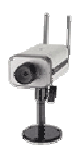

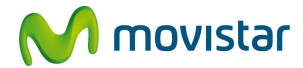

| /ideoSup                                            | ervisión                                                                                                    | M movistar                                                                                                    |
|-----------------------------------------------------|----------------------------------------------------------------------------------------------------|----------------------------------------------------------------------------------------------------|
| tás en: Contraseñas > <b>Regenerar</b>              | contraseña                                                                                                    |                                                                                                    |
| ordar contraseña                                    |                                                                                                    |                                                                                                    |
| ecordar contr                                       | aseña                                                                                                    | ¿necesitas aγuda?                                                                                              |
| ¿Ha olvidado su contra                              | eña?                                                                                                    |                                                                                                    |
| Su nombre de usuario es:                            | 912222222                                                                                                    |                                                                                                    |
| introduzca la respuesta a la pregu                  | ta que aparece a continuación, y si su respuesta es correcta, se le env                                                                                                    | riará un correo a la dirección indicada en la configuración de contraseña.                                     |
| Pregunta:<br>Respuesta:                             | Año del descurbimiento de América<br>1492                                                                                                    | Aceptar                                                                                                    |
| Vide                                                | eoSupervisión                                                                                                    | M movistar                                                                                                    |
| Estãa en: Bien<br>Acceso<br>Para acce<br>Por útimo  | nido > Acceso al servicio<br>al servicio<br>er al servicio proceda a identificarse mediante el usuaro y la contraseña.<br>ute el botio "Aceptar".                                                                                                    |                                                                                                    |
| La nueva                                            | Contraseña ha sido enviada a su correo electrónico Usuario: Contraseña: Aceptar                                                                                                    |                                                                                                    |
| Si aún no<br>línea ADSRI<br>Empresari<br>Si no pued | apone de los datos de acceso al servicio puede obtenerlos automáticamente llamando al teléfono gratuizo<br>o polífindose en contracto con el Centro de Asastencia TEcnica ADSL para regenerar su contrasofía en el<br>de acceder al servicio pulse aquí. | 999-99-99-19 desde el kelétono en el que tene contratada la<br>aguiente teléfono gratuto: 999-19-19 (Respuesta |
| Fig                                                 | ura 65. Regeneración de la contraseñ                                                                                                    | ía de administrador.                                                                                           |

Enero de 2011 | página 70/83

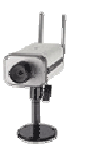

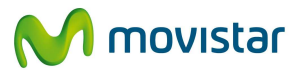

# 9 ZONA DE INFORMACIÓN

En este apartado encontrará una serie de recursos tales como:

- Web de Avisos y Novedades
- Guías de Administrador y Guía de Usuario
- Relación de Respuestas a las Preguntas más Frecuentes (FAQ)
- Actualización de cámaras
- Simulador
- Documentación técnica del servicio
- Enlaces y Zona de Descarga

VIDEOSUPERVISIÓN
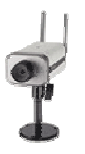

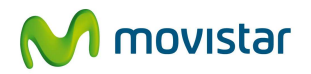

# 10 CARACTERÍSTICAS GENERALES DE LAS CÁMARAS

Una cámara de red puede describirse como una cámara y un ordenador combinados. Una cámara de red tiene su propia dirección IP y características propias de ordenador para gestionar la comunicación en la red Ethernet. Se conecta directamente a la red como cualquier otro dispositivo de red e incorpora software propio para servidor Web, servidor FTP, cliente FTP y cliente de correo electrónico. También incluye entradas para alarmas y salida de relé. Las cámaras de red más avanzadas también pueden equiparse con muchas otras funciones de valor añadido como son la detección de movimiento, infra-rojos y la salida de vídeo analógico.

Las cámaras de red son más versátiles que las webcam dado que contienen sistema operativo y servidor web propios lo que les permite operar sin necesidad de disponer de un ordenador.

Mientras que la mayoría de las webcam deben estar conectadas a menos de tres metros del PC una cámara de red puede emplazarse en cualquier lugar donde se pueda poner una conexión de red, con cable o inalámbrica.

El sistema operativo funciona como el cerebro de la cámara y le permite integrarla sencillamente en una red doméstica. Por ejemplo, un usuario podría instalar una cámara de red cerca de la puerta principal de su casa y programar el Servicio para que le envíe un e-mail con imágenes de cada persona que atraviese la puerta. El propietario de un negocio puede ver fácilmente múltiples establecimientos a través del Portal del Servicio por Internet. Además, mucha gente tiene una casa de vacaciones o un barco u otra propiedad que frecuentemente pasa grandes periodos de tiempo sin usar y que es vulnerable a las acciones de ladrones o vandalismo. Al instalar una cámara de red estas personas pueden observar remotamente el estado de su propiedad y, en algunos casos resolver problemas sin necesidad de desplazarse.

Este tipo de aplicaciones serían imposibles o muy difíciles de llevar a cabo con una webcam entre otras cosas porque necesita estar junto a un PC que siempre estuviera online. Tradicionalmente las cámaras de red han sido más grandes de tamaño y más caras que las webcam. En cualquier caso con importantes avances, las cámaras de red ahora tienen aproximadamente el mismo tamaño que un teléfono móvil. Con sus avanzadas funcionalidades y su flexibilidad las cámaras de red se convertirán en uno de los dispositivos más utilizados en pequeñas y medianas empresas así como para tareas de supervisión y conectividad doméstica.

VIDEOSUPERVISIÓN

Enero de 2011 | página 72/83

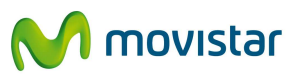

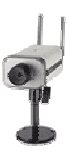

#### COMPARATIVA ENTRE CÁMARA DE RED Y WEBCAM

| CÁMARA DE RED                                 | WEBCAM                                     |
|-----------------------------------------------|--------------------------------------------|
| Emplazamiento flexible                        | Necesita estar a 3 metros o menos de un PC |
| Todo incluído: Cámara, Sistema operativo,     | Requiere PC, Cámara y software             |
| Software                                      |                                            |
| Instalación sencilla, solo asignar una        | Instalaciones más complejas                |
| dirección IP                                  |                                            |
| Gestión y visualización a través de un        | Precisa software de administración         |
| navegador desde cualquier PC                  |                                            |
| Imágenes de alta calidad                      | A menudo imágenes de baja calidad          |
| Posibilidad de activar la cámara por sensores | No admite sensores                         |
| Conectividad Ethernet y en algunos casos      | Actualmente, sin conectividad inalámbrica  |
| WI-Fi                                         |                                            |

#### FUNCIONAMIENTO DE LA CÁMARA DE RED

El **componente cámara** de la cámara de red captura la imagen, que puede ser descrita como luz de diferentes longitudes de onda, y la transforma en señales eléctricas. Estas señales son entonces convertidas del formato analógico al digital y son transferidas al **componente ordenador** donde la imagen se comprime y se envía a través de la red.

La **lente** de la cámara enfoca la imagen en el **sensor de imagen** (CCD). Antes de llegar al sensor la imagen pasa por el **filtro óptico** que elimina cualquier luz infrarroja de forma que se muestren los colores correctos. El sensor de imagen convierte la imagen, que está compuesta por información lumínica, en señales eléctricas. Estas señales eléctricas se encuentran ya en un formato que puede ser comprimido y transferido a través de redes.

Las **funciones de cámara** gestionan la exposición (el nivel de luz de la imagen), el equilibrio de blancos (el ajuste de los niveles de color), la nitidez de la imagen y otros aspectos de la calidad de la imagen. Estas funciones las llevan a cabo el **controlador de cámara** y el chip de compresión de vídeo. La imagen digital se comprime en una imagen que contiene menos datos para permitir una transferencia más eficiente a través de la red.

La **conexión Ethernet** de la cámara la proporciona el procesador de la misma, suelen disponer de interfaces de entrada y salida. La **CPU, y la memoria flash y DRAM** representan los "cerebros" o funciones de ordenador de la cámara y están específicamente diseñados para su aplicación en redes.

Juntos, gestionan la comunicación con la red y el servidor Web.

VIDEOSUPERVISIÓN

Enero de 2011 | página 73/83

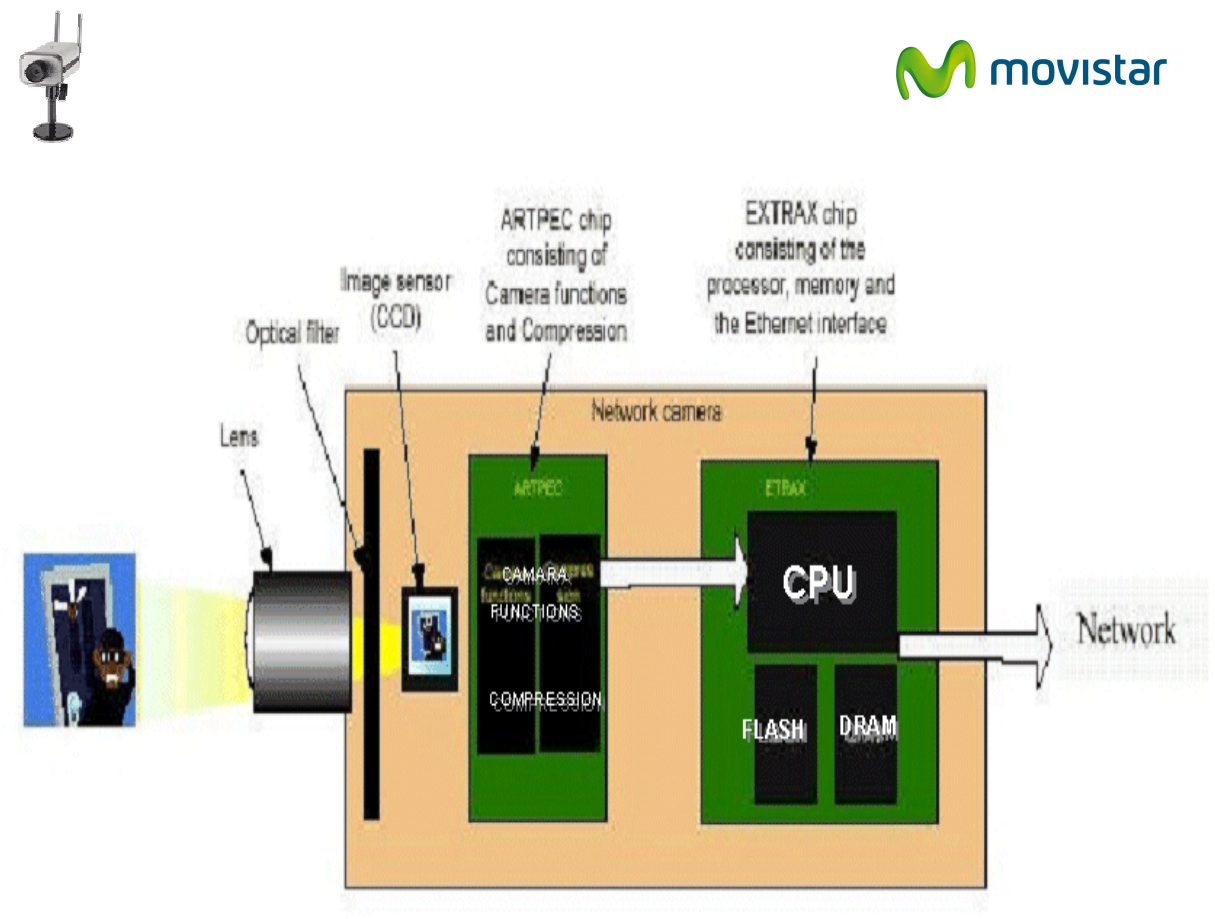

Componentes de la cámara de red Axis

## 10.1 CARACTERÍSTICAS PRINCIPALES DE LA CÁMARA DE RED ESTANDAR VIVOTEK TC 5331.

- Imagen digital en color 24 bit.
- Resoluciones: 640x480, 320x240, 176x144 y 160x120 pixels
- Iluminación máxima: 10.000 Lux e iluminación mínima: 1,5 Lux.
- Hasta 30 imágenes/seg.
- Sensor de Imagen CCD 1/4.
- Lente de 4.0 mm equivalente a una lente de una cámara estándar de 35 mm con apertura de F2.0.
- Imágenes MPEG4 SP y JPEG para fotogramas.
- Audio unidireccional
- Requiere Real Player SP para recibir el streaming de audio y vídeo en tiempo real
- Encriptado WEP y WPA en la conexión WIFI.
- Dimensiones: Peso: 185gr., Alto: 115,2 mm, Ancho: 72,8 mm, Fondo: 28,6 mm.
- No requiere ordenador, la cámara funciona independiente.
- Servidor web integrado e interfaz de red
- Dispone de un sensor interno (No admite ningún sensor externo).
- Requiere toma de corriente a menos de 5 metros (longitud del cable de corriente)

VIDEOSUPERVISIÓN

Enero de 2011 | página 74/83

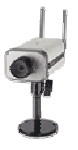

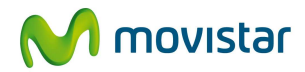

• La cámara permite enviar dos flujos MPEG4 simultáneos, el primero es configurable por el usuario y el segundo está adaptado para terminales móviles.

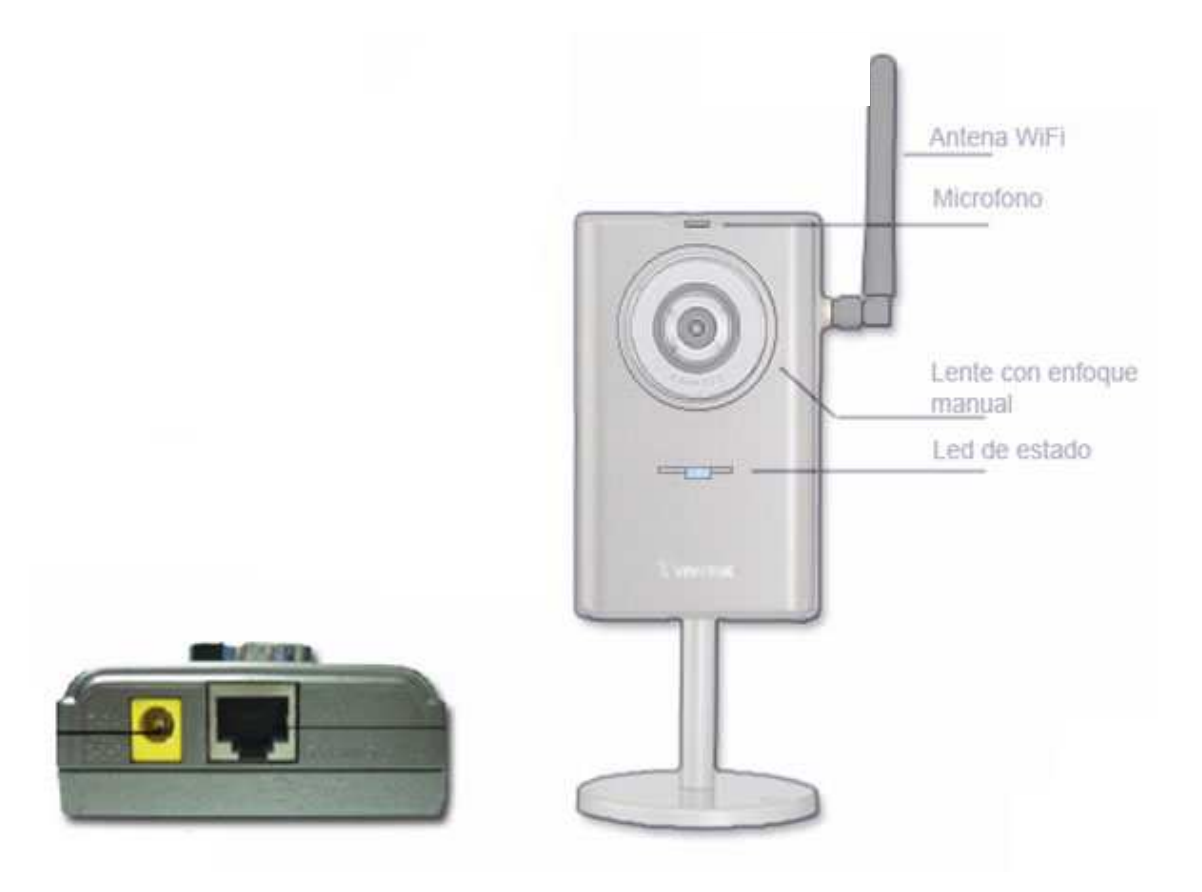

Enero de 2011 | página 75/83

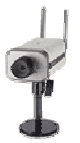

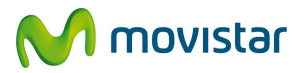

### 10.2 CARACTERÍSTICAS PRINCIPALES DE LA CÁMARA DE RED DE GAMA ALTA VIVOTEK 7127 DÍA/NOCHE DE MOVISTAR.

- Imagen Digital en color 24 bit.
- Sensible a luz ambiente e infrarrojo cercano 800nm.
- Si contrata la lente opcional infrarroja, al llegar a 10 lux se activan los led y permite cubrir una distancia de hasta 10 m, incluso con 0 lux en oscuridad total.
- Resoluciones: 4CIF (704x576) 12 imágenes/seg. CIF (352x288) y QCIF(176X144) pixels.
- Iluminación máxima: 10.000 Lux.
- Iluminación mínima: 0,5 Lux.
- Hasta 25 imágenes/seg.
- Sensor de imagen CCD 1/3".
- Lente de 6.0 mm equivalente a una lente de una cámara estándar de 35 mm con apertura de F1.8.
- Ángulo horizontal captado = 70 grados.
- Ángulo vertical captado = 56 grados.
- Imágenes MPEG4 SP para streaming de vídeo y JPEG para fotogramas y videowall.
- Micrófono incorporado.
- Conexión micrófono externo.
- Salida analógica con conector BNC para monitor.
- Encriptado Wi-Fi: WEP y WPA.
- Permite conexión de sensores externos (contacto y movimiento).
- Dimensiones: Peso: 480 gr., alto: 5,5 cm, ancho: 0,70 cm, fondo: 14,0 cm.
- No requiere un PC, la cámara funciona de forma independiente.
- Dispone de un sensor interno de movimiento compatible con sensores externos.
- La cámara permite enviar dos flujos MPEG4 simultáneos, el primero es configurable por el usuario y el segundo está adaptado para terminales móviles.

VIDEOSUPERVISIÓN

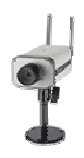

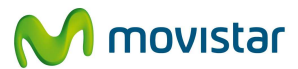

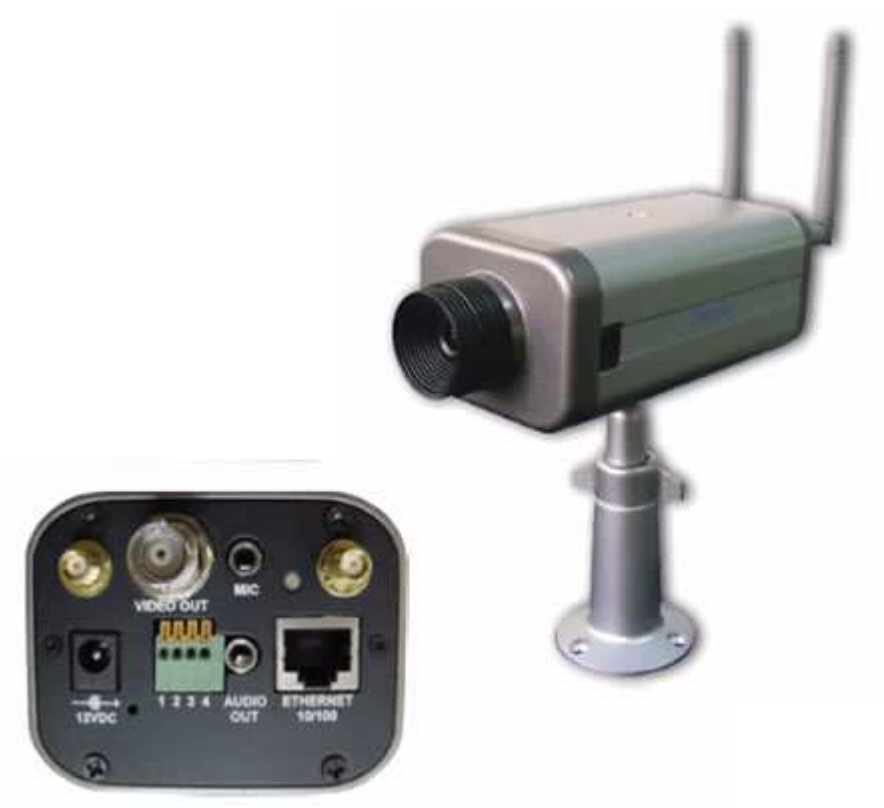

VIDEOSUPERVISIÓN

Enero de 2011 | página 77/83

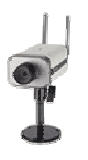

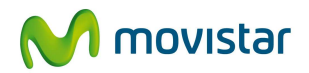

# **11 CARACTERÍSTICAS DE LOS SENSORES**

### 11.1 Sensor de Contacto

Se utiliza para supervisar el acceso a través de puertas y ventanas. Una de las partes del Sensor de contacto es un interruptor que se instala en la jamba de la puerta o ventana, el otro se instala en la misma puerta o ventana y contiene un imán. Cuando se separan las dos partes, (puerta o ventana abierta) se generará un evento si el Sensor está Activado (el administrador del Servicio puede activar o desactivar el Sensor en el Portal de Administrador del Servicio)

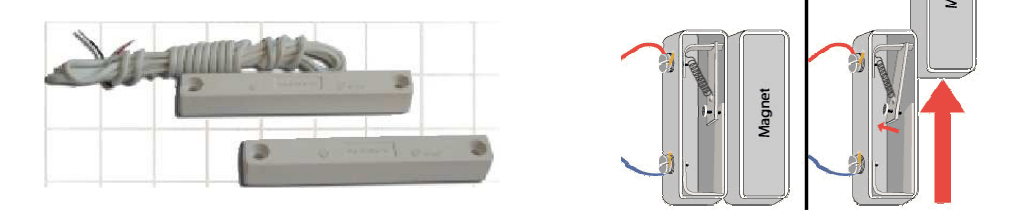

### 11.2 Sensor de Movimiento

El sensor de movimiento actúa detectando el cambio de energía térmica (calor) que tiene lugar cuando un cuerpo de una determinada temperatura pasa por el campo de visión del sensor.

- 1. Alcance: 12 x 12 m 40° x 40°
- 2. Temperatura de funcionamiento: -10 °C a 55°C
- 3. Humedad Relativa: 5% a 95% sin condensación
- 4. Dimensiones: 87mm. x 62mm. x 40mm Peso: 65.5 gr.
- 5. Alimentación 20 mA @ 12 Vdc. Voltaje de funcionamiento 10-14 Vdc
- 6. Recibe alimentación eléctrica de la cámara
- 7. Dos modos de funcionamiento:
  - a.- Sensibilidad Normal: capta movimiento a 2.5 3 m etros
  - b. Sensibilidad Alta: capta movimiento a 5.5 6 metros

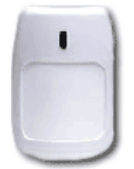

VIDEOSUPERVISIÓN

Enero de 2011 | página 78/83

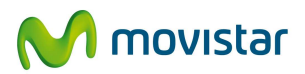

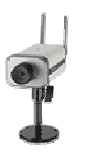

## 12 GLOSARIO DE TÉRMINOS.

**ADSL** (Asymmetric Digital Subscriber Line. Línea de Abonado Digital Asimétrica) – Tecnología de banda ancha que hace posible la transmisión de datos de gran velocidad sobre el bucle de abonado (líneas Movistar convencionales) y permite la utilización simultánea del teléfono.

**Ancho de Banda** - Técnicamente es la diferencia en hertzios (Hz) entre la frecuencia más alta y la más baja de un canal de transmisión. Sin embargo, este término se usa muy a menudo para referirse a la cantidad de datos que puede ser enviada en un período de tiempo determinado (normalmente un segundo) a través de un circuito de comunicación dado.

**Applet** - Pequeña aplicación realizada en JAVA que se difunde a través de la red para ejecutarse en el navegador cliente y que permite a páginas web incluir funciones como animaciones, cálculos, etc.

**Aplicación interactiva** - Un programa que lleva a cabo una función directamente para un usuario y en el que éste toma decisiones que influyen en la evolución del funcionamiento del programa cuando así se requiere.

**ASP (Active Server Page)-** Página de servidor Activo. Una página ASP es un tipo especial de página HTML que contiene unos pequeños programas (también llamados scripts).

**bit/s (bits por segundo) -** Unidad de medida de la capacidad de transmisión de una línea de telecomunicación.

**Cifrado (Encriptación)**- Tratamiento de un conjunto de datos a fin de impedir que nadie excepto el destinatario de los mismos pueda leerlos. Hay muchos tipos de cifrado de datos, que constituyen la base de la seguridad de la red.

**CGI (Common Gateway Interface)** - Interfaz Común de Pasarela. Interfaz de intercambio de datos estándar en www a través del cual se organiza el envío y recepción de datos entre navegador y programas residentes en servidores WWW.

**Cliente** - Programa de software utilizado para obtener información o datos de un programa software "servidor" situado en otra máquina. Cada programa cliente está diseñado para trabajar con unos servidores específicos. Un navegador web es un cliente específico.

**Digitalizar** - Convertir señal de vídeo de formato analógico a digital, para que pueda ser almacenado o visualizado en un ordenador.

**Dirección IP-** Dirección de 32 bits definida por el Protocolo Internet en STD 5,RFC 791. Se representa usualmente mediante notación decimal separada por puntos. Un ejemplo de dirección IP es 193.127.88.345

**Domótica-** Aplicación de la informática, electrónica y automática a la automatización de las tareas domésticas.

**EDC** - Equipo de Cliente.

VIDEOSUPERVISIÓN

Enero de 2011 | página 79/83

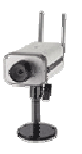

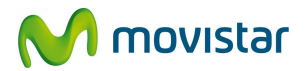

Fps – (frames per second. Imágenes por segundo)

**FTP** (File Transfer Protocol) - Protocolo sobre TCP/IP que permite transferir ficheros entre diferentes máquinas.

**GIF** (Graphics Interchange Format) - Formato de fichero para imágenes comprimidas, muy apropiado cuando la imagen contiene grandes áreas del mismo color. Adecuado para imágenes sencillas. Formato gráfico utilizado para representar ficheros en la red, creado y patentado por la empresa norteamericana Unisys. Los gráficos GIF, que pueden ser incluidos en páginas HTML son reconocidos y visualizados por los programas.

**HTML** (HyperText Markup Language) - Lenguaje utilizado para crear documentos con hypertexto utilizados en Internet (World Wide Web).

**HTTP** (HyperText Transfer Protocol . Protocolo de Transferencia de Hipertexto) - Protocolo usado para la transferencia de documentos www.

**ISP** (Internet Service Povider) - Organización, habitualmente con ánimo de lucro, que además de dar acceso a Internet a personas físicas y/o jurídicas, les ofrece una serie de servicios (por ejemplo, hospedaje de páginas web, servicios de correo electrónico, etc).

**JAVA** - Lenguaje de programación desarrollado por la empresa Sun para la elaboración de pequeñas aplicaciones exportables a la red (applets) y capaces de operar sobre cualquier plataforma a través, normalmente, de navegadores www Permite dar dinamismo a las web (pueden ser descargadas en un ordenador a través de Internet y ejecutarse directamente.

**JPEG** (Joint Photographic Experts Group) - Formato gráfico comprimido utilizado para representar ficheros en la red. Los gráficos JPEG, que pueden ser incluidos en páginas HTML, son reconocidos y visualizados por los programas navegadores.

**LAN (Local Area Network)-** Red de datos para dar servicio a un área geográfica máxima de unos pocos kilómetros cuadrados, por lo cual pueden optimizarse los protocolos de señal de la red para llegar a velocidades de transmisión de hasta 100 Mbps (100 megabits por segundo).

**MJPEG** (Motion JPEG) - Formato de vídeo cuya característica más importante es que cada cuadro es una imagen JPEG. Este formato aprovecha la redundancia entre cuadros adyacentes lo que implica la obtención de fichero de vídeo de gran tamaño, aunque de gran calidad.

**Módem -** Acrónimo de modulador/demodulador. Designa al aparato que convierte las señales digitales en analógicas, y viceversa, y que permite la comunicación entre dos ordenadores a través de una línea Movistar normal o una línea de cable (módem para cable o cable módem).

**Multimedia** - Información digitalizada que combina varios tipos de información, como texto, gráficos, imagen fija o en movimiento, sonido, etc.

VIDEOSUPERVISIÓN

Enero de 2011 | página 80/83

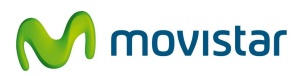

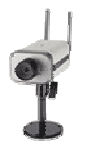

**Navegador (Browser)** - Aplicación para ver documentos y navegar por el espacio Internet. Es la aplicación que permite interaccionar con el ordenador, para el fin antes indicado, con comodidad y sin necesidad de tener conocimientos de informática.

**NTSC** (National Television Standards Committee) - Estándar de vídeo establecido en los Estados Unidos.

PAL (Phase Alternating Line) - Estándar de vídeo establecido en la televisión europea.

**Protección de datos de carácter personal -** Garantía y protección, en lo que concierne al tratamiento y transmisión de los datos personales, de las libertades públicas y de los derechos fundamentales de las personas físicas, y especialmente de su honor e intimidad personal y familiar.

**PTZ –** Pan/Tilt/Zoom. Facilidad de ciertas cámaras que permite variar el ángulo de giro lateral y azimutal así como la ampliación o reducción del campo de visualización.

**Plug-in** - Pequeño programa que ofrece mejoras a un programa mayor. Los navegadores disponen de plug-ins que ofrecen mejoras como por ejemplo poder ver otro tipo de datos.

**Portal -** Website cuyo objetivo es ofrecer al usuario, de forma ordenada e integrada, el acceso a gran variedad de recursos y de servicios, entre los que suelen encontrarse buscadores, foros, compra electrónica, etc.

**Protocolo** - Conjunto de reglas conocidas y respetadas que en los extremos de un enlace de telecomunicaciones regulan las transmisiones en todos los sentidos posibles.

**Real Audio -** Programa desarrollado por la empresa norteamericana RealNetworks que permite a los usuarios de la www escuchar archivos

multimedia (audio y video, o solamente audio) en tiempo real (o casi real dependiendo del tiempo de respuesta).

**Router -** Dispositivo que distribuye tráfico entre redes. La decisión sobre a donde enviar los datos se realiza en base a información de nivel de red y tablas de direccionamiento.

**Señal analógica** - Una señal es analógica cuando es contínua, es decir, los márgenes de variación pueden o no tener límites superior o inferior, pero la señal puede tomar cualquier valor dentro de estos límites. La mayor parte de las señales de mundo real son analógicas: el sonido, la luz.

**Señal digital -** Una señal es digital cuando está discretizada, es decir, los márgenes de variación de la señal tienen límites tanto superior como inferior y además la señal no puede tomar cualquier valor entre dichos límites, sino sólo algunos concretos. El ejemplo más típico es el de una señal convertida a ceros y unos.

**Servidor** - Ordenador que proporciona recursos (por ejemplo, servidores de ficheros, servidores de nombres). En Internet este término se utiliza muy a menudo para designar a aquellos sistemas en los que residen aplicaciones a las que acceden los usuarios, llamados en este caso "clientes".

VIDEOSUPERVISIÓN

Enero de 2011 | página 81/83

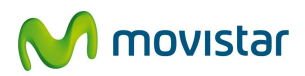

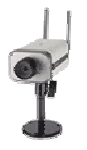

**Streaming vídeo** - Tecnología que permite ver vídeo mientras está descargándose del servidor, sin necesidad de disponer del fichero completo, y pudiendo comenzar a verlo en cualquier momento. Técnica muy utilizada en Internet para poder ver transmisiones de vídeo.

**TCP/IP** (Transmission Control Protocol/Internet Protocol)- Familia de rotocolos, definidos en RFC 793, en los que se basa Internet. El primero se encarga de dividir la información en paquetes en origen, para luego recomponerla en destino, mientras que el segundo se responsabiliza de dirigirla adecuadamente a través de la red.

**URL (Uniform Resource Locator, Localizador Uniforme de Recursos)-** Sistema unificado de identificación de recursos en la red. Las direcciones se componen de protocolo, FQDN y dirección local del documento dentro del servidor. Este tipo de direcciones permite identificar objetos www, Gopher, ftp, News, etc. Ejemplos de URL son: http://www.anaya.es o ftp://ftp.ati.esusuario.

**WWW (World Wide Web ,literalmente "malla que cubre el mundo")-** Servicio de información distribuido, basado en hipertexto, creado a principios de los años 90 por Tim Berners Lee, investigador en el CERN, Suiza. La información puede ser de cualquier formato (texto, gráfico, audio, imagen fija o en movimiento) y es fácilmente accesible a los usuarios mediante los programas navegadores.

VIDEOSUPERVISIÓN

Enero de 2011 | página 82/83